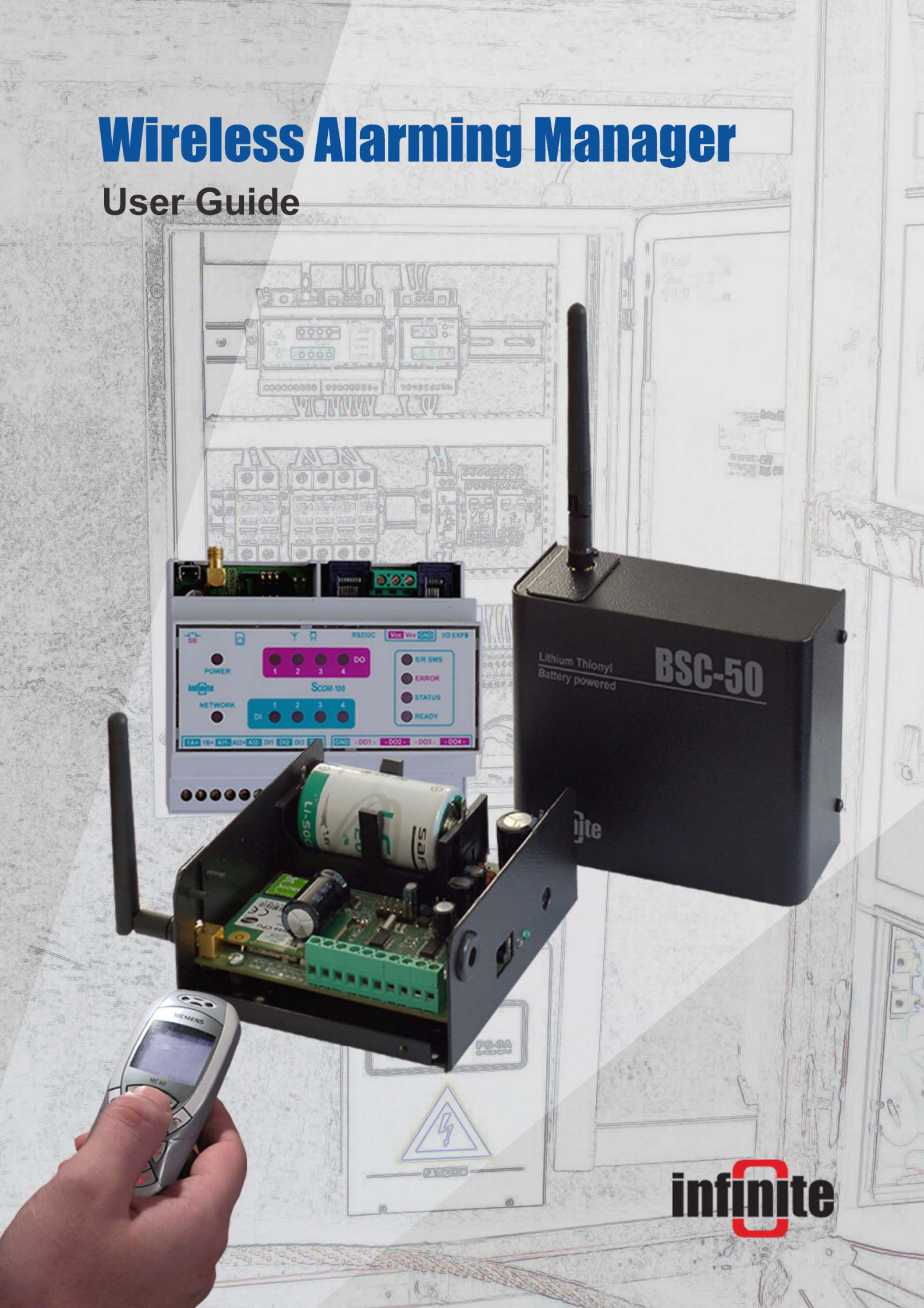

#### WA Manager

Alarming System Management Software Windows 98, NT, XP, 2000 User Guide

Version 2.1, 4/2010

#### **Disclaimer**

While every effort has been made to ensure that the information in this guide is accurate and complete, no liability can be accepted for any errors or ommissions.

Infinite Ltd reserves the right to change the specifications of the hardware and software described in this guide at any time without prior notice.

No part of this guide may be reproduced, transmitted, stored in fixed or removable media or translated into any language in any form without the prior written permission of Infinite Ltd.

Infinite makes no warranties for damages resulting from corrupted or lost data due to malfunction of the hardware or the software.

Copyright © 2010 – Infinite Ltd All rights reserved.

# Contents

| 1. Introduction                                | 5  |
|------------------------------------------------|----|
| 2. Installation & Setup                        | 6  |
| 2.1 Installation                               |    |
| 2.3 How to proceed                             |    |
| 2.2 Setup                                      |    |
| 2.2.1 Creating a new data file                 | _  |
| 3. Creating a General User list                | 8  |
| 3.1 Creating a new User                        |    |
| 3.2 Managing the User List                     |    |
| 4. Creating an Alarm Message List              | 11 |
| 4.1 Creating a new Alarm Message               |    |
| 4.2 Managing the Alarm Message List            |    |
| 5. Managing Stations                           | 14 |
| 5.1 Creating a new Station                     |    |
| 5.2 BSC-50 device configuration                |    |
| 5.2.1 General settings                         |    |
| 5.2.2 Selecting the Station Users              |    |
| 5.2.3 Configuring the digital inputs           |    |
| 5.2.4 Configuring the analog inputs (BSC-50-E) |    |
| 5.3 SCOM-100 Device Configuration              |    |
| 5.3.1 General settings                         |    |
| 5.3.2 Selecting the device I/O expansion       |    |
| 5.3.3 Selecting the Station Users              |    |
| 5.3.4 Digital input configuration              |    |
| 5.3.5 Analog input configuration               |    |
| 5.3.6 Digital output configuration             |    |
| 5.3.7 Creating time schedule programs          |    |
| 5.3.8 I/O Functions                            |    |
| 5.4 Uploading a configuration                  |    |
| 5.5 Exporting a device configuration           |    |
| 5.6 Opening the Device Control Panel           |    |
| 5.7 Managing the Station List                  |    |
| 6. System operation                            | 47 |
| 6.1 The 'GSMServer.exe' utility                |    |
| 6.2 Selecting the Application parameters       |    |
| 6.3 Monitoring the Alarm & Status events       |    |
| 6.3.1 Alarm events monitoring                  |    |
| 6.3.2 Status events monitoring                 |    |
| 6.4 The Status Message File                    |    |
| 6.5 The Alarm Message File                     |    |
| 7. The Device Control panel                    | 56 |
| 7.1 Opening the Device Control panel           |    |
| 7.2 The BSC-50 Control panel                   |    |
| 7.3 The SCOM-100 Control panel                 |    |
| 7.3.1 Reading the device inputs                |    |
| 7.3.2 Reading the input configuration          |    |
| 7.3.3 Controlling the digital outputs          |    |
| 7.3.4 Setting the real time clock              |    |

- 8. Updating a Remote Station Configuration
- 8.1 Replacing a user in the General User List
- 8.2 Removing a user from the General User List
- 8.3 Changing the General Station Parameters
- 8.4 Editing the Station Configuration Update records
- 8.4.1 Add a new Update Record
- 8.4.2 Edit an existing record
- 8.4.3 Delete a record

# 1. Introduction

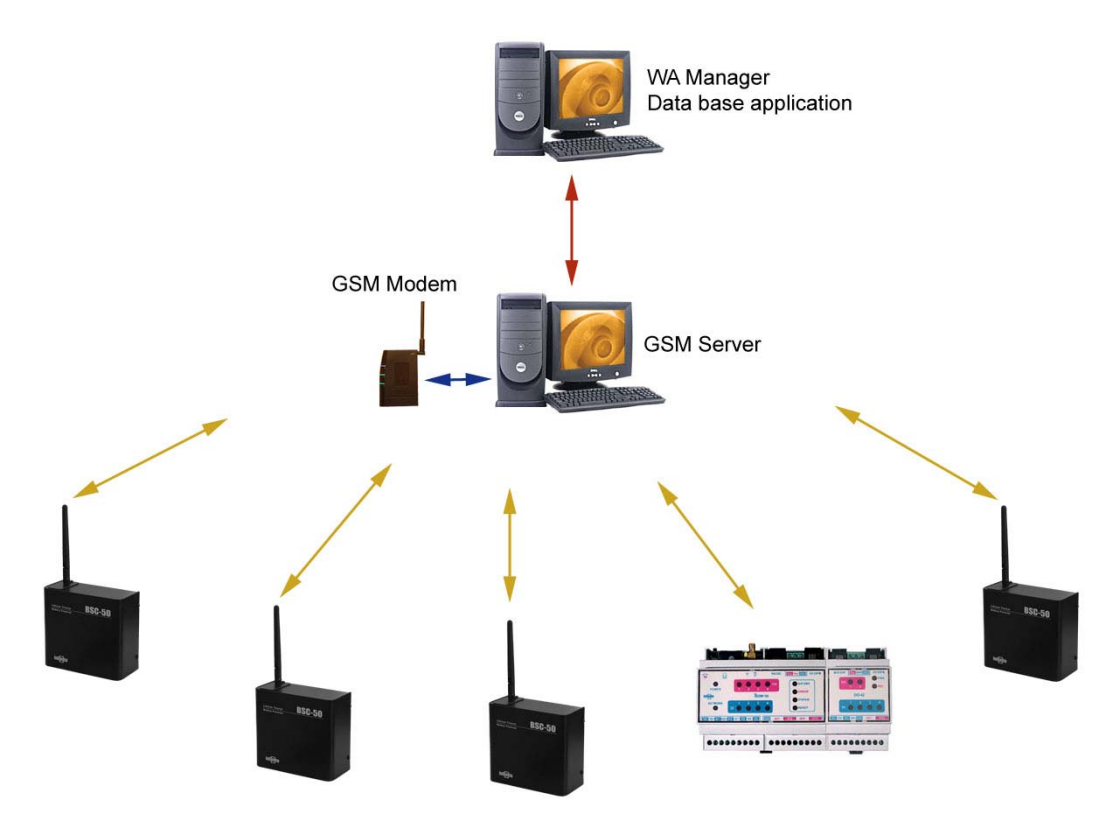

**Remote Alarming Stations** 

WA Manager is a database application for monitoring, archiving and managing of a distributed alarming system based on BSC-50 & SCOM-100 alarming units. The application supports:

- Creating, editing and uploading a device configuration. The configuration is done with simple selections and entries on the configuration forms. The parameter settings are stored and converted to ASCII SMS commands before uploading to the target device via the PC serial port.
- Archiving the Alarm & Status messages
- Real time monitoring of Alarm & Status events.
- Updating a remote stations configuration

The system software consists of two application programs:

- 1. A utility application (GSMServer.exe), running minimized for receiving SMS and creating respective files in an user selected directory.
- 2. The WA Manager data base application, which imports incoming SMS from the selected directory.

The two applications can run on the same or different computers in a local area network.

# 2. Installation & Setup

# 2.1 Installation

Open the Installation CD and Run the **WA Manager.exe** installation file. A WA Manager folder is created on your root directory after the installation completion.

| WA Manager 1.8                        |                                    |                  |          |                         |  |  |  |  |  |
|---------------------------------------|------------------------------------|------------------|----------|-------------------------|--|--|--|--|--|
| File Edit View Favorites              | Tools                              | Help             |          | 🥂                       |  |  |  |  |  |
| 🚱 Back 🔹 🌍 🔹 🏂 Search 😥 Folders 🛛 🎹 🗸 |                                    |                  |          |                         |  |  |  |  |  |
| Address 🛅 C:\WA Manager 1.8           | Address 🛅 C:\WA Manager 1.8 🗾 🕞 Go |                  |          |                         |  |  |  |  |  |
|                                       |                                    | Name 🔺           | Size     | Туре                    |  |  |  |  |  |
| File and Folder Tasks                 | *                                  | BURSR            |          | File Folder             |  |  |  |  |  |
| 🦂 Make a new folder                   |                                    | 🚞 Win4DX         |          | File Folder             |  |  |  |  |  |
|                                       |                                    | ASIFONT.FON      | 25 KB    | Font file               |  |  |  |  |  |
| Web                                   |                                    | 📃 asifont.map    | 1 KB     | Text Document           |  |  |  |  |  |
| Share this folder                     |                                    | SINTPPC.DLL      | 976 KB   | Application Extension   |  |  |  |  |  |
|                                       |                                    | ASIPORT.RSR      | 56 KB    | Structure resource file |  |  |  |  |  |
|                                       |                                    | SQTDP32.DLL      | 25 KB    | Application Extension   |  |  |  |  |  |
| Other Places                          | *                                  | 💥 WA Manager.4DC | 2,667 KB | 4D Compiled database    |  |  |  |  |  |
|                                       |                                    | WA Manager.4DD   | 1,408 KB | 4D data file            |  |  |  |  |  |
| Local Disk (C:)                       |                                    | 🛅 WA Manager.4DR | 1 KB     | Data resource file      |  |  |  |  |  |
| 📋 My Documents                        |                                    | WA Manager.CMP   | 64 KB    | CMP File                |  |  |  |  |  |
| 🛅 Shared Documents                    |                                    | 🧶 WA Manager.EXE | 2,879 KB | Application             |  |  |  |  |  |
| 👮 My Computer                         |                                    | 🕘 WA Manager.RSR | 1,926 KB | Structure resource file |  |  |  |  |  |
| 🧐 My Network Places                   |                                    |                  |          |                         |  |  |  |  |  |
| Details                               | *                                  | 4                |          |                         |  |  |  |  |  |

#### <sup>(3)</sup> Do not put the created folder on the desktop!

Select the file '**WA Manager.exe'** file and make a shortcut for it. Put the shortcut on your desktop. This is the executable file for the WA Manager application.

# 2.2 Setup

### 2.2.1 Creating a new data file

The data file selection form appears after launching the WA Manager application for the first time. Browse and open the **'WA Manager'** folder.

| Open which d        | atafile              | ? ×   |
|---------------------|----------------------|-------|
| Look in: [          | WA Manager 1.8 💌 🗲 🛍 | 💣 🎟 • |
| 🛅 BURSR<br>🚞 Win4DX |                      |       |
|                     |                      |       |
| File name:          | []                   | Open  |
| Files of type:      | Data files 💌         | Quit  |
|                     |                      | New   |

Click on the '**New**' button to create a new database file. Save the data file with the default naming by pressing the '**Save**' button.

| Create a data | ı file           |   |   |   |         | <u>?</u> × |
|---------------|------------------|---|---|---|---------|------------|
| Save in: 🗀    | WA Manager 1.8 💌 | + | £ | ď | <b></b> |            |
| BURSR         |                  |   |   |   |         |            |
| 🚞 Win4DX      |                  |   |   |   |         |            |
|               |                  |   |   |   |         |            |
|               |                  |   |   |   |         |            |
|               |                  |   |   |   |         |            |
| I             |                  |   |   |   |         |            |
| File name:    | WA Manager.4DD   |   |   |   | Save    |            |
| Save as type: | Data files       |   | ┓ |   | Canc    | el         |
|               | ,                |   |   | F | Solit   |            |
|               |                  |   |   | _ | opiic.  |            |

The application screen appears after a few seconds.

### 2.3 How to proceed

If you intend to configure a device proceed as follows:

- 1. Populate the General User List (See Chapter 3)
- 2. If you want to use custom alarm messages, populate the Alarm Message List (See Chapter 3)
- 3. For the BSC-50 device configuration refer to Chapter 5, Section 5.2.
- 4. For the SCOM-100 device configuration refer to Chapter 5, Section 5.3.

If you intend to use the real time Alarming System:

- 1. Configure the alarming devices.
- 2. Install and execute the GSM Server utility (Seee Chapter 6, Section 6.1)
- 3. Select the appropriate Application Parameters (See section 6.2)
- 4. Read sections 6.3, 6.4, 6.5 and Chapter 8.

# 3. Creating a General User list

The General User List refers to the whole distributed system and not to a specific alarming device.

| ۵ ۷                    | /A Ma              | nager     |           |      |  |  |  |
|------------------------|--------------------|-----------|-----------|------|--|--|--|
| File                   | Edit               | Events    | Utilities | Help |  |  |  |
| St                     | ations             |           |           |      |  |  |  |
|                        |                    | 1 I 1 i   |           |      |  |  |  |
| 6                      | enerai             | User List |           |      |  |  |  |
| A                      | Alarm message List |           |           |      |  |  |  |
| Application parameters |                    |           |           |      |  |  |  |
| Q                      | uit                |           |           |      |  |  |  |
|                        |                    |           |           |      |  |  |  |

Select the 'General User List' menu to open the General User list table.

|  | Coning Device                          | Alarm Recipient | MZM | Lomments |
|--|----------------------------------------|-----------------|-----|----------|
|  | ļ                                      |                 |     |          |
|  |                                        |                 |     |          |
|  |                                        |                 |     |          |
|  |                                        |                 |     |          |
|  |                                        |                 |     |          |
|  |                                        |                 |     |          |
|  |                                        |                 |     |          |
|  |                                        |                 |     |          |
|  | •••••••••••••••••••••••••••••••••••••• |                 |     |          |
|  | •                                      |                 |     |          |
|  |                                        |                 |     |          |
|  |                                        |                 |     |          |
|  |                                        |                 |     |          |

# 3.1 Creating a new User

| File Edit Utilities Help      |       |              |               |                 |     |          |
|-------------------------------|-------|--------------|---------------|-----------------|-----|----------|
| 🛄 User List: Default view     |       |              |               |                 |     |          |
| Records: 0 in file, 0 in list |       | cord         |               |                 |     |          |
| User ID Name                  | Phone | Lontig Users | Config Device | Alarm Recipient | M2M | Comments |
|                               |       |              |               |                 |     |          |
|                               |       |              |               |                 |     |          |
|                               |       |              |               |                 |     |          |
|                               |       | •            | •             |                 |     |          |
|                               |       | •<br>•       |               |                 |     |          |

Click on the '**New record**' button to create a new User. The User List entry form opens:

| ▶ | User List       |       |        | 1 of 1 |
|---|-----------------|-------|--------|--------|
|   | Update Station  | )     | 966    | 1 🗙 🕼  |
|   | ID              | 35    |        |        |
|   | Name New        | User  |        |        |
|   | Phone           |       |        |        |
|   | User flags      |       |        |        |
|   | Config Users    | 🔘 Yes | s 🖲 No |        |
|   | Config Device   | 🔘 Yes | s 🖲 No |        |
|   | Alarm recipient | 🔘 Yes | s 🖲 No |        |
|   | M2M             | 🔘 Yes | s 🖲 No |        |
|   | Comments        |       |        | A      |
|   |                 |       |        | -      |

The form contains the following entries:

- User name: A string up to 15 characters
- **Phone number**: A string up 15 characters
- Four User Flags that represent user rights and user status.
- Config users: 'Yes' for System Administrator, 'No' for Normal User.
- Config device: 'Yes' for the ability to change the device configuration (via SMS).
- Alarm recipient: Marks a User as an Alarm SMS recipient.
- **M2M**: 'Yes' for a remote machine recipient (as SCOM-100), 'No' for a normal Phone recipient
- Enter the appropriate data and click on the '**Save**' button to close the entry form. The new user appears in the User List.

| File Edit  | Utilities Help     |            |              |               |                 |     |          |
|------------|--------------------|------------|--------------|---------------|-----------------|-----|----------|
| 📕 User L   | ist: Default view  |            |              |               |                 |     | _ 🗆 🗙    |
|            |                    | D¢Ĉ        | 1            |               |                 |     |          |
| Records: 1 | in file, 1 in list |            | -            |               |                 |     |          |
| User ID    | Name               | Phone      | Config Users | Config Device | Alarm Recipient | M2M | Comments |
| 3          | George P           | 6974788665 | No           | No            | Yes             | No  | <u> </u> |
|            |                    |            |              |               |                 |     |          |
|            |                    |            |              |               |                 |     |          |
|            |                    |            |              |               |                 |     |          |
|            |                    |            |              |               |                 |     |          |
|            |                    |            |              |               |                 |     |          |
|            |                    |            |              |               |                 |     | -        |
|            |                    |            |              |               |                 |     |          |

# 3.2 Managing the User List

You can edit or remove records from the User List using the respective buttons:

| F   | ile Edit           | Utilities Help     |            |                 |               |                 |     |          |
|-----|--------------------|--------------------|------------|-----------------|---------------|-----------------|-----|----------|
|     | 🚊 User Li          | ist: Default view  |            |                 |               |                 |     |          |
|     | k. 😻<br>Records: 3 | in file, 3 in list |            | )<br>lit record |               |                 |     |          |
|     | User ID            | Name               | Phone      | Config Users    | Config Device | Alarm Recipient | M2M | Comments |
| I   | 4                  | George P           | 6947866454 | Yes             | No            | Yes             | No  |          |
|     | 5                  | SCOM100_1          | 6974566833 | No              | No            | No              | Yes |          |
|     | 6                  | SCOM100_2          | 6974577410 | No              | No            | No              | Yes |          |
|     |                    |                    |            |                 |               |                 |     |          |
| 11. |                    |                    |            |                 |               |                 |     |          |

| File Edit    | Utilities Help     |            |              |               |                 |     |          |
|--------------|--------------------|------------|--------------|---------------|-----------------|-----|----------|
| 🔜 User L     | ist: Default view  |            |              |               |                 |     |          |
| <b>N.</b> 2. |                    |            |              |               |                 |     |          |
| Records: 3   | in file, 3 in list |            | Delete rec   | ord           |                 |     |          |
| User ID      | Name               | Phone      | Contig Users | Config Device | Alarm Recipient | M2M | Comments |
| 4            | George P           | 6947866454 | Yes          | No            | Yes             | No  |          |
| 5            | SCOM100_1          | 6974566833 | No           | No            | No              | Yes |          |
| 6            | SCOM100_2          | 6974577410 | No           | No            | No              | Yes |          |
|              |                    |            |              |               |                 |     |          |
|              |                    |            | •            | •             |                 |     |          |

If a User is removed from the System User list, all occurences of this user in remote Stations configurations as User and/or recipient will also be removed: Click on the 'Delete record' button:

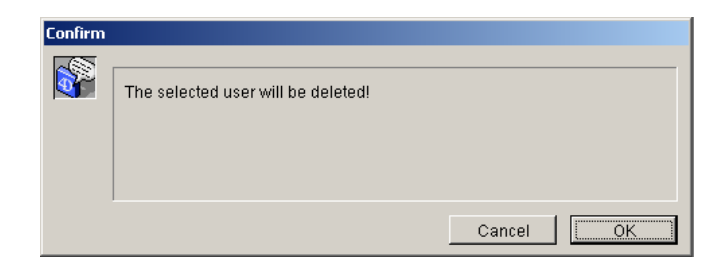

Click on the 'OK' button.

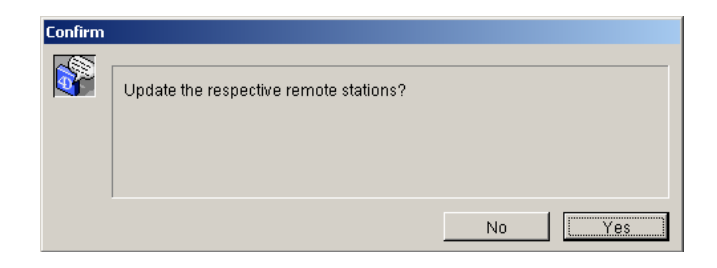

Click on the 'No' button.

# 4. Creating an Alarm Message List

The Alarm Message List refers to the whole distributed system and not to a specific alarming device.

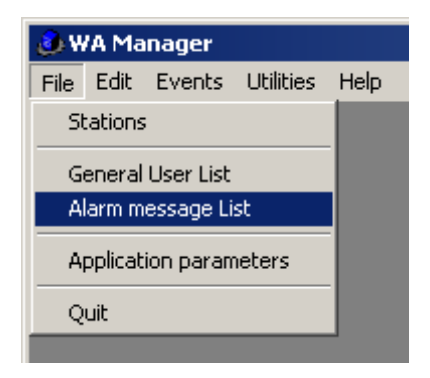

Select the 'Alarm Message List' menu to open the Alarm Message table.

| File Edit | Utilities Help                                                                                                    |          |
|-----------|----------------------------------------------------------------------------------------------------|----------|
| 🛄 Alarm   | Message List: Default view                                                                                                    | <u> </u> |
|           |                                                                                                    |          |
| MenalD    | Manager Manager M | Commente |
| Messib    | message                                                                                                    | Comments |
|           |                                                                                                    | <u> </u> |
|           |                                                                                                    |          |
|           |                                                                                                    |          |
|           |                                                                                                    |          |
|           |                                                                                                    |          |
|           |                                                                                                    |          |
|           |                                                                                                    |          |
|           | •                                                                                                    |          |
|           | ļ                                                                                                    |          |

# **3.1 Creating a new Alarm Message**

| File Edit  | Utilities Help                      |
|------------|-------------------------------------|
| 📕 Alarm    | Message List: Default view          |
|            |                                     |
| Records: 0 | t in file, 0 in list 📃 💊 New record |
| MessID     | Message                             |
|            |                                     |
|            |                                     |
|            | §                                   |

Click on the **'New Record'** button to create a new Alarm message. The Alarm Message List entry form opens:

| 🚊 Edit A | larm Message | :                            |        |
|----------|--------------|------------------------------|--------|
|          | Alarm Messa  | ges                          | 1 of 1 |
|          |              |                              |        |
|          | Message ID   | 3                            |        |
|          | Contents     | High Level Alarm             |        |
|          | Comments     | Message to a Phone Recipient | ▲<br>▼ |
|          |              |                              |        |
|          |              |                              |        |

Enter the Message text in the field '**Contents'** and the respective optional comments. Click on the '**Save**' button to close the entry form. The new message appears in the Message List.

# In case of a M2M Alarm message replace the ';' character (Semicolon) with the "#" character.

#### Example:

Instead of: 1000,0,1;1000,1,3 type 1000,0,1#1000,1,3

| File Edit  | Utilities Help                     |                                     |  |  |  |  |
|------------|------------------------------------|-------------------------------------|--|--|--|--|
| 🔜 Alarm    | 🚊 Alarm Message List: Default view |                                     |  |  |  |  |
| <b>N.</b>  |                                    | DEÎ                                 |  |  |  |  |
| Records: 2 | in file, 2 in list                 |                                     |  |  |  |  |
| MessID     | Message                            | Comments                            |  |  |  |  |
| 1          | 1000,0,3                           | Set Output 0.3 on a SCOM-100 device |  |  |  |  |
| 2          | High Level Alarm                   | Message to a Phone recipient        |  |  |  |  |
|            |                                    |                                     |  |  |  |  |
|            |                                    |                                     |  |  |  |  |
|            | •                                  |                                     |  |  |  |  |
|            | •                                  |                                     |  |  |  |  |

# 4.2 Managing the Alarm Message List

You can change user data or remove a Message from the List by using the respective buttons:

| File Edit        | Utilities Help                          |                                                                                 |
|------------------|-----------------------------------------|---------------------------------------------------------------------------------|
| 📕 Alarm          | Message List: Default vi                | iew                                                                             |
| <b>N</b> .       |                                         |                                                                                 |
| Records: 2       | in file, 2 in list                      | Edit record                                                                     |
|                  |                                         |                                                                                 |
| MessID           | Message                                 | Comments                                                                        |
| MessID<br>1      | <b>Message</b><br>1000,0,3              | Comments<br>Set Output 0.3 on a SCOM-100 device                                 |
| MessID<br>1<br>2 | Message<br>1000,0,3<br>High Level Alarm | Comments<br>Set Output 0.3 on a SCOM-100 device<br>Message to a Phone recipient |
| MessID<br>1<br>2 | Message<br>1000,0,3<br>High Level Alarm | Comments<br>Set Output 0.3 on a SCOM-100 device<br>Message to a Phone recipient |

|   | File     | Edit   | Utilities            | Help         |        |                                     |
|---|----------|--------|----------------------|--------------|--------|-------------------------------------|
|   | <u>i</u> | larm   | Messag               | e List: Defa | ult vi | iew .                               |
|   | N.       |        |                      | PH           |        | DØØ                                 |
| I | Reco     | rðs: 2 | ' in file, 2         | ' in list    |        |                                     |
|   | Me       | ssID   | Messag               | ge           |        | Comments                            |
|   |          | 1      | 1000,0,3             | 3            |        | Set Output 0.3 on a SCOM-100 device |
|   |          | 2      | High Le <sup>,</sup> | vel Alarm    |        | Message to a Phone recipient        |
|   |          |        |                      |              |        |                                     |
|   |          |        | •                    |              |        |                                     |
| ľ |          |        | •••••                |              |        |                                     |

An Alarm Message cannot be removed from the List if it is used in a Station configuration.

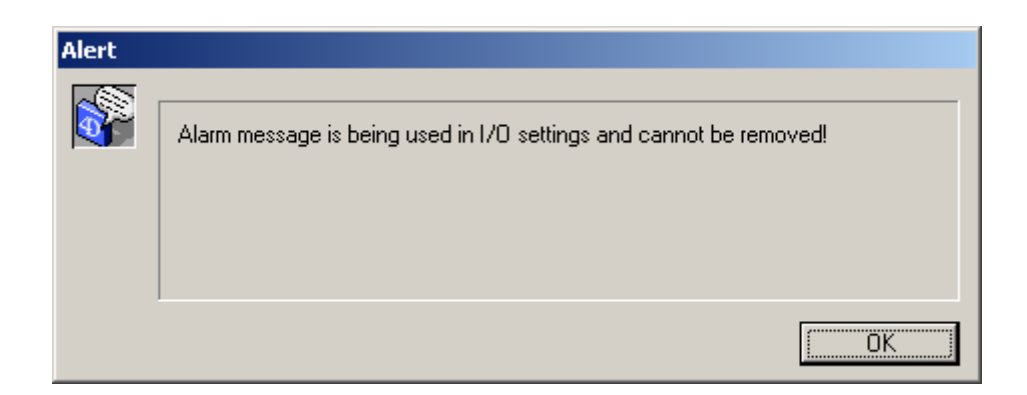

# 5. Managing Stations

All remote stations of a distributed alarming system must be declared in a Stations list.

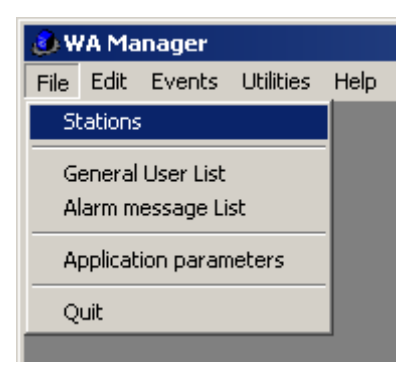

Select the 'Stations' menu to open the Stations list form:

| 👶 WA Manager       |                |            |          |
|--------------------|----------------|------------|----------|
| File Edit Events ( | Utilities Help |            |          |
| 🔜 Stations: Defau  | lt view        |            |          |
|                    |                | <b>e</b>   |          |
| ID Tune            | Station Name   | Tel Number | Comments |
|                    |                |            |          |
|                    |                |            |          |
|                    |                |            |          |
|                    |                | •          |          |
|                    |                |            |          |
|                    |                | •••••••    |          |

# 5.1 Creating a new Station

| 👶 W A  | Manager            |                    |              |           |
|--------|--------------------|--------------------|--------------|-----------|
| File E | Edit Events        | Utilities Help     |              |           |
| 🚊 St   | ations: Defa       | ult view           |              |           |
|        |                    |                    | <b>e</b>     |           |
| Recor  | de: O in file, O i | n list Add Station | _            |           |
| ID     | T                  | CLAR N             | T 1 51 1     |           |
| 10     | туре               | Station Name       | i el. Number | Comments  |
|        | Туре               | Station Name       | l el. Number | L'omments |
|        | Туре               |                    | i el. Number |           |
|        | Туре               |                    | i el. Number |           |
|        | Туре               |                    | Tel. Number  |           |
|        | Туре               |                    | lei. Number  |           |

Click on the 'Add Station' button to create a new Station.

| 🔚 Select Device Type     |           | × |
|--------------------------|-----------|---|
| ● BSC-50-D<br>→ BSC-50-E |           |   |
|                          |           |   |
|                          | Cancel OK |   |

Click on the 'OK' button.

The configuration form opens. The only entry which is mandatory for the distributed alarming system is the '**Phone number**' entry. The WA Manager identifies a station of a distributed system through the its phone number.

All other entries on the form are intended for configuring the BSC-50 device and are optional.

| Edit Station                                                     |                | <u> </u> |
|------------------------------------------------------------------|----------------|----------|
| Configurations 1 of 1                                            | Update Station | ×        |
| General Users Digital IN                                         |                | ]        |
| ID 77 Phone number 6974322034 Type BSC-50-D                      |                |          |
| Station name B-138                                               |                |          |
| PIN number Verbose response 🕱 Merge alarms 🕱                     |                |          |
| Available SMS alarm limit O SMS counter preset 0                 |                |          |
| Retries 3 Retry delay [sec] 10                                   |                |          |
| Status Message period [Days] 7 Status Idle Time period [sec] 120 |                |          |
| Comments                                                         |                |          |
|                                                                  | -              |          |

If you intend to setup a BSC-50 unit using the Hyperterminal or via SMS, enter the 'Phone number' and any optional comments for the respective station and click on the 'Save' button to declare the new station. The new station appears in the Station list.

| 🚊 Sta   | ations: Default view   |             |          |
|---------|------------------------|-------------|----------|
|         |                        | 🖅 🛒 🚊       |          |
| Records | : 3 in file, 3 in list |             |          |
| ID      | Station Name           | Tel. Number | Comments |
| 1       | A-154                  | 6946775883  | <u> </u> |
| 2       | A-235                  | 6946770620  |          |
| 3       | B-138                  | 6974322034  |          |
|         |                        |             |          |
|         |                        | •           | \$       |

# 5.2 BSC-50 Configuration

### 5.2.1 General settings

| Edit Station                                                     |                | <u> </u> |
|------------------------------------------------------------------|----------------|----------|
| Configurations 1 of 1                                            | Update Station |          |
| General Users Digital IN                                         |                |          |
| ID 77 Phone number 6974322034 Type BSC-50-D                      |                |          |
| Station name B-138                                               |                |          |
| PIN number Verbose response 🕱 Merge alarms 🕱                     |                |          |
| Available SMS alarm limit O SMS counter preset O                 |                |          |
| Retries 3 Retry delay [sec] 10                                   |                |          |
| Status Message period [Days] 7 Status Idle Time period [sec] 120 |                |          |
| Comments                                                         |                |          |
|                                                                  | <b>_</b>       |          |
|                                                                  |                |          |

General settings, appearing on the first page, include (See the respective BSC-50 device parameters):

- 1. Station name.
- 2. Optional PIN number.
- 3. Verbose or brief response flag.
- 4. Enable/disable alarm merging flag.
- 5. Available SMS counter and respective low alarm limit.
- 6. Retries on SMS transmission failure.
- 7. Delay between retries.
- 8. Period for the Status messaging.
- 9. Status Idle Time period.

### 5.2.2 Selecting the Station Users

Click on the '**Users**' Tab on the Entry form.

| Edit Station  | 1             |        |       |   |                       |   | <u> </u> |
|---------------|---------------|--------|-------|---|-----------------------|---|----------|
| Configuration | ons           | 1 of 1 |       |   | Ľ                     |   | 1        |
| General Use   | rs Digital IN |        |       |   |                       |   |          |
| E.            | 2             |        |       | _ | User selection        |   |          |
| User ID       | Name          | M2M D  | evice |   | George P<br>SCOM100_1 | * |          |
|               |               |        |       | đ | SCOM100_2<br>Add User |   |          |
|               |               |        |       |   |                       |   |          |
|               |               |        |       |   |                       |   |          |
|               |               |        |       |   |                       |   |          |

The entries of the System User List appear in a selection list on the right. Select a user on the User selection list and click on the '**Add User'** Button.

A pop up form appear for specifying a User ID in the range 1-20:

| 🔛 New user message |           | × |
|--------------------|-----------|---|
| New user ID        |           |   |
|                    | Cancel OK |   |

Press the 'OK' button.

The selected User appears in the Station User list on the left:

| Configurations | :          | 1 of 1 |          |     | ()            |          |
|----------------|------------|--------|----------|-----|---------------|----------|
| General Users  | Digital IN |        |          |     |               |          |
| C              | 2          |        |          | U:  | ser selection |          |
| User ID Na     | ime        | M2M De | vice     | 🔳 🗔 | eorge P       | <b>A</b> |
| 1 SC           | :OM100_1   | Yes    | <b>A</b> |     | COM100_1      |          |
|                |            |        |          |     | .0M100_2      |          |
|                |            |        |          |     |               |          |
|                |            |        |          |     |               |          |

Use the 'Delete record' button to remove a User from the Station User list:

| 🔜 Edit Station | 1             |        |            |            |                | _ 🗆 🗵   |
|----------------|---------------|--------|------------|------------|----------------|---------|
| Configuration  | ons           | 1 of 1 |            |            | 6 6 6          | ] 🔊 🗙 🔊 |
| General Use    | rs Digital IN |        |            |            |                |         |
| E.             | 2             |        |            |            | User selection |         |
| User ID        | Name          | N      | M2M Device | <b>≡</b> + | George P       |         |
|                | SCOM100_1     |        |            | Î          | SCOM100_2      |         |
|                |               |        |            |            | Delete Record  |         |
|                |               |        |            |            |                |         |
|                |               |        |            |            |                |         |
|                |               |        |            |            |                |         |
|                |               |        | -          |            |                |         |
|                | ·             |        |            |            |                |         |
|                |               |        |            |            |                |         |

### 5.2.3 Configuring the digital inputs

Click on the 'Digital IN' Tab on the Entry form:

| Edit Station                |                  |                        |                 |                 |              | _ 🗆 |
|-----------------------------|------------------|------------------------|-----------------|-----------------|--------------|-----|
| Configurations              | 1 of 1           |                        |                 | 🗌 Upd           | ate Station  | ×   |
| General Users Digital IN Ar | nalog IN         |                        |                 |                 |              |     |
| Alarm recipients            | Defaults         |                        | —— Alarm mes    | ssages ————     |              |     |
| n Name                      | Alarm mode Tran: | sition M2M Positive AM | M2P Positive AM | M2M negative AM | M2P negative | AM  |
| 1 DI1                       | ° 🖬 📝            | No message 🖂           | No message 🔽    | No message      | No message   |     |
| 2 DI 2                      |                  | No message 🔳           | No message      | No message      | No message   |     |
| 3 DI 3                      |                  | No message 🔳           | No message      | No message      | No message   |     |
| 4 DI 4                      |                  | No message 🔳           | No message      | No message      | No message   |     |
|                             |                  |                        |                 | •               |              | Þ   |
|                             |                  |                        |                 |                 |              |     |

The configuration form for the digital inputs of a BSC-50 unit contains following fields:

- 1. Digital input naming.
- 2. Alarm mode: positive transition, negative transition, both transitions.
- 3. Alarm delay in seconds.
- 4. Optional alarm messages for the positive and the negative transition (Machine to Person, Machine to Machine).

Enter data by double clicking the respective column cell in case of entering a string or a numerical value or by clicking on the pull down menus for the alarm messages.

Alarm mode:

| Ē. | dit S    | tation                |            |            |                 |
|----|----------|-----------------------|------------|------------|-----------------|
| C  | onfig    | gurations             | 1 of 1     |            |                 |
| ធ  | enera    | I Users Digital IN An | alog IN    |            |                 |
|    | <u> </u> |                       | Defaults   | <u>ר</u>   |                 |
|    |          |                       |            | _          |                 |
|    | n        | Name                  | Alarm mode | Transition | M2M Positive AM |
|    | 1        | DI 1                  | °          |            | No message 💌    |
|    | 2        | DI 2                  | 0          | 1 2        | No message      |
|    | 3        | DI 3                  |            |            | No message      |

Select the transition for alarm triggering via the pull down menu:

| l | E  | dit S | tation                  |                     |            |    |
|---|----|-------|-------------------------|---------------------|------------|----|
| [ | C  | onfig | gurations               | 1 of 1              |            |    |
|   | Ge |       | Il Users Digital IN Ana | alog IN<br>Defaults | ]          |    |
|   | [  | n     | Name                    | Alarm mode          | Transition | M2 |
|   |    | 1     | DI 1                    | 1 💌                 | 11         | No |
|   |    | 2     | DI 2                    | 0                   |            | No |
|   |    | ~     | DI O                    | ~                   | × /        |    |

**M2M Message**: Select a message for a M2M recipient (e.g. a SCOM-100 device) via a pull down menu, which contains all available message texts of the General Alarm message list:

| 🚊 Ed | lit S | tation                 |            |                |              |    |                                                      |                 |      |
|------|-------|------------------------|------------|----------------|--------------|----|------------------------------------------------------|-----------------|------|
| Co   | onfi  | gurations              | 1 of 1     |                |              |    |                                                      | 🗌 Upd           | late |
| Ge   | nera  | al Users Digital IN An | alog IN    |                |              |    |                                                      |                 |      |
|      |       | Alarm recipients       | Defaults   |                |              |    | —— Alarm mes                                         | ssages ————     |      |
|      | n     | Name                   | Alarm mode | Transition     | M2M Positive | AM | M2P Positive AM                                      | M2M negative AM | M2   |
|      | 1     | DI 1                   | 1          | <del>أ</del> 1 | No message   |    | No message                                           | No message      | No   |
|      | 2     | DI 2                   | °          |                | No message   | F  | No message<br>O: No message                          | No message 🔄    | No   |
|      | 3     | DI 3                   | 0          |                | No message   | 6  | 63: 1010,0,4,720<br>64: DI 1 Alarm<br>65: DI 2 Alarm | 0#1010,0,2,2    |      |
|      | 4     | DI 4                   | 0          |                | No message   | 6  | 67: BPAXYKYKΛΩ<br>71: DI 3 Alarm                     | ΜΑ ΣΤΗ ΓΡΑΜΜΗ Α | F    |
|      | •     |                        |            |                |              |    | 72: DI 1 Alarm                                       |                 |      |
|      |       |                        |            | 0 00000        |              | 7  | 73: DI 1 Recover<br>74: Low Level Ala                | rm              |      |
|      |       |                        | E -        | AL.            |              |    | 75: High Level Ala                                   | irm             |      |

M2P Message: Select a message for a Phone recipient via the respective pull down menu:

| Edit Station                    |                 |                 |                                                                   |                | <u> </u> |
|---------------------------------|-----------------|-----------------|-------------------------------------------------------------------|----------------|----------|
| Configurations                  | 1 of 1          |                 |                                                                   | Update Station | ×        |
| General Users Digital IN Analog | gIN             |                 |                                                                   |                |          |
| Alarm recipients                | Defaults        |                 | Alarm messages —                                                  |                |          |
| Alarm mode Transition M         | 12M Positive AM | M2P Positive AM | M2M negative AM M2P negative AM                                   | Delay [sec]    |          |
|                                 | lo message      | No message      | No message No message                                             | 3              |          |
|                                 | lo message 💌    | No message      | 63: 1010,0,4,7200#1010,0,2,2<br>64: DI 1 Alarm                    | 3              |          |
|                                 | lo message 💌    | No message      | 65: DI 2 Alarm<br>67: ΒΡΑΧΥΚΥΚΛΩΜΑ ΣΤΗ ΓΡΑΜΜΗ Α<br>71: DI 3 Alarm | 3              |          |
|                                 | lo message 💌    | No message      | 72: DI 1 Alarm<br>73: DI 1 Recover                                | 3              |          |
|                                 |                 |                 | 74: Low Level Alarm<br>75: High Level Alarm                       |                |          |

**Delay**: Double click in the respective cell and type in the Alarm delay for alarm state recognition. Specifying the alarm recipients for the selected DI alarm:

Click on the 'Alarm recipients' button. The Recipient List for the selected DI alarm opens:

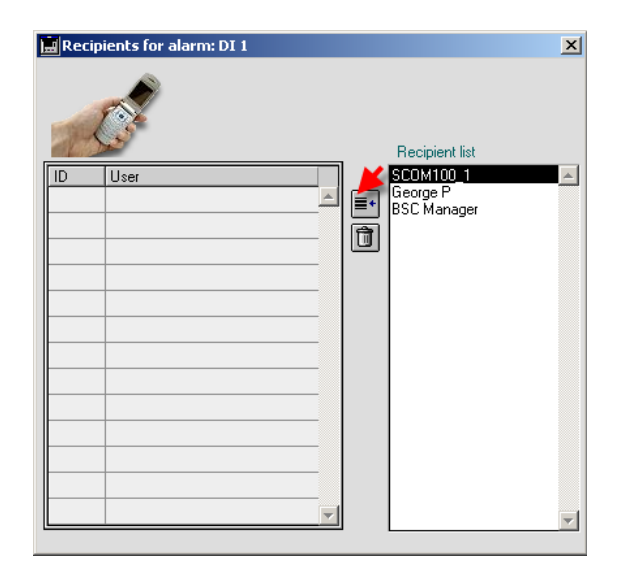

Select a Station User in the '**Recipient list**' on the right and click on the '**Add recipient**' button to add the respective user in the DI Alarm recipient list.

| 🚊 Reci | ipients for alarm: DI 1 | L        |      |                         | × |
|--------|-------------------------|----------|------|-------------------------|---|
| - Pil  | C.                      |          |      | Recipient list          |   |
| ID     | User                    |          |      | SCOM100_1               | * |
|        | 2 George P              | <u>^</u> | ≣+   | George P<br>BSC Manager |   |
|        |                         |          | Ā    |                         |   |
|        |                         |          | L CO |                         |   |
|        |                         |          |      |                         |   |
|        |                         |          |      |                         |   |
|        |                         |          |      |                         |   |

### 5.2.4 Configuring the analog inputs (BSC-50-E)

| onfigurati                                          | ons              | 1        | of 1    |        |          |       |          |               |             |           | ] Update Sta | ition 🔀     |
|-----------------------------------------------------|------------------|----------|---------|--------|----------|-------|----------|---------------|-------------|-----------|--------------|-------------|
| neral Use                                           | ers Digital IN   | Analog I | N       |        |          |       |          |               |             |           |              |             |
|                                                     |                  |          |         | _      |          | — B   | ange pre | set buttons - |             |           |              |             |
| 4                                                   | Alarm recipients | 5        |         | 4-20mA | 0-20m    | A     | 0-1V     |               | Defaults    |           |              |             |
| n Name                                              |                  | 4        | /lode U | Init   | Scale lo | w Sca | le high  | Sensor low    | Sensor high | Alarm low | Alarm high   | Delay [sec] |
| 1 AI 1                                              |                  |          |         |        |          | 0     | 4,095    | (             | 0 4,095     | 0         | 4,095        | 0           |
| 2   AI 2                                            |                  | - IN     | / 🔳     | · ·    |          | 0     | 4,095    | (             | D  4,095    | 0         | 4,095        | 0           |
|                                                     |                  |          |         |        |          |       |          |               |             | ·         |              |             |
|                                                     |                  |          |         |        |          |       |          |               |             |           |              |             |
|                                                     |                  |          |         |        |          |       |          |               |             |           |              |             |
| 4500                                                |                  |          |         |        |          |       |          | ]             |             |           |              |             |
| 4500                                                |                  |          |         |        |          |       |          |               |             |           |              |             |
| 4500<br>4000<br>3500                                |                  |          |         |        |          |       |          |               |             |           |              |             |
| 4500 4000                                           |                  |          |         |        |          |       |          |               |             |           |              |             |
| 4500<br>4000<br>3500<br>2500                        |                  |          |         |        |          |       |          |               |             |           |              |             |
| 4500<br>4000<br>3500<br>2500<br>2000                |                  |          |         |        |          |       |          |               |             |           |              |             |
| 4500<br>4000<br>3500<br>2500<br>2500<br>1500        |                  |          |         |        |          |       |          |               |             |           |              |             |
| 4500<br>4000<br>3500<br>3000<br>2500<br>1500        |                  |          |         |        |          |       |          |               |             |           |              |             |
| 4500<br>4000<br>3500<br>2000<br>1500<br>1500<br>500 |                  |          |         |        |          |       |          |               |             |           |              |             |
| 4500<br>4000<br>3500<br>2500<br>2000<br>1500<br>500 |                  |          |         |        |          |       |          |               |             |           |              |             |

The analog input configuration includes following parameters:

- 1. Analog input naming.
- 2. Physical measurement unit.
- 3. Scale low: Low scale value in physical units.
- 4. Scale high: High scale value in physical units.
- 5. Sensor low: Low raw scale value (0-4095)
- 6. Sensor high: High raw scale value (0-4095)
- 7. Alarm low: Value between scale low and high indicating the low alarm limit.
- 8. Alarm high: Value between scale low and high indicating the high alarm limit.
- 9. Alarm delay in seconds.
- 10. Optional alarm messages for overstepping the alarm limits.

Enter data by double clicking the respective column cell in case of entering a string or a numerical value or by clicking on the pull down menus for the alarm messages.

#### Analog input mode

The selection must correspond to the wiring option of the respective analog input on the main unit and the mode DIP switch settings on the AI-4 expansion module.

| Edit Station                   |        |        |           |             |                |             |           |              | _           |    |
|--------------------------------|--------|--------|-----------|-------------|----------------|-------------|-----------|--------------|-------------|----|
| Configurations                 | 1 of 1 |        |           |             |                |             |           | ] Update Sta | tion 🔀      |    |
| General Users Digital IN Analo | ig IN  |        |           |             |                |             |           |              |             |    |
| Alarm recipients               |        | 4-20mA | 0-20mA    | - Range pre | eset buttons — | Defaults    |           |              |             |    |
| n Name                         | Mode   | Unit   | Scale low | Scale high  | Sensor low     | Sensor high | Alarm low | Alarm high   | Delay [sec] | M2 |
| 1 AI1                          | V      | . v 🔽  | 0         | 4,095       | 0              | 4,095       | 0         | 4,095        | 0           |    |
| 2 AI 2                         | VE     | i 🗖    | 0         | 4,095       | 0              | 4,095       | 0         | 4,095        | 0           |    |
|                                | J      |        |           |             |                |             |           |              | · · · ·     | ►  |

**Example**: Connecting a level sensor with 0-20mA output on AI 1. Select 'C' (Current mode) on the first channel and press the '0-10V' button to configure the scale and sensor values for a sensor with 0-10V output:

| Edit Station                    |        |        |           |               |                |                            |           |              | _ 🗆 2          |
|---------------------------------|--------|--------|-----------|---------------|----------------|----------------------------|-----------|--------------|----------------|
| Configurations                  | 1 of 1 |        |           |               |                |                            |           | ] Update Sta | tion 🗙 🖏       |
| General Users Digital IN Analog | JIN    |        |           |               |                |                            |           |              |                |
| Alarm recipients                |        | 4-20mA | 0-20mA    | - Range pre   | preset buttons | Defaults<br>s to set scale |           |              |                |
| n Name                          | Mode   | Unit   | Scale low | ow/high and   | sensor low/hig | 3h                         | Alarm low | Alarm high   | Delay [sec] M2 |
| 1 AI 1                          | C 🗖    |        |           | automatically | on the selecte | a channell.<br>J           | 0         | 0            | 0              |
| 2 AI 2                          | V 💌    | 💌      | 0         | 4,095         | 0              | 4,095                      | 0         | 4,095        | 0              |
|                                 |        |        |           |               |                |                            |           |              | Þ              |

The scale (0-20) and the raw scale values are set automatically.

| Anal             | og input configuration |     |        |                                                                                                 |           |            |            |             |           |            | _ [] >      |
|------------------|------------------------|-----|--------|-------------------------------------------------------------------------------------------------|-----------|------------|------------|-------------|-----------|------------|-------------|
| Alarm recipients |                        |     |        | Range preset buttons       4-20mA     0-20mA     AD592     0-10V     0-5V     0-1V     Defaults |           |            |            |             | Defaults  |            |             |
| n                | Name                   | Mod | e Unit |                                                                                                 | Scale low | Scale high | Sensor low | Sensor high | Alarm low | Alarm high | Delay [sec] |
| 1                | AI 0.1                 | V ( | - V    |                                                                                                 | 0         | 10         | 0          | 4,095       | 0         | 10         | 0           |
| 2                | AI 0.2                 | C ( | •      |                                                                                                 | 0         | 4,095      | 0          | 4,095       | 0         | 4,095      | 0           |
| -                |                        |     |        |                                                                                                 |           |            |            |             |           |            |             |
|                  |                        |     |        |                                                                                                 |           |            |            |             |           |            |             |
|                  |                        |     |        |                                                                                                 |           |            |            |             |           |            | Þ           |

Select a physical unit and enter Scale low and high according to the sensor scale.

| COI | M-100 Main unit, m=0 | Alarm recipients |      | -20mA     | 20mA AD    | nge preset but | tons<br>0V 0-5V | / 0-1\    |            | Defaults    |
|-----|----------------------|------------------|------|-----------|------------|----------------|-----------------|-----------|------------|-------------|
| n   | Name                 | Mode             | Unit | Scale low | Scale high | Sensor low     | Sensor high     | Alarm low | Alarm high | Delay [sec] |
| 1   | AI 0.1               | V 🔽              | cm 🔽 | ) 0       | 1,200      | 0              | 4,095           | 0         | 1,200      | 0           |
| 2   | AI 0.2               | С 💌              | 💌    | ) 0       | 4,095      | 0              | 4,095           | 0         | 4,095      | 0           |
|     |                      |                  |      |           |            |                |                 |           |            |             |
|     |                      |                  |      |           |            |                |                 |           |            |             |

Now enter the alarm limits:

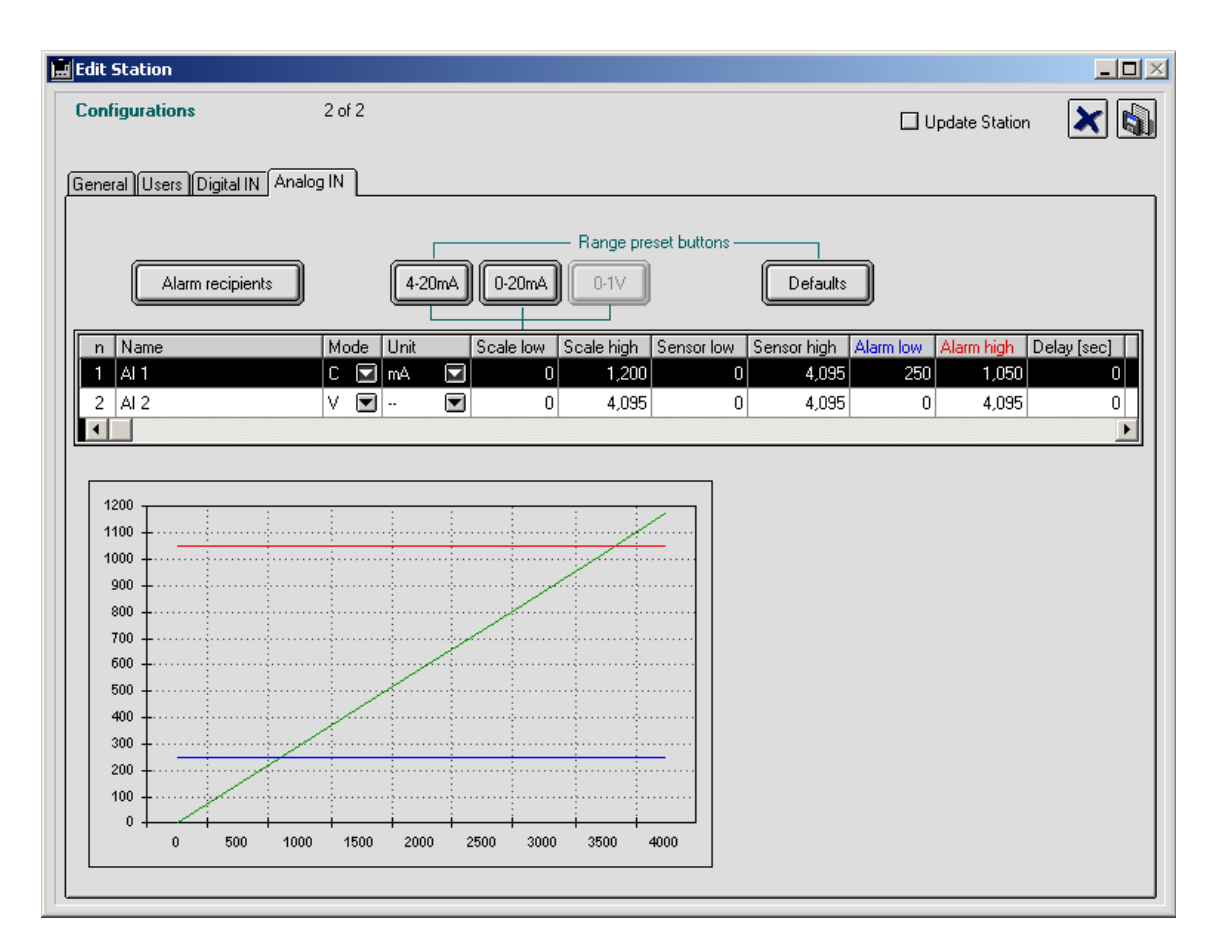

The diagram shows the analog input conversion characteristic and the respective alarm limits. Use the '**Default**' button to restore the default settings for a selected channel.

| Edit Station                   |                     |                                           |                                             |
|--------------------------------|---------------------|-------------------------------------------|---------------------------------------------|
| Configurations                 | 2 of 2              |                                           | 🗆 Update Station 🛛 🔀 🕼                      |
| General Users Digital IN Analo | og IN               |                                           |                                             |
| Alarm recipients               | 4-20mA) 0-20mA      | Range preset buttons     O-1∨     Default | Press this button to set the default values |
| n Name                         | Mode Unit Scale low | Scale high Sensor low Sensor high         | Alamnow Alamningh Delay [sec]               |
| 1 AI1                          |                     | 0 1,200 0 4,09                            | 5 250 1,050 0                               |
| 2 AI 2                         | V 💌 💌 🔹             | 0 4,095 0 4,095                           | 5 0 4,095 0                                 |
|                                | <u> </u>            | · · ·                                     |                                             |

5. Now select the 4 optional alarm messages for low and high alarm (Machine to Person, Machine to Machine).:

| Edit Station             |            |        |                               |                     |   |
|--------------------------|------------|--------|-------------------------------|---------------------|---|
| Configurations           | 2 of 2     |        |                               | 🔲 Update Station    | × |
| General Users Digital IN | Analog IN  |        |                               |                     | ] |
|                          |            |        |                               | -                   |   |
| Alarm recipients         | 4-2        | 0mA 0  | -20mA 0-1V D                  | efaults             |   |
|                          |            |        |                               |                     |   |
| Delay [sec] M2P Low MI   | D Message  |        | M2P High MID Message          | M2M Low MID Message |   |
| 0 0                      | No message | E      | 0: No message                 |                     |   |
|                          | No message |        | 63: 1010,0,4,7200#1010,0,2,2  |                     |   |
|                          |            |        | 64: DI 1 Alarm                |                     | ▶ |
|                          |            |        | 65: DI 2 Alarm                |                     |   |
|                          |            |        | 67: ΒΡΑΧΥΚΥΚΛΩΜΑ ΣΤΗ ΓΡΑΜΜΗ Α |                     |   |
|                          |            | :      | 71: DI 3 Alarm                |                     |   |
|                          |            |        | 72: DI 1 Alarm                |                     |   |
| 1000 +                   |            |        | 73: DI 1 Recover              |                     |   |
| 900 +                    |            |        | 74: Low Level Alarm           |                     |   |
| 800 +                    |            | ······ | 75: High Level Alarm          |                     |   |

Click on the 'Alarm recipients' button. The Recipient List for the selected Al alarm opens:

| Recipients for alarm: AI 1 |                | × |
|----------------------------|----------------|---|
|                            | Recipient list |   |
| ID User                    | George P       | ~ |
|                            |                |   |
|                            |                |   |
|                            |                | - |

Select a Station User in the '**Recipient list**' on the right and click on the '**Add recipient**' button to add the respective user in the DI Alarm recipient list.

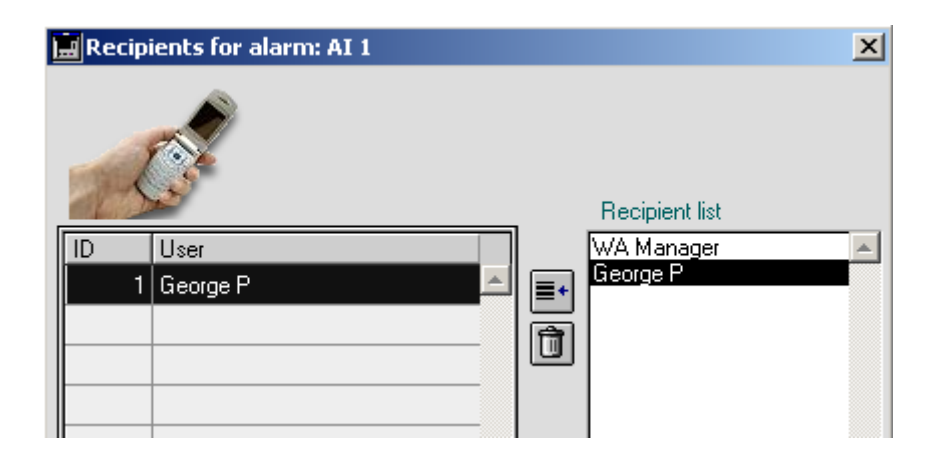

# 5.3 SCOM-100 Device Configuration

### 5.3.1 General settings

| Edit Station                                                                                                    |                                                      | × |
|----------------------------------------------------------------------------------------------------|------------------------------------------------------|---|
| Configurations 1 of 1                                                                                                    |                                                      | D |
| General Users ID 84 Phone number Comments                                                                                                    | ]                                                    | ٦ |
| Station name         SCOM-100         Description         Remote control unit           PIN number         Verbose response         X         Merge alarms         X           Available SMS alarm limit         0         SMS counter preset         Image: SMS counter preset         Image: SMS counter preset | it GPRS                                              |   |
| Select module > DI0-42<br>Module Function m DIP switch                                                                                                    | Select Configure 1/0                                 |   |
| SCOM-100, Main unit<br>Module 1/0: 4 DI, 4 DD, 2 Al                                                                                                    | Digital inputs     Digital outputs     Analog inputs |   |
|                                                                                                    | I/O Functions<br>Schedules                           |   |
|                                                                                                    | T                                                    |   |
|                                                                                                    | <u></u>                                              |   |

General settings include:

- 1. Station name and description
- 2. Optional PIN number
- 3. Verbose or brief response
- 4. Enable/disable alarm merging
- 5. Available SMS counter and respective low alarm limit.

### 5.3.2 Selecting the device I/O expansion

| Select module > | Dexpansion selection Remove mod<br>Add module       | lule<br>Chang | ge module address |        |   |
|-----------------|-----------------------------------------------------|---------------|-------------------|--------|---|
| Module          | DIO-42<br>Al-4                                      | m             | DIP switch        | Select |   |
|                 | SCOM-100, Main unit<br>Module I/O: 4 DI, 4 DO, 2 AI | 0             |                   | ÷      | _ |
|                 |                                                     |               |                   |        |   |

Select an I/O expansion module and click on the 'Add module' button to add the module to the configuration:

| Select module > DIO-42 ■ 🗊 🖸 |                                                              |   |             |        |          |  |  |  |  |
|------------------------------|--------------------------------------------------------------|---|-------------|--------|----------|--|--|--|--|
| Module                       | Function                                                     | m | DIP switch  | Select |          |  |  |  |  |
|                              | SCOM-100, Main unit<br>Module I/O: 4 DI, 4 DO, 2 AI          | 0 |             | ÷      | 4        |  |  |  |  |
|                              | DIO-42, Digital I/O expansion unit<br>Module I/O: 4 DI, 2 DO | 1 | ON<br>1 2 3 |        | <b>~</b> |  |  |  |  |

The '**Dip switch**' column illustrates the DIP switch settings you must set on the rear side of the module. You can change the module address number by clicking on the '**Change module** address' button.

Select an I/O expansion module and click on the '**Add module**' button to add the module to the configuration:

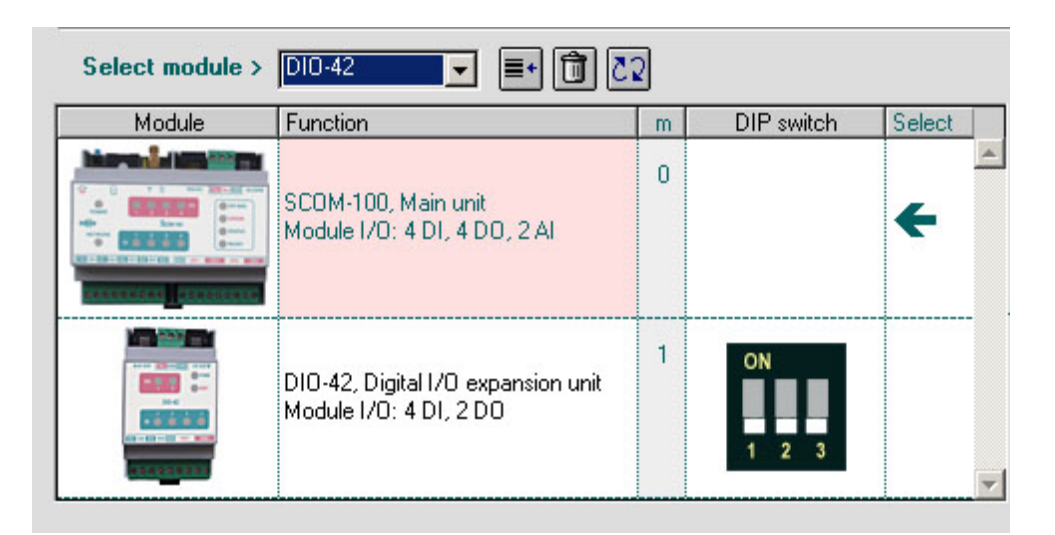

The '**Dip switch**' column illustrates the DIP switch settings you must set on the rear side of the module. You can change the module address number by clicking on the '**Change module** address' button.

### 5.3.3 Selecting the Station Users

Click on the '**Users**' Tab on the Entry form.

| Configurati      | ons         | 4 of 4 |            |           |     |    |                              |          |
|------------------|-------------|--------|------------|-----------|-----|----|------------------------------|----------|
| ieneral Use      | are         |        |            |           |     |    |                              |          |
| E                | Ż           |        |            |           |     |    | 11                           |          |
| 100 July 10-1000 | · · · · · · |        |            |           |     | _  | User selection               |          |
| User ID          | Name        | Admin  | Dev. Conf. | Recipient | M2M | =+ | George                       | <u></u>  |
| User ID          | Name        | Admin  | Dev. Conf. | Recipient | M2M |    | George<br>Theo<br>WA Manager | <u>*</u> |
| User ID          | Name        | Admin  | Dev. Conf. | Recipient | M2M |    | George<br>Theo<br>WA Manager | <u> </u> |

The entries of the System User List appear in a selection list on the right. Select a user on the User selection list and click on the '**Add User'** Button.

A pop up form appear for specifying a User ID in the range 1-20:

| New user message |           | × |
|------------------|-----------|---|
| New user ID      | 1         |   |
|                  | Cancel OK |   |

Press the '**OK**' button.

The selected User appears in the Station User list on the left:

| ١. | Edit Station |          |        |            |           |      |    |                           |          |
|----|--------------|----------|--------|------------|-----------|------|----|---------------------------|----------|
|    | Configuratio | DNS      | 4 of 4 |            |           |      |    |                           | ×        |
|    | aeneral Use  | rs       |        |            |           |      |    |                           |          |
|    | 1.           | <u> </u> |        |            |           |      | 1  | User selection            |          |
|    | User ID      | Name     | Admin  | Dev. Conf. | Recipient | M2M  | ≡+ | George                    | <u>^</u> |
|    | 1            | George   | No     | Yes        | Yes       | No 📥 |    | I heo<br>WA Manager       |          |
|    |              |          |        |            |           |      |    | 1994 2007 6 <b>7</b> 5 in |          |

Use the 'Delete record' button to remove a User from the Station User list:

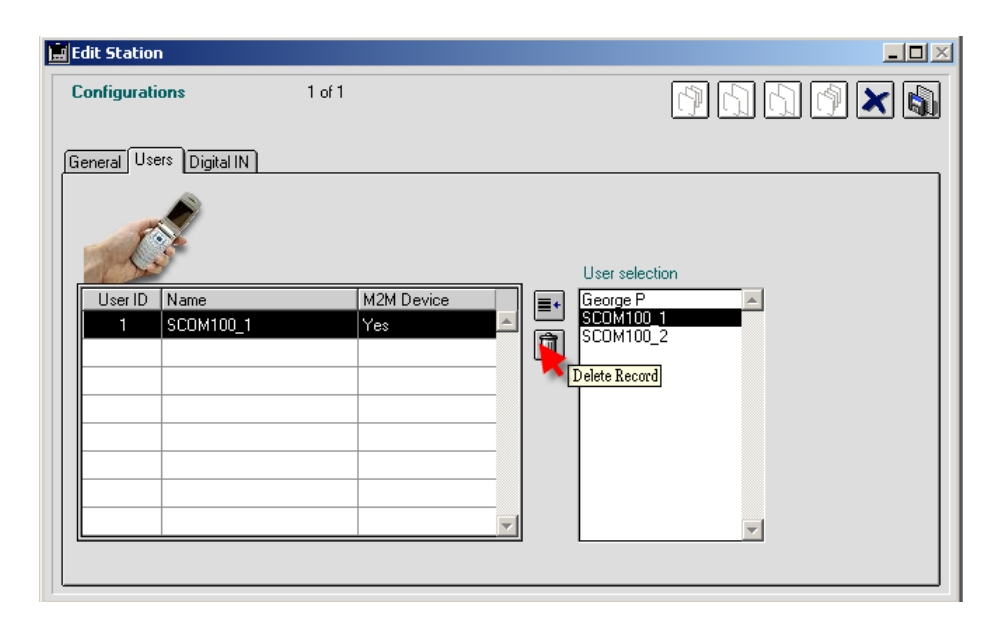

### 5.3.4 Digital input configuration

Select the respective I/O module (Main unit or expansion) and click on the '**Digital input**' button to open the digital input configuration:

| 🚊 Digil | al input configuration                                                                                                    |            |                  |             |       |                     |           |                | <u>_                                    </u> |  |
|---------|----------------------------------------------------------------------------------------------------|------------|------------------|-------------|-------|---------------------|-----------|----------------|----------------------------------------------|--|
| sco     | M-100 Main unit, m=0                                                                                                    | (          | Alarm recipier   | its         | (     | Defaults<br>Optiona | l alarm i | messages ———   |                                              |  |
| n       | Name                                                                                                    | Alarm mode | Alarm transition | Delay [sec] | 0 > 1 | Alarm message       | 1>        | 0 Alarm messag | e                                            |  |
| 1       | DI 0.1                                                                                                    | ° 🖸        | 174              | 3           | 0     | No message          |           | 0 Nomessage    |                                              |  |
| 2       | DI 0.2                                                                                                    | 0          |                  | 3           | 0     | No message          |           | 0 No message   |                                              |  |
| 3       | DI 0.3                                                                                                    | 0 💌        |                  | 3           | 0     | No message          |           | 0 No message   |                                              |  |
| 4       | DI 0.4                                                                                                    | 0 🗖        | 174              | 3           | 0     | No message          |           | 0 No message   |                                              |  |
|         | SCOM-100<br>DIO-42<br>\$\frac{1}{2} \frac{1}{2} \ |            |                  |             |       |                     |           |                |                                              |  |

The digital input configuration contains following parameters:

- 6. Digital input naming.
- 7. Alarm mode: positive transition, negative transition, both transitions.
- 8. Alarm delay in seconds.
- 9. Optional alarm messages for the positive and the negative transition.

#### Digital input name

Double click on the respective '**Name**' column cell to enter name for the digital input channel.

#### Alarm mode

Click on the '**Alarm mode**' pull down menu handle to select the active alarm transition: 0. No alarm

- 1. Alarm on positive transition
- 2. Alarm on negative transition
- 3. Alarm on both transitions

| Digit | al input configuration |            |                  |             |       |                 |         |               |  |
|-------|------------------------|------------|------------------|-------------|-------|-----------------|---------|---------------|--|
|       |                        | (          | Alarm recipier   | its         | (     | Defaults        |         |               |  |
| sco   | M-100 Main unit, m=0   |            |                  |             |       | ——— Optional al | arm me: | ssages ———    |  |
| n     | Name                   | Alarm mode | Alarm transition | Delay [sec] | 0 > 1 | Alarm message   | 1>0     | Alarm message |  |
| 1     | DI 0.1                 | 0          | 0                | 3           | 0     | No message      | 0       | No message    |  |
| 2     | DI 0.2                 | 06         | 1                | 3           | 0     | No message      | 0       | No message    |  |
| 3     | DI 0.3                 |            | 1                | 3           | 0     | No message      | 0       | No message    |  |
| 4     | DI 0.4                 | 0 💌        | 1                | 3           | 0     | No message      | 0       | No message    |  |

#### Alarm delay

Double click on the respective '**Delay**' column cell to enter the alarm delay in sec for the digital input channel.

#### Alarm messages

Alarm messages for the positive and netative transition can be selected by clicking on the respective pull down menu buttons. The menus contain the alarm message texts containd in the alarm message list.

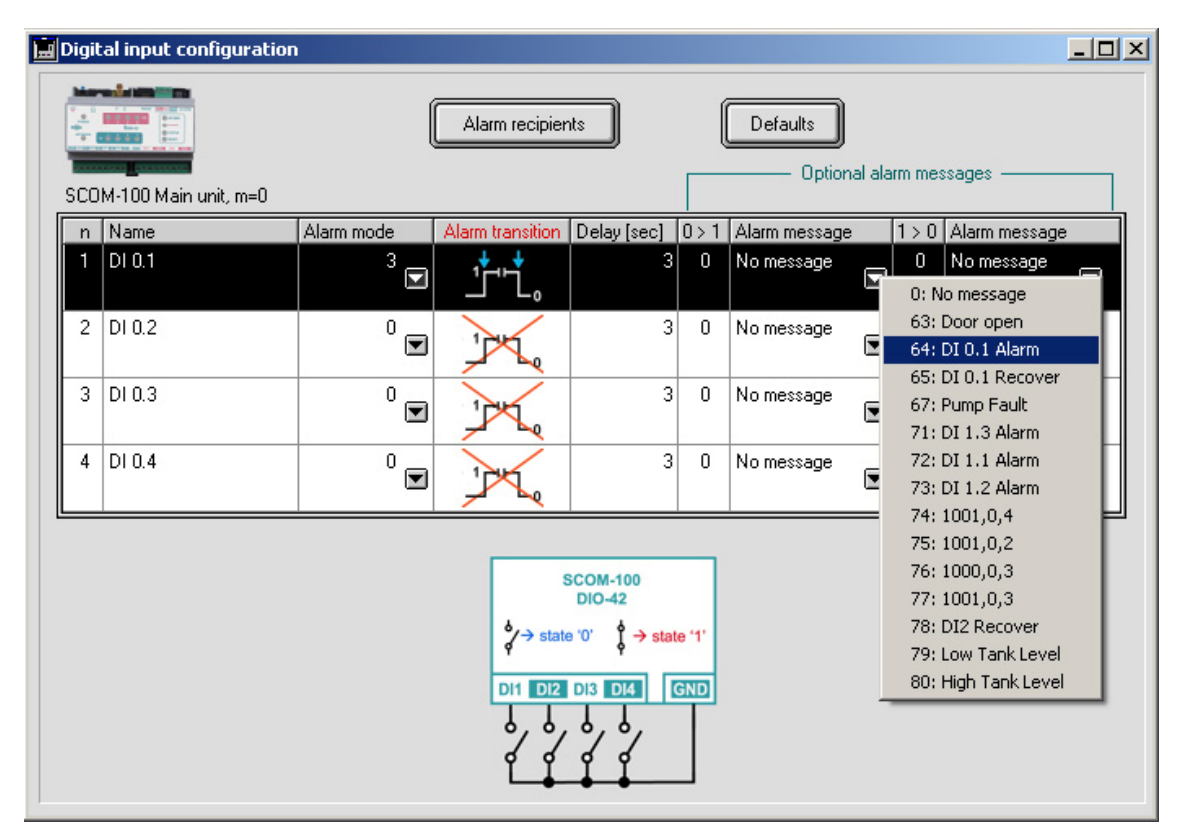

Select a DI channel and click on the '**Default**' button to restore the default settings for the respective channel:

| 📕 Digit | al input configuration |            |                  |             |       |               |        | [             | <u>- 0 ×</u> |
|---------|------------------------|------------|------------------|-------------|-------|---------------|--------|---------------|--------------|
|         |                        | (          | Alarm recipier   | its         | (     | Defaults      | rm mes | sades         |              |
| SCO     | M-100 Main unit, m=0   |            |                  |             |       |               |        |               |              |
| n       | Name                   | Alarm mode | Alarm transition | Delay [sec] | 0 > 1 | Alarm message | 1 > 0  | Alarm message | 2            |
| 1       | DI 0.1                 | 3 💌        | <u>'</u> t't.    | 3           | 0     | No message    | 0      | No message    |              |
| 2       | DI 0.2                 | 1          | 11               | 3           | 67    | Pump Fault 🔽  | 0      | No message    |              |
| 3       | DI 0.3                 | 0          | 1                | 3           | 0     | No message    | 0      | No message    |              |
| 4       | DI 0.4                 | 0          |                  | 3           | 0     | No message 💌  | 0      | No message    |              |

| Digit | tal input configuration | 1          |                  |             |       |               |          |               | _ 🗆 |
|-------|-------------------------|------------|------------------|-------------|-------|---------------|----------|---------------|-----|
|       |                         | (          | Alarm recipier   | its         | (     | Defaults      |          |               |     |
| SCO   | M-100 Main unit, m=0    |            |                  |             |       | Optional a    | larm me: | ssages ———    |     |
| n     | Name                    | Alarm mode | Alarm transition | Delay [sec] | 0 > 1 | Alarm message | 1>0      | Alarm message | е   |
| 1     | DI 0.1                  | 3 🗖        | <u>'</u> t't.    | 3           | 0     | No message    | 0        | No message    |     |
| 2     | DI 0.2                  | 0          | 174              | 0           | 0     | No message    | 0        | No message    |     |
| 3     | DI 0.3                  | 0          | 174              | 3           | 0     | No message    | 0        | No message    |     |
| 4     | DI 0.4                  | 0          | 174              | 3           | 0     | No message    | 0        | No message    |     |

Select a digital input with alarm configuration and click on the 'Alarm recipients' button. The Recipient List for the selected DI alarm opens:

| 🛄 Digit | al input config  | uration |                           |                    |          |                             |  |
|---------|------------------|---------|---------------------------|--------------------|----------|-----------------------------|--|
|         |                  | Red     | ipients for alarm: DI 0.1 |                    | ×        |                             |  |
| SCO     | M-100 Main unit, | rr 🛒    | C                         | Recipient list     |          | ssages ———                  |  |
| n<br>1  | Name<br>DI 0.1   | ID      | User                      | WA Manager<br>Theo | <u> </u> | Alarm message<br>No message |  |
| 2       | DI 0.2           |         |                           | George             |          | No message                  |  |
| 3       | DI 0.3           |         |                           | <br>               |          | No message                  |  |
| 4       | DI 0.4           |         |                           | <br>               |          | No message                  |  |
|         |                  |         |                           |                    |          |                             |  |
|         |                  |         |                           |                    |          |                             |  |
|         |                  |         |                           |                    | -        |                             |  |

Select a Station User in the '**Recipient list**' on the right and click on the '**Add recipient**' button to add the respective user in the DI Alarm recipient list.

| Recipients for alarm: DI 0.1 |                                                | × |
|------------------------------|------------------------------------------------|---|
| ID User<br>2 Theo            | Recipient list<br>WA Manager<br>Theo<br>George | 4 |

### 5.3.5 Analog input configuration

Select the respective I/O module (Main unit or expansion) and click on the 'Analog input' button to open the analog input configuration:

| 🔜 Ar | nalog ir                                                                           | nput c | onfig          | uratio     | n       |         |          |      |           |      |            |                |                                         |                                            |         |       |            |
|------|------------------------------------------------------------------------------------|--------|----------------|------------|---------|---------|----------|------|-----------|------|------------|----------------|-----------------------------------------|--------------------------------------------|---------|-------|------------|
| S    | COM-10                                                                             | 0 Main | (<br>n unit, r | Ala<br>n=0 | arm rec | ipients | ;        | 4-   | 20mA      | 0-20 | DmA AD     | nge preset but | ttons<br>0V 0-5\                        | / 0.1                                      |         | De    | efaults    |
|      | n Nar                                                                              | ne     |                |            |         | Mode    | Unit     |      | Scale lov | w 9  | Scale high | Sensor low     | Sensor high                             | Alarm low                                  | Alarm h | igh D | elay [sec] |
|      | 1 AI (                                                                             | ).1    |                |            |         | V 🔽     | 1        |      |           | 0    | 4,095      | 0              | 4,095                                   | 0                                          | 4,      | ,095  | 0          |
|      | 2 AI (                                                                             | 0.2    |                |            |         | С 🗖     | <u> </u> |      |           | 0    | 4,095      | 0              | 4,095                                   | 0                                          | 4,      | ,095  | 0          |
|      |                                                                                    |        |                |            |         |         |          |      |           | _    |            |                |                                         |                                            |         |       |            |
|      |                                                                                    |        |                |            |         |         |          |      |           |      |            |                |                                         |                                            |         |       |            |
|      |                                                                                    |        |                |            |         |         |          |      |           |      |            |                |                                         |                                            |         |       | <u> </u>   |
|      | 4500 -<br>4000 -<br>3500 -<br>2500 -<br>2500 -<br>1500 -<br>1500 -<br>500 -<br>0 - | 0      | 500            | 1000       | 1500    | 2000    | 2500     | 3000 | 3500 40   |      |            |                | SCOI<br>Voltage<br>0-10V →<br>IA+ 1B+ A | M-100<br>↔ option<br>→ 0-4095<br>11- Al2+7 | A12-    |       |            |

The analog input configuration includes following parameters:

- 11. Analog input naming.
- 12. Physical measurement unit.
- 13. Scale low: Low scale value in physical units.
- 14. Scale high: High scale value in physical units.
- 15. Sensor low: Low raw scale value (0-4095)
- 16. Sensor high: High raw scale value (0-4095)
- 17. Alarm low: Value between scale low and high indicating the low alarm limit.

- 18. Alarm high: Value between scale low and high indicating the high alarm limit.
- 19. Alarm delay in seconds.
- 20. Optional alarm messages for overstepping the alarm limits.

Enter data by double clicking the respective column cell in case of entering a string or a numerical value or by clicking on the pull down menus for the alarm messages.

#### Analog input mode

The selection must correspond to the wiring option of the respective analog input on the main unit and the mode DIP switch settings on the AI-4 expansion module.

| Analo | Dig input configuration | ecipients | 4    | 20mA) [0- | 20mA AC    | nge preset but<br>1592 0-1 | tons        | 0-1       |            | _ Defaults  |
|-------|-------------------------|-----------|------|-----------|------------|----------------------------|-------------|-----------|------------|-------------|
| n     | Name                    | Mode      | Unit | Scale low | Scale high | Sensor low                 | Sensor high | Alarm low | Alarm high | Delay [sec] |
| 1     | AI 0.1                  | V 🗖       |      | 0         | 4,095      | 0                          | 4,095       | 0         | 4,095      | 0           |
| 2     | AI 0.2                  | CE        |      | 0         | 4,095      | 0                          | 4,095       | 0         | 4,095      | 0           |
|       |                         |           |      |           |            |                            |             |           |            |             |
|       |                         |           |      |           |            |                            |             |           |            | <br>        |

*Example*: Connecting a level sensor with 0-10V output on AI 0.1.

Select 'V' (Current mode) on the first channel and press the '0-10V' button to configure the scale and sensor values for a sensor with 0-10V output:

| ;CO | M-100 Main unit, m=0 | larm recipients | 4.2 | 20mA 0-3  | 20mA AD    | nge preset buti | ton<br>OV | 0-5V 0-1V Defaults                        |
|-----|----------------------|-----------------|-----|-----------|------------|-----------------|-----------|-------------------------------------------|
| n   | Name                 | Mode U          | nit | Scale low | Scale high | Sensor low      | Se        | Use the range preset buttons to set [sec] |
| 1   | AI 0.1               | V 🔽             |     | 0         | 4,095      | 0               |           | automatically on the selected             |
| 2   | AI 0.2               | C 💌             |     | 0         | 4,095      | 0               |           | channell.                                 |
|     |                      |                 |     |           |            |                 |           |                                           |
|     |                      |                 |     |           |            |                 |           |                                           |

The scale (0-10) and the raw scale values are set automatically.

| CO | 4<br>M-100 Main unit, m=0 | larm recipient | 5    | 4. | 20mA 0-   | 20mA AD    | nge preset but | tons        | / 0-1\    |            | Defaults    |
|----|---------------------------|----------------|------|----|-----------|------------|----------------|-------------|-----------|------------|-------------|
| n  | Name                      | Mode           | Unit |    | Scale low | Scale high | Sensor low     | Sensor high | Alarm low | Alarm high | Delay [sec] |
| 1  | AI 0.1                    | V 🖸            | a v  |    | 0         | 10         | 0              | 4,095       | 0         | 10         | 0           |
| 2  | AI 0.2                    | C              | ]    |    | 0         | 4,095      | 0              | 4,095       | 0         | 4,095      | 0           |
|    |                           |                |      |    |           |            |                |             |           |            |             |
|    |                           |                |      |    |           |            |                |             |           |            |             |

Select a physical unit and enter Scale low and high according to the sensor scale (Level sensor:

| СОІ | Ala<br>M-100 Main unit, m=0 | rm recipie | nts |      | Range preset buttons           4-20mA         0-20mA         AD 592         0-10V         0-5V         0-1V         Defau |           |            |            |             |           |            | Defaults    |
|-----|-----------------------------|------------|-----|------|----------------------------------------------------------------------------------------------------|-----------|------------|------------|-------------|-----------|------------|-------------|
| n   | Name                        | Mo         | de  | Unit |                                                                                                    | Scale low | Scale high | Sensor low | Sensor high | Alarm low | Alarm high | Delay [sec] |
| 1   | AI 0.1                      | V          |     | cm   |                                                                                                    | 0         | 1,200      | 0          | 4,095       | 0         | 1,200      | 0           |
| 2   | AI 0.2                      | С          | ▼   | 20   |                                                                                                    | 0         | 4,095      | 0          | 4,095       | 0         | 4,095      | 0           |
|     |                             |            |     |      |                                                                                                    |           |            |            |             |           |            |             |
|     |                             |            |     |      |                                                                                                    |           |            |            |             |           |            |             |

Now enter the alarm limits:

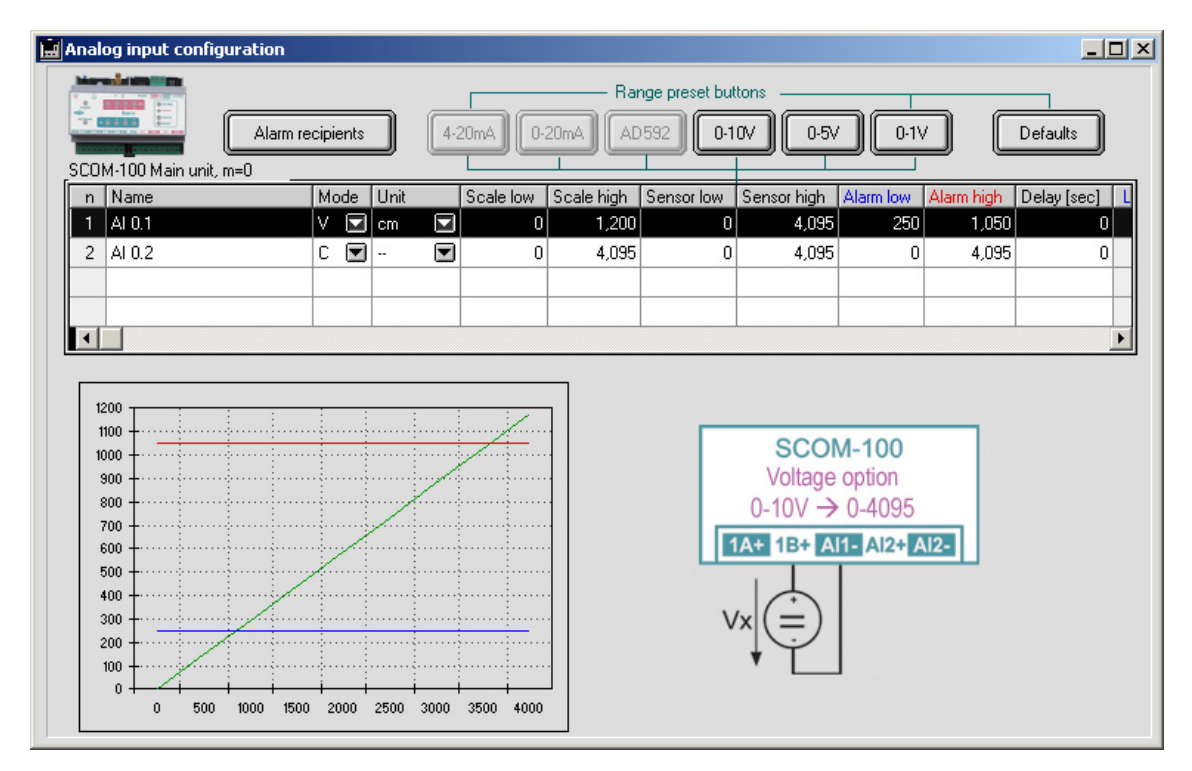

The diagram shows the analog input conversion characteristic and the respective alarm limits. Use the '**Default**' button to restore the default settings for a selected channel.

| COI | M-100 Main unit, m=0 | Alarm recipie | nts   | 4-2 | Range preset buttons           4-20mA         0-20mA         AD592         0-10V         0-5V         0-1V         C |            |            |             |           |            |             |
|-----|----------------------|---------------|-------|-----|----------------------------------------------------------------------------------------------------|------------|------------|-------------|-----------|------------|-------------|
| n   | Name                 | Mo            | de Un | nit | Scale low                                                                                                    | Scale high | Sensor low | Sensor high | Alarm low | Alarm high | Delay [sec] |
| 1   | AI 0.1               | V -           | 🔽 cm  |     | 0                                                                                                    | 1,200      | 0          | 4,095       | 0         | 1,200      | 0           |
| 2   | AI 0.2               | С             | •     |     | 0                                                                                                    | 4,095      | 0          | 4,095       | 0         | 4,095      | 0           |
|     |                      |               |       |     |                                                                                                    |            |            |             |           |            |             |

Click on the 'Alarm recipients' button. The Recipient List for the selected Al alarm opens:

| Rec | ipients for alarm: AI 0.1 |                | × |
|-----|---------------------------|----------------|---|
|     | User  User                | Hecipient list | ~ |

Select a Station User in the '**Recipient list**' on the right and click on the '**Add recipient**' button to add the respective user in the DI Alarm recipient list.

| Recip | ients for alarm: AI 0.1 |                | × |
|-------|-------------------------|----------------|---|
| 1     |                         | Recipient list |   |
| ID    | User                    | WA Manager     | * |
| 3     | George P                |                |   |
|       |                         |                |   |
|       |                         |                |   |
|       |                         |                |   |

### 5.3.6 Digital output configuration

Select the respective I/O module (Main unit or expansion) and click on the '**Digital outputs**' button to open the digital output configuration:

| Digita | l output configuration |               |         |                    |             |             |              | l × |
|--------|------------------------|---------------|---------|--------------------|-------------|-------------|--------------|-----|
|        | SCOM-100 Main (        | unit, m=0     |         | Defaults           |             |             |              |     |
| n      | Name                   | Startup state | Contact | Mode               | Schedule ID | On duration | Off duration | 1   |
| 1      | DO 0.1                 | 0             | *       | R: Remote output   | 0           | 0           | 0            |     |
| 2      | DO 0.2                 | 0             | *       | R: Remote output   | 0           | 0           | 0            |     |
| 3      | DO 0.3                 | 0             | *       | R: Remote output   | 0           | 0           | 0            |     |
| 4      | DO 0.4                 | 0             | *       | R: Remote output   | 0           | 0           | 0            |     |
|        |                        |               | Mp Ph   | SCOM-100<br>DIO-42 |             |             |              | -   |

The digital output configuration facilitates the entry of output parameters and functions:

- 1. Digital output naming.
- 2. The output start up state (closed or open contact).
- 3. Configuration of the Time schedule and Multivibrator functions.

#### Digital output name

Double click on the respective '**Name**' column cell to enter name for the digital output channel. *Start up state* 

Click on the 'Startup state' pull down menu handle to select the output start up state:

| Digita | l output configuration |               |         |                  |             |             | _ 🗆          |
|--------|------------------------|---------------|---------|------------------|-------------|-------------|--------------|
|        | SCOM-100 Main (        | unit, m=0     |         | Defaults         |             |             |              |
| n      | Name                   | Startup state | Contact | Mode             | Schedule ID | On duration | Off duration |
| 1      | DO 0.1                 |               | ••      | R: Remote output | 0           | 0           | 0            |
| 2      | DO 0.2                 | 0             | 1       | R: Remote output | 0           | 0           | 0            |
| 3      | DO 0.3                 | 0             | *       | R: Remote output | 0           | 0           | 0            |
| 4      | DO 0.4                 | 0             | *       | R: Remote output | 0           | 0           | 0            |

#### Time schedule function

Click on the '**Mode**' pull down menu handle to select the output function and select 'Time scheduled':

| 🛄 D | igita | loutput configuration |               |          |                   |             |             | _0           |
|-----|-------|-----------------------|---------------|----------|-------------------|-------------|-------------|--------------|
|     |       | SCOM-100 Main u       | unit, m=0     |          | Defaults          |             |             |              |
|     | n     | Name                  | Startup state | Contact  | Mode              | Schedule ID | On duration | Off duration |
|     | 1     | DO 0.1                | 1             | <b>‡</b> | T: Time scheduled | °           | 1           | 0            |
|     | 2     | DO 0.2                | 0             | *        | R: Remote output  | 0           | 2 0<br>3 4  | 0            |
|     | 3     | DO 0.3                | 0             | *        | R: Remote output  | 0           | 5 0         | 0            |
|     | 4     | DO 0.4                | 0             | *        | R: Remote output  | 0           | 0           | 0            |

Select the ID of a previously set time schedule program ID to establish the Time schedule function for the respective digital output:

| <b>D</b> i | igita | l output configuration |               |         |                   |             |             |              | × |
|------------|-------|------------------------|---------------|---------|-------------------|-------------|-------------|--------------|---|
| ļ          |       | SCOM-100 Main t        | ınit, m=0     | C       | Defaults          |             |             |              |   |
| [          | n     | Name                   | Startup state | Contact | Mode              | Schedule ID | On duration | Off duration |   |
|            | 1     | DO 0.1                 | 1             | ‡       | T: Time scheduled | 3           | 0           | 0            |   |
|            | 2     | DO 0.2                 | 0             | *       | R: Remote output  | 0           | 0           | 0            |   |
|            | 3     | DO 0.3                 | 0             | *       | R: Remote output  | 0           | 0           | 0            |   |
|            | 4     | DO 0.4                 | 0             | *       | R: Remote output  | 0           | 0           | 0            |   |

Multivibrator function

Click on the 'Mode' pull down menu handle to select the output function and select 'Multivibrator':

| 📕 Digit | al output configuration |               |         |                   |    |                                 |                   | <u>_     ×</u>     |
|---------|-------------------------|---------------|---------|-------------------|----|---------------------------------|-------------------|--------------------|
|         | SCOM-100 Main           | unit, m=0     |         | Defaults          |    |                                 |                   |                    |
| n       | Name                    | Startup state | Contact | Mode              |    | Schedule ID                     | On duration [min] | Off duration [min] |
|         | 1 DO 0.1                | 1             | t       | T: Time scheduled |    | 3                               | 0                 | 0                  |
|         |                         |               | • •     |                   |    | R: Remote ou                    | itput             |                    |
|         | 2 DO 0.2                | °⊡            | 2       | M: Multivibrator  | ٤, | T: Time sched<br>M: Multivibrat | or 0              | 0                  |
|         | 3 DO 0.3                | 0             | *       | R: Remote output  |    | 0                               | 0                 | 0                  |
|         | 4 DO 0.4                |               | *       | R: Remote output  |    | 0                               | 0                 | 0                  |

Now enter the On and Off duration values in minutes by double clicking on the respective column cells:

| 📄 D | igita | l output configuration |               |         |                   |             |                   |                    | × |
|-----|-------|------------------------|---------------|---------|-------------------|-------------|-------------------|--------------------|---|
|     |       | SCOM-100 Main (        | unit, m=0     |         | Defaults          |             |                   |                    |   |
| 1 2 | n     | Name                   | Startup state | Contact | Mode              | Schedule ID | On duration [min] | Off duration [min] |   |
|     | 1     | DO 0.1                 | 1             |         | T: Time scheduled | 3           | 0                 | 0                  |   |
|     | 2     | DO 0.2                 | °             | *       | M: Multivibrator  | 0           | 15                | 45                 |   |
|     | 3     | DO 0.3                 | 0             | *       | R: Remote output  | 0           | 0                 | 0                  |   |
|     | 4     | DO 0.4                 | 0             | *       | R: Remote output  | 0           | 0                 | 0                  |   |

Use the 'Defaults' button to set the default settings on a selected output channel.

### 5.3.7 Creating time schedule programs

Click on the 'Schedules' button to open the time schedule list:

| 📕 Time schedules | 5               |                                |                     |                   |                   | <u> </u> |
|------------------|-----------------|--------------------------------|---------------------|-------------------|-------------------|----------|
| A.               | Data entry      |                                |                     |                   |                   |          |
|                  |                 | Off dura                       | tion per step [min] | 30                |                   |          |
|                  | Program No>     | 1 <u>▼</u> Wo                  | k duration [hours]  | 0.0               |                   |          |
| Comment          | ts              | 3                              |                     |                   |                   |          |
| Day of the week  | Active Period 1 | 4 nin] Period 2                | ON [min] Period 3   | ON [min] Period 4 | ON [min] Period 5 |          |
|                  |                 | 7                              |                     |                   |                   |          |
|                  |                 | 9 💌                            |                     |                   |                   |          |
|                  |                 | 5<br>6<br>7<br>8<br>9 <b>•</b> |                     |                   |                   |          |

Up to 80 time schedule programs can be entered, 10 programs for each day of a week (Sunday to Saturday), and 10 programs for a 'daily' schedule.

| 🚊 Time schedules |        |          |          |                     |                            |                     |          |          |          |          | _  |         |
|------------------|--------|----------|----------|---------------------|----------------------------|---------------------|----------|----------|----------|----------|----|---------|
| Re               | Data   | entry    |          |                     |                            |                     |          |          |          |          |    |         |
|                  | Progr  | am No> 🚺 | -        | Off duratio<br>Work | on per step<br>duration [h | (min) 30<br>ours) ( | ).0      |          |          |          |    |         |
| Comment          | s      |          |          |                     |                            |                     |          |          |          |          |    | 2       |
| Day of the week  | Active | Period 1 | ON [min] | Period 2            | ON [min]                   | Period 3            | ON [min] | Period 4 | ON [min] | Period 5 | ON | <b></b> |
|                  |        |          |          |                     |                            |                     |          |          |          |          |    | Û       |
|                  |        |          |          |                     |                            |                     |          |          |          |          |    |         |

Click on the 'Add schedule' button to create a new schedule instance with ID=1:

| Time schedules  |            |          |          |             |             |          |          |          |          |          |    | <u>_     ×</u> |
|-----------------|------------|----------|----------|-------------|-------------|----------|----------|----------|----------|----------|----|----------------|
|                 | Data       | entry    |          | Off duratio |             | Imin1 20 |          |          |          |          |    |                |
| Comment         | Progr<br>s | am No> 👖 | •        | Work        | duration (h | ours]    | .0       |          |          |          |    |                |
| Day of the week | Active     | Period 1 | ON [min] | Period 2    | ON [min]    | Period 3 | ON [min] | Period 4 | ON [min] | Period 5 | ON | ] =+           |
| Sunday          | No         | 00:00 🔽  | 0        | 00:00 🔽     | 0           | 00:00 🔽  | 0        | 00:00 🔽  | 0        | 00:00 🔽  | -  |                |
| Monday          | No         | 00:00 💌  | 0        | 00:00 💌     | 0           | 00:00 💌  | 0        | 00:00 💌  | 0        | 00:00 💌  |    |                |
| Tuesday         | No         | 00:00 💌  | 0        | 00:00 💌     | 0           | 00:00 💌  | 0        | 00:00 💌  | 0        | 00:00 💌  |    |                |
| Wednesday       | No         | 00:00 💌  | 0        | 00:00 💌     | 0           | 00:00 💌  | 0        | 00:00 💌  | 0        | 00:00 💌  |    |                |
| Thursday        | No         | 00:00 💌  | 0        | 00:00 💌     | 0           | 00:00 💌  | 0        | 00:00 💌  | 0        | 00:00 💌  |    |                |
| Friday          | No         | 00:00 💌  | 0        | 00:00 💌     | 0           | 00:00 💌  | 0        | 00:00 💌  | 0        | 00:00 💌  |    |                |
| Saturday        | No         | 00:00 💌  | 0        | 00:00 💌     | 0           | 00:00 💌  | 0        | 00:00 💌  | 0        | 00:00 💌  |    |                |
| Daily           | No         | 00:00 💌  | 0        | 00:00 💌     | 0           | 00:00 💌  | 0        | 00:00 💌  | 0        | 00:00 💌  |    |                |
|                 |            |          |          |             |             |          |          |          |          |          |    |                |

A schedule program is illustrated in the following time diagram:

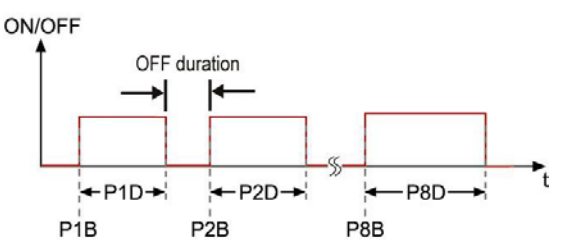

You can enter up to 8 on sequences. The entry form facilitates the entry by calculating the next time stamp according to the previous sequence duration and a selectable OFF duration intervall for each step.

| Time schedules  |        |          |          |          |             |                |          |          |          |          | ļ  | <u>- 0 ×</u> |
|-----------------|--------|----------|----------|----------|-------------|----------------|----------|----------|----------|----------|----|--------------|
| and a second    | Data   | entry    |          | 08.4     |             | facial Control |          | •        |          |          |    |              |
|                 | Progr  | am No> 🚺 | -        | Work     | duration (h | ours]          | .0       |          |          |          |    |              |
| Comment         | s      |          |          |          |             |                |          |          |          |          |    |              |
| Day of the week | Active | Period 1 | ON [min] | Period 2 | ON [min]    | Period 3       | ON [min] | Period 4 | ON [min] | Period 5 | ON | ■•           |
| Sunday          | No     | 00:00 💌  | 0        | 00:00 💌  | 0           | 00:00 💌        | 0        | 00:00 💌  | 0        | 00:00 💌  | *  |              |
| Monday          | No     | 00:00 💌  | 0        | 00:00 💌  | 0           | 00:00 💌        | 0        | 00:00 💌  | 0        | 00:00 💌  |    |              |
| Tuesday         | No     | 00:00 💌  | 0        | 00:00 💌  | 0           | 00:00 💌        | 0        | 00:00 💌  | 0        | 00:00 💌  |    |              |
| Wednesday       | No     | 00:00 💌  | 0        | 00:00 💌  | 0           | 00:00 💌        | 0        | 00:00 💌  | 0        | 00:00 💌  |    |              |
| Thursday        | No     | 00:00 💌  | 0        | 00:00 💌  | 0           | 00:00 💌        | 0        | 00:00 💌  | 0        | 00:00 💌  |    |              |
| Friday          | No     | 00:00 💌  | 0        | 00:00 💌  | 0           | 00:00 💌        | 0        | 00:00 💌  | 0        | 00:00 💌  |    |              |
| Saturday        | No     | 00:00 💌  | 0        | 00:00 💌  | 0           | 00:00 💌        | 0        | 00:00 💌  | 0        | 00:00 💌  |    |              |
| Daily           | No     | 00:00 🔽  | 0        | 00:00 🔽  | 0           | 00:00 🔽        | 0        | 00:00 🔽  | 0        | 00:00 🔽  |    |              |
|                 |        |          |          |          |             |                |          |          |          |          |    |              |

Enter a value for the OFF duration per step, e.g. 30 minutes.

The 'Daily program' is related to the whole week. A day dedicated program overides the 'Daily program'.

Now enter the time stamp for Period 1. Select at first minutes and then hours on the specific pull down menu:

| A.                                                                                                    | Data                                                                               | entry                                                                                                    |                                                                                                    |                                                                                                    |                                                                                                    |                                                                                                    |                                                                                                    |                                                                                                    |                                                                                                    |                                                                            |         |
|----------------------------------------------------------------------------------------------------|------------------------------------------------------------------------------------|----------------------------------------------------------------------------------------------------|----------------------------------------------------------------------------------------------------|----------------------------------------------------------------------------------------------------|----------------------------------------------------------------------------------------------------|----------------------------------------------------------------------------------------------------|----------------------------------------------------------------------------------------------------|----------------------------------------------------------------------------------------------------|----------------------------------------------------------------------------------------------------|----------------------------------------------------------------------------|---------|
|                                                                                                    |                                                                                    |                                                                                                    |                                                                                                    | Off durati                                                                                                    | on per step                                                                                                    | [min]                                                                                                    | 30                                                                                                    |                                                                                                    |                                                                                                    |                                                                            |         |
|                                                                                                    | Progr                                                                              | am No> 👖                                                                                                    | -                                                                                                    | Work                                                                                                    | duration [h                                                                                                    | ours) C                                                                                                    | ).0                                                                                                    |                                                                                                    |                                                                                                    |                                                                            |         |
| _                                                                                                    |                                                                                    |                                                                                                    | _                                                                                                    |                                                                                                    |                                                                                                    |                                                                                                    |                                                                                                    |                                                                                                    |                                                                                                    |                                                                            |         |
| Commen                                                                                                    | ts                                                                                 |                                                                                                    |                                                                                                    |                                                                                                    |                                                                                                    |                                                                                                    |                                                                                                    |                                                                                                    |                                                                                                    |                                                                            |         |
| Day of the week                                                                                                    | Active                                                                             | Period 1                                                                                                    | ON [min]                                                                                                    | Period 2                                                                                                    | ON [min]                                                                                                    | Period 3                                                                                                    | ON [min]                                                                                                    | Period 4                                                                                                    | ON [min]                                                                                                | Period 5                                                                   | ON      |
| Sunday                                                                                                    | No                                                                                 | 00:00 🔽                                                                                                    | 0                                                                                                    | 00:00 💌                                                                                                    | 0                                                                                                    | 00:00 💌                                                                                                    | 0                                                                                                    | 00:00 🔽                                                                                                    | 0                                                                                                    | 00:00 🔽                                                                    | <u></u> |
| Monday                                                                                                    | No                                                                                 | 00:00 🔽                                                                                                    | 0                                                                                                    | 00:00 🔽                                                                                                    | 0                                                                                                    | 00:00 🔽                                                                                                    | 0                                                                                                    | 00:00 🔽                                                                                                    | 0                                                                                                    | 00:00 🔽                                                                    |         |
| Tuesday                                                                                                    | No                                                                                 | 00:00 💌                                                                                                    | 0                                                                                                    | 00:00 💌                                                                                                    | 0                                                                                                    | 00:00 🔽                                                                                                    | 0                                                                                                    | 00:00                                                                                                    | 0                                                                                                    | 00:00                                                                      |         |
| Wednesday                                                                                                    | No                                                                                 | 00:00                                                                                                    | 0                                                                                                    | 00:00                                                                                                    | 0                                                                                                    | 00:00                                                                                                    | 0                                                                                                    | 00:00                                                                                                    | 0                                                                                                    | 00:00                                                                      |         |
| Thursday                                                                                                    | No                                                                                 | 00:00                                                                                                    | 0                                                                                                    | 00:00                                                                                                    | 0                                                                                                    | 00:00                                                                                                    | 0                                                                                                    | 00:00                                                                                                    | 0                                                                                                    | 00:00                                                                      |         |
| Saturdau                                                                                                    | No                                                                                 | 00.00                                                                                                    | 0                                                                                                    |                                                                                                    | 0                                                                                                    | 00.00                                                                                                    | 0                                                                                                    | 00.00                                                                                                    | 0                                                                                                    | 00.00                                                                      |         |
| Dailu                                                                                                    | No                                                                                 |                                                                                                    | 0                                                                                                    |                                                                                                    | 0                                                                                                    |                                                                                                    | 0                                                                                                    |                                                                                                    | 0                                                                                                    |                                                                            |         |
| c any                                                                                                    |                                                                                    |                                                                                                    | 0 12                                                                                                    |                                                                                                    | Ĭ                                                                                                    |                                                                                                    | ľ ľ                                                                                                    |                                                                                                    |                                                                                                    |                                                                            |         |
|                                                                                                    |                                                                                    |                                                                                                    | 2 14                                                                                                    | 10                                                                                                    |                                                                                                    |                                                                                                    |                                                                                                    |                                                                                                    |                                                                                                    |                                                                            |         |
|                                                                                                    |                                                                                    |                                                                                                    | 4 16                                                                                                    | 20                                                                                                    |                                                                                                    |                                                                                                    |                                                                                                    |                                                                                                    |                                                                                                    |                                                                            |         |
|                                                                                                    |                                                                                    |                                                                                                    | 5 17<br>6 18                                                                                                    | 25<br>30                                                                                                    |                                                                                                    |                                                                                                    |                                                                                                    |                                                                                                    |                                                                                                    |                                                                            |         |
|                                                                                                    |                                                                                    |                                                                                                    | 7 19                                                                                                    | 35<br>40                                                                                                    |                                                                                                    |                                                                                                    |                                                                                                    |                                                                                                    |                                                                                                    |                                                                            |         |
|                                                                                                    |                                                                                    |                                                                                                    | 9 21<br>10 22                                                                                                    | 45                                                                                                    |                                                                                                    |                                                                                                    |                                                                                                    |                                                                                                    |                                                                                                    |                                                                            | -       |
|                                                                                                    |                                                                                    |                                                                                                    | 11 23                                                                                                    | 55                                                                                                    |                                                                                                    |                                                                                                    |                                                                                                    |                                                                                                    |                                                                                                    |                                                                            |         |
|                                                                                                    |                                                                                    |                                                                                                    | 8:001                                                                                                    | nn                                                                                                    |                                                                                                    |                                                                                                    |                                                                                                    |                                                                                                    |                                                                                                    |                                                                            |         |
| $\sim$                                                                                                    | Progr                                                                              | am No> 🔳                                                                                                    | -                                                                                                    | Off duration Work                                                                                                    | on per step<br>duration [h                                                                                                    | (min)                                                                                                    | 30                                                                                                    |                                                                                                    |                                                                                                    |                                                                            |         |
| Commen                                                                                                    | Progr.                                                                             | am No> 👖                                                                                                    | •                                                                                                    | Off durati<br>Work                                                                                                    | on per step<br>duration [h                                                                                                    | (min) 🥂<br>ours) 🚺 O                                                                                                    | 30                                                                                                    |                                                                                                    |                                                                                                    |                                                                            |         |
| Commen<br>Day of the week                                                                                                    | Prograts<br>Active                                                                 | am No> 1                                                                                                    | ON [min]                                                                                                    | Off durati<br>Work                                                                                                    | on per step<br>duration [h                                                                                                    | (min)                                                                                                    | 30<br>1.0<br>  ON [min]                                                                                                | Period 4                                                                                                    | ON [min]                                                                                                | Period 5                                                                   | ON      |
| Commen<br>Day of the week<br>Sunday                                                                                                    | Prograts<br>Active<br>No                                                           | am No> 1<br>Period 1<br>00:00 🔽                                                                                                    | ON [min]                                                                                                    | Off durati<br>Work<br>Period 2<br>00:00 💌                                                                                                    | on per step<br>duration (h<br>ON [min]<br>0                                                                                           | [min]<br>ours]<br>Period 3<br>                                                                                                    | 30<br>1.0<br>ON [min]<br>0                                                                                             | Period 4<br>00:00 💌                                                                                                    | ON (min)                                                                                                | Period 5<br>00:00 💌                                                        | ON      |
| Commen<br>Day of the week<br>Sunday<br>Monday                                                                                                    | Progr.                                                                             | am No. → 1<br>Period 1<br>00:00 ▼<br>00:00 ▼                                                                                                    | ON [min]     O                                                                                                    | Off duratii<br>Work<br>Period 2<br>00:00 💌<br>00:00 💌                                                                                                    | on per step<br>duration (h<br>ON [min]<br>0<br>0                                                                                      | [min]<br>ours]<br>Period 3<br>00:00 ▼<br>00:00 ▼                                                                                                    | 30<br>1.0<br>0N (min)<br>0<br>0                                                                                        | Period 4<br>00:00 💌<br>00:00 💌                                                                                                    | ON [min]<br>0                                                                                           | Period 5<br>00:00 💌<br>00:00 💌                                             | ON A    |
| Commen<br>Day of the week<br>Sunday<br>Monday<br>Tuesday                                                                                                    | Prograts<br>Active<br>No<br>No<br>No                                               | am No> 1<br>Period 1<br>00:00<br>00:00                                                                                                    | ON [min]<br>0<br>0<br>0                                                                                                    | Off durati<br>Work<br>Period 2<br>00:00 💌<br>00:00 💌                                                                                                    | ON per step<br>duration (h<br>ON [min]<br>0<br>0<br>0                                                                                 | (min) 0<br>ours) 0<br>Period 3<br>00:00 💌<br>00:00 💌                                                                                                    | 30<br>1.0<br>0 N [min]<br>0<br>0<br>0                                                                                  | Period 4<br>00:00 💌<br>00:00 💌                                                                                                    | ON [min]<br>0<br>0                                                                                      | Period 5<br>00:00 💌<br>00:00 💌                                             |         |
| Commen<br>Day of the week<br>Sunday<br>Monday<br>Tuesday<br>Wednesday                                                                                                    | Prograts<br>Active<br>No<br>No<br>No<br>No                                         | am No. → 1<br>Period 1<br>00:00 ▼<br>00:00 ▼<br>00:00 ▼                                                                                                    | ON [min]     O     O     O     O                                                                                                    | Off durati<br>Work<br>Period 2<br>00:00 V<br>00:00 V<br>00:00 V                                                                                                    | ON per step<br>duration (h<br>ON [min]<br>0<br>0<br>0<br>0                                                                            | (min) (<br>ours) 0<br>Period 3<br>00:00 (<br>00:00 (<br>00:00) (<br>00:00 (<br>00:00) (<br>00:00 (<br>00:00) (<br>00:00 (<br>00:00) (<br>00:00) (<br>0 | 30<br>1.0<br>0 (min)<br>0<br>0<br>0<br>0<br>0                                                                          | Period 4<br>00:00 💌<br>00:00 💌<br>00:00 💌                                                                                                    | DN [min]<br>0<br>0<br>0<br>0                                                                            | Period 5<br>00:00 💌<br>00:00 💌<br>00:00 💌                                  |         |
| Commen<br>Day of the week<br>Sunday<br>Monday<br>Tuesday<br>Wednesday<br>Thursday                                                                                                    | Progr.                                                                             | am No. → 1<br>Period 1<br>00:00 ▼<br>00:00 ▼<br>00:00 ▼<br>00:00 ▼                                                                                                    | ON [min]     O     O     O     O     O                                                                                                    | Off durati<br>Work<br>Period 2<br>00:00<br>00:00   | ON [min]<br>ON [min]<br>ON<br>O<br>O<br>O<br>O<br>O                                                                                   | [min]<br>ours] 0<br>Period 3<br>00:00 ♥<br>00:00 ♥<br>00:00 ♥<br>00:00 ♥                                                                                                    | 30<br>1.0<br>0N [min]<br>0<br>0<br>0<br>0<br>0<br>0                                                                    | Period 4<br>00:00 ¥<br>00:00 ¥<br>00:00 ¥<br>00:00 ¥                                                                                                    | ON [min]<br>0<br>0<br>0<br>0<br>0                                                                       | Period 5<br>00:00 ¥<br>00:00 ¥<br>00:00 ¥<br>00:00 ¥                       |         |
| Commen<br>Day of the week<br>Sunday<br>Monday<br>Tuesday<br>Wednesday<br>Thursday<br>Friday<br>Schurday                                                                                  | Progr.                                                                             | am No. → 1<br>Period 1<br>00:00 ♥<br>00:00 ♥<br>00:00 ♥<br>00:00 ♥<br>00:00 ♥<br>00:00 ♥                                                                                                    | ON [min]     O     O     O     O     O     O     O     O     O     O                                                                                                    | Off durati<br>Work<br>00:00 ¥<br>00:00 ¥<br>00:00 ¥<br>00:00 ¥<br>00:00 ¥<br>00:00 ¥                                                                                                    | on per step<br>duration (h<br>0 (min)<br>0<br>0<br>0<br>0<br>0<br>0<br>0<br>0<br>0<br>0<br>0<br>0<br>0<br>0<br>0<br>0<br>0<br>0<br>0  | [min]<br>ours]<br>00:00 ♥<br>00:00 ♥<br>00:00 ♥<br>00:00 ♥<br>00:00 ♥<br>00:00 ♥                                                                                                    | 30<br>.0<br>0 N [min]<br>0<br>0<br>0<br>0<br>0<br>0<br>0<br>0<br>0<br>0<br>0<br>0<br>0<br>0<br>0<br>0<br>0<br>0<br>0   | Period 4<br>00:00 ¥<br>00:00 ¥<br>00:00 ¥<br>00:00 ¥<br>00:00 ¥<br>00:00 ¥                                                                                                    | ON [min]<br>0<br>0<br>0<br>0<br>0<br>0<br>0                                                             | Period 5<br>00:00 ¥<br>00:00 ¥<br>00:00 ¥<br>00:00 ¥<br>00:00 ¥            |         |
| Commen<br>Day of the week<br>Sunday<br>Monday<br>Tuesday<br>Wednesday<br>Thursday<br>Friday<br>Saturday<br>Dailu                                                                         | Progr.<br>ts<br>No<br>No<br>No<br>No<br>No<br>No                                   | am No. → 1<br>Period 1<br>00:00 ♥<br>00:00 ♥<br>00:00 ♥<br>00:00 ♥<br>00:00 ♥<br>00:00 ♥                                                                                                    | DN [min]     0     0     0     0     0     0     0     0     0     0     0                                                                                                    | Off duration<br>Work<br>00:00 ¥<br>00:00 ¥<br>00:00 ¥<br>00:00 ¥<br>00:00 ¥<br>00:00 ¥<br>00:00 ¥                                                                                                    | on per step<br>duration (h<br>00 (min)<br>0<br>0<br>0<br>0<br>0<br>0<br>0<br>0<br>0<br>0<br>0<br>0<br>0<br>0<br>0<br>0<br>0<br>0<br>0 | [min]<br>ours]<br>00:00 ♥<br>00:00 ♥<br>00:00 ♥<br>00:00 ♥<br>00:00 ♥<br>00:00 ♥                                                                                                    | 30<br>.0<br>0N (min)<br>0<br>0<br>0<br>0<br>0<br>0<br>0<br>0<br>0<br>0<br>0<br>0<br>0<br>0<br>0<br>0<br>0<br>0<br>0    | Period 4<br>00:00 ¥<br>00:00 ¥<br>00:00 ¥<br>00:00 ¥<br>00:00 ¥<br>00:00 ¥<br>00:00 ¥                                                                                                    | DN [min]<br>0<br>0<br>0<br>0<br>0<br>0<br>0<br>0<br>0<br>0<br>0                                         | Period 5<br>00:00 ¥<br>00:00 ¥<br>00:00 ¥<br>00:00 ¥<br>00:00 ¥<br>00:00 ¥ |         |
| Commen<br>Day of the week<br>Sunday<br>Monday<br>Tuesday<br>Wednesday<br>Thursday<br>Friday<br>Saturday<br>Daily                                                                         | Progr.                                                                             | am No. → 1<br>Period 1<br>00:00 ♥<br>00:00 ♥<br>00:00 ♥<br>00:00 ♥<br>00:00 ♥<br>00:00 ♥<br>00:00 ♥                                                                                                    | ON [min]     O     O     O     O     O     O     O     O     O     O     O     O     O     O                                                                                                    | Off duration                                                                                                    | on per step<br>duration (h<br>0<br>0<br>0<br>0<br>0<br>0<br>0<br>0<br>0<br>0<br>0<br>0<br>0<br>0<br>0<br>0<br>0<br>0<br>0             | [min]<br>ours] 0<br>0:00 ♥<br>00:00 ♥<br>00:00 ♥<br>00:00 ♥<br>00:00 ♥<br>00:00 ♥                                                                                                    | 30<br>.0<br>0 N (min) 1<br>0<br>0<br>0<br>0<br>0<br>0<br>0<br>0<br>0<br>0<br>0<br>0<br>0<br>0<br>0<br>0<br>0<br>0<br>0 | Period 4<br>00:00 ¥<br>00:00 ¥<br>00:00 ¥<br>00:00 ¥<br>00:00 ¥<br>00:00 ¥<br>00:00 ¥                                                                                                    | DN [min]<br>0<br>0<br>0<br>0<br>0<br>0<br>0<br>0<br>0<br>0<br>0                                         | Period 5<br>00:00 ¥<br>00:00 ¥<br>00:00 ¥<br>00:00 ¥<br>00:00 ¥<br>00:00 ¥ |         |
| Commen<br>Day of the week<br>Sunday<br>Monday<br>Tuesday<br>Wednesday<br>Thursday<br>Friday<br>Saturday<br>Daily                                                                         | Progr<br>Active<br>No<br>No<br>No<br>No<br>No<br>No<br>No<br>No                    | am No. → 1<br>Period 1<br>00:00 ♥<br>00:00 ♥<br>00:00 ♥<br>00:00 ♥<br>00:00 ♥<br>00:00 ♥<br>00:00 ♥                                                                                                    | ON [min]     O     O     O     O     O     O     O     O     O     O     O     O     O                                                                                                    | Off duration                                                                                                    | ON per step<br>duration (h<br>ON [min]<br>0<br>0<br>0<br>0<br>0<br>0<br>0<br>0<br>0<br>0<br>0<br>0<br>0<br>0                          | [min]<br>ours] 0<br>0:00 ♥<br>00:00 ♥<br>00:00 ♥<br>00:00 ♥<br>00:00 ♥<br>00:00 ♥                                                                                                    | 30<br>.0<br>0 N (min) 1<br>0<br>0<br>0<br>0<br>0<br>0<br>0<br>0<br>0<br>0<br>0<br>0<br>0<br>0<br>0<br>0<br>0           | Period 4<br>00:00 ¥<br>00:00 ¥<br>00:00 ¥<br>00:00 ¥<br>00:00 ¥<br>00:00 ¥                                                                                                    | DN [min]<br>0<br>0<br>0<br>0<br>0<br>0<br>0<br>0<br>0<br>0                                              | Period 5<br>00:00 ¥<br>00:00 ¥<br>00:00 ¥<br>00:00 ¥<br>00:00 ¥<br>00:00 ¥ |         |
| Commen<br>Day of the week<br>Sunday<br>Monday<br>Tuesday<br>Wednesday<br>Thursday<br>Friday<br>Saturday<br>Daily                                                                         | Progr<br>S<br>Active<br>No<br>No<br>No<br>No<br>No<br>No<br>No<br>No<br>No<br>No   | am No. → 1<br>Period 1<br>00:00 ♥<br>00:00 ♥<br>00:00 ♥<br>00:00 ♥<br>00:00 ♥<br>00:00 ♥<br>00:00 ♥<br>00:00 ♥<br>00:00 ♥                                                                                                    | ON [min]     O     O | Off durati<br>Work<br>Period 2<br>00:00 ¥<br>00:00 ¥<br>00:00 ¥<br>00:00 ¥<br>00:00 ¥<br>00:00 ¥                                                                                                    | on per step<br>duration (h<br>DN [min]<br>0<br>0<br>0<br>0<br>0<br>0<br>0<br>0<br>0<br>0<br>0<br>0<br>0<br>0<br>0<br>0<br>0           | [min]<br>ours] 0<br>0:00 ♥<br>00:00 ♥<br>00:00 ♥<br>00:00 ♥<br>00:00 ♥<br>00:00 ♥<br>00:00 ♥                                                                                                    | 30<br>.0<br>0 (min) 1<br>0<br>0<br>0<br>0<br>0<br>0<br>0<br>0<br>0<br>0<br>0<br>0<br>0<br>0<br>0<br>0<br>0<br>0<br>0   | Period 4<br>00:00 ¥<br>00:00 ¥<br>00:00 ¥<br>00:00 ¥<br>00:00 ¥<br>00:00 ¥                                                                                                    | DN [min]  <br>0<br>0<br>0<br>0<br>0<br>0<br>0<br>0<br>0<br>0<br>0                                       | Period 5<br>00:00 ¥<br>00:00 ¥<br>00:00 ¥<br>00:00 ¥<br>00:00 ¥<br>00:00 ¥ |         |
| Commen<br>Day of the week<br>Sunday<br>Monday<br>Tuesday<br>Wednesday<br>Thursday<br>Friday<br>Saturday<br>Daily                                                                         | Progr<br>Active<br>No<br>No<br>No<br>No<br>No<br>No<br>No<br>No<br>No<br>No        | am No. → 1<br>00:00 ♥<br>00:00 ♥<br>00:00 ♥<br>00:00 ♥<br>00:00 ♥<br>00:00 ♥<br>00:00 ♥<br>00:00 ♥<br>00:00 ♥<br>00:00 ♥                                                                                                    | ON [min]     O     O | Off durati<br>Work                                                                                                    | ON per step<br>duration (h<br>ON [min]<br>0<br>0<br>0<br>0<br>0<br>0<br>0<br>0<br>0<br>0<br>0<br>0<br>0<br>0<br>0<br>0<br>0<br>0<br>0 | [min]<br>ours] 0<br>0:00 ♥<br>00:00 ♥<br>00:00 ♥<br>00:00 ♥<br>00:00 ♥<br>00:00 ♥<br>00:00 ♥                                                                                                    | 30<br>.0<br>0N [min]<br>0<br>0<br>0<br>0<br>0<br>0<br>0<br>0<br>0                                                      | Period 4<br>00:00 ¥<br>00:00 ¥<br>00:00 ¥<br>00:00 ¥<br>00:00 ¥<br>00:00 ¥                                                                                                    | ON [min]  <br>0<br>0<br>0<br>0<br>0<br>0<br>0                                                           | Period 5<br>00:00 ¥<br>00:00 ¥<br>00:00 ¥<br>00:00 ¥<br>00:00 ¥<br>00:00 ¥ |         |
| Commen<br>Day of the week<br>Sunday<br>Monday<br>Tuesday<br>Wednesday<br>Thursday<br>Friday<br>Saturday<br>Daily<br>the ON dura                                                          | Progr<br>Active<br>No<br>No<br>No<br>No<br>No<br>No<br>No<br>No                    | am No. → 1<br>00:00 ♥<br>00:00 ♥<br>00:00 ♥<br>00:00 ♥<br>00:00 ♥<br>00:00 ♥<br>00:00 ♥<br>00:00 ♥<br>00:00 ♥<br>00:00 ♥                                                                                                    | ON [min]     O     O | Off durati<br>Work<br>Period 2<br>00:00 ♥<br>00:00 ♥<br>00:00 ♥<br>00:00 ♥<br>00:00 ♥<br>00:00 ♥<br>00:00 ♥<br>00:00 ♥<br>00:00 ♥                                                                                                    | ON per step<br>duration (h<br>ON (min)<br>0<br>0<br>0<br>0<br>0<br>0<br>0<br>0<br>0<br>0<br>0<br>0<br>0                               | [min]<br>ours]<br>00:00 ♥<br>00:00 ♥<br>00:00 ♥<br>00:00 ♥<br>00:00 ♥<br>00:00 ♥                                                                                                    | 30<br>.0<br>0 N [min]<br>0<br>0<br>0<br>0<br>0<br>0<br>0<br>0<br>0<br>0<br>0                                           | Period 4<br>00:00 ¥<br>00:00 ¥<br>00:00 ¥<br>00:00 ¥<br>00:00 ¥<br>00:00 ¥                                                                                                    | DN [min]<br>0<br>0<br>0<br>0<br>0<br>0<br>0                                                             | Period 5<br>00:00 ¥<br>00:00 ¥<br>00:00 ¥<br>00:00 ¥<br>00:00 ¥<br>00:00 ¥ |         |
| Commen<br>Day of the week<br>Sunday<br>Monday<br>Tuesday<br>Wednesday<br>Thursday<br>Friday<br>Saturday<br>Daily<br>the ON dura                                                          | Progr<br>Active<br>No<br>No<br>No<br>No<br>No<br>No<br>No<br>No<br>No              | am No. → 1<br>00:00 ♥<br>00:00 ♥<br>00:00 ♥<br>00:00 ♥<br>00:00 ♥<br>00:00 ♥<br>00:00 ♥<br>00:00 ♥<br>00:00 ♥                                                                                                    | ON [min]     O     O | Off durati<br>Work<br>00:00 ¥<br>00:00 ¥<br>00:00 ¥<br>00:00 ¥<br>00:00 ¥<br>00:00 ¥                                                                                                    | on per step<br>duration (h<br>0<br>0<br>0<br>0<br>0<br>0<br>0<br>0<br>0<br>0<br>0<br>0<br>0<br>0<br>0<br>0                            | [min]<br>ours]<br>00:00 ♥<br>00:00 ♥<br>00:00 ♥<br>00:00 ♥<br>00:00 ♥<br>00:00 ♥                                                                                                    | 30<br>.0<br>0 N [min] 1<br>0<br>0<br>0<br>0<br>0<br>0<br>0<br>0<br>0<br>0<br>0                                         | Period 4<br>00:00 ¥<br>00:00 ¥<br>00:00 ¥<br>00:00 ¥<br>00:00 ¥<br>00:00 ¥                                                                                                    | DN [min]<br>0<br>0<br>0<br>0<br>0<br>0<br>0                                                             | Period 5<br>00:00 ¥<br>00:00 ¥<br>00:00 ¥<br>00:00 ¥<br>00:00 ¥<br>00:00 ¥ |         |
| Commen<br>Day of the week<br>Sunday<br>Monday<br>Tuesday<br>Wednesday<br>Thursday<br>Friday<br>Saturday<br>Daily<br>the ON dura                                                          | Progr<br>Active<br>No<br>No<br>No<br>No<br>No<br>No<br>No<br>No<br>No<br>No        | am No. → 1<br>Period 1<br>00:00 ♥<br>00:00 ♥<br>00:00 ♥<br>00:00 ♥<br>00:00 ♥<br>00:00 ♥<br>00:00 ♥<br>00:00 ♥<br>00:00 ♥<br>00:00 ♥<br>00:00 ♥                                                                                                    | ON [min]     O     O     O     O     O     O     O     O     O     O     O     O     O     O     O     O     O     O     O     O     O     O     O                                                                                                    | Off durati<br>Work                                                                                                    | on per step<br>duration (h<br>0<br>0<br>0<br>0<br>0<br>0<br>0<br>0<br>0<br>0<br>0<br>0<br>0<br>0<br>0<br>0<br>0<br>0<br>0             | [min]<br>ours] 0<br>00:00 ♥<br>00:00 ♥<br>00:00 ♥<br>00:00 ♥<br>00:00 ♥<br>00:00 ♥                                                                                                    | 30<br>.0<br>0 N [min]<br>0<br>0<br>0<br>0<br>0<br>0<br>0<br>0<br>0<br>0<br>0<br>0<br>0<br>0                            | Period 4<br>00:00 ¥<br>00:00 ¥<br>00:00 ¥<br>00:00 ¥<br>00:00 ¥<br>00:00 ¥                                                                                                    | DN [min]<br>0<br>0<br>0<br>0<br>0<br>0<br>0<br>0<br>0                                                   | Period 5<br>00:00 ¥<br>00:00 ¥<br>00:00 ¥<br>00:00 ¥<br>00:00 ¥            |         |
| Commen<br>Day of the week<br>Sunday<br>Monday<br>Tuesday<br>Wednesday<br>Thursday<br>Friday<br>Saturday<br>Daily<br>the ON dura                                                          | Programs                                                                           | am No. → 1<br>Period 1<br>00:00 ♥<br>00:00 ♥<br>00:00 ♥<br>00:00 ♥<br>00:00 ♥<br>00:00 ♥<br>00:00 ♥<br>00:00 ♥<br>00:00 ♥<br>00:00 ♥<br>00:00 ♥<br>00:00 ♥<br>00:00 ♥<br>00:00 ♥<br>00:00 ♥                                                                                                    | ON [min]     O     O | Off durati<br>Work                                                                                                    | on per step<br>duration (h<br>0<br>0<br>0<br>0<br>0<br>0<br>0<br>0<br>0<br>0<br>0<br>0<br>0<br>0<br>0<br>0<br>0<br>0<br>0             | [min]<br>ours] 0<br>0:00 ♥<br>00:00 ♥<br>00:00 ♥<br>00:00 ♥<br>00:00 ♥<br>00:00 ♥                                                                                                    | 30<br>.0<br>I.0<br>I.0<br>I.0<br>I.0<br>I.0<br>I.0<br>I.0                                                              | Period 4<br>00:00 ¥<br>00:00 ¥<br>00:00 ¥<br>00:00 ¥<br>00:00 ¥<br>00:00 ¥                                                                                                    | DN [min]<br>0<br>0<br>0<br>0<br>0<br>0<br>0<br>0<br>0<br>0<br>0<br>0<br>0                               | Period 5<br>00:00 ¥<br>00:00 ¥<br>00:00 ¥<br>00:00 ¥<br>00:00 ¥<br>00:00 ¥ |         |
| Commen<br>Day of the week<br>Sunday<br>Monday<br>Tuesday<br>Wednesday<br>Thursday<br>Friday<br>Saturday<br>Daily<br>the ON dura                                                          | Progr<br>Active<br>No<br>No<br>No<br>No<br>No<br>No<br>No<br>No<br>Data            | am No. → 1<br>Period 1<br>00:00 ♥<br>00:00 ♥ | ON [min]     O     O     O     O     O     O     O     O     O     O     O     O     O     O     O     O     O     O     O     O     O     O     O     O     O     O     O     O     O     O     O     O     O     O                                                                                                    | Off durati<br>Work                                                                                                    | on per step<br>duration [h<br>0 0<br>0 0<br>0 0<br>0 0<br>0 0<br>0 0<br>0 0<br>0 0<br>0 0<br>0                                        | (min) (                                                                                                    | 30<br>.0<br>I.0<br>I.0<br>I.0<br>I.0<br>I.0<br>I.0<br>I.0                                                              | Period 4<br>00:00 ¥<br>00:00 ¥<br>00:00 ¥<br>00:00 ¥<br>00:00 ¥<br>00:00 ¥                                                                                                    | ON [min] 1<br>0<br>0<br>0<br>0<br>0<br>0<br>0                                                           | Period 5<br>00:00 ¥<br>00:00 ¥<br>00:00 ¥<br>00:00 ¥<br>00:00 ¥<br>00:00 ¥ |         |
| Commen<br>Day of the week<br>Sunday<br>Monday<br>Tuesday<br>Wednesday<br>Thursday<br>Friday<br>Saturday<br>Daily<br>the ON dura                                                          | Progr<br>Active<br>No<br>No<br>No<br>No<br>No<br>No<br>No<br>No<br>No<br>No        | am No. → 1<br>Period 1<br>00:00 ♥<br>00:00 ♥ | ON [min]     O     O | Off durati<br>Work  Period 2  00:00  00:00  00:00  00:00  00:00  00:00  00:00  00:00  00:00  00:00  00:00  00:00  00:00  00:00  00:00  00:00  00:00  00:00  00:00  00:00  00:00  00:00  00:00  00:00  00:00  00:00  00:00  00:00  00:00  00:00  00:00  00:00  00:00  00:00  00:00  00:00  00:00  00:00  00:00  00:00  00:00  00:00  00:00  00:00  00:00  00:00  00:00  00:00  00:00  00:00  00:00  00:00  00:00  00:00  00:00  00:00  00:00  00:00  00:00  00:00  00:00  00:00  00:00  00:00  00:00  00:00  00:00  00:00  00:00  00:00  00:00  00:00  00:00  00:00  00:00  00:00  00:00  00:00  00:00  00:00  00:00  00:00  00:00  00:00  00:00  00:00  00:00  00:00  00:00  00:00  00:00  00:00  00:00  00:00  00:00  00:00  00:00  00:00  00:00  00:00  00:00  00:00  00:00  00:00  00:00  00:00  00:00  00:00  00:00  00:00  00:00  00:00  00:00  00:00  00:00  00:00  00:00  00:00  00:00  00:00  00:00  00:00  00:00  00:00  00:00  00:00  00:00  00:00  00:00  00:00  00:00  00:00  00:00  00:00  00:00  00:00  00:00  00:00  00:00  00:00  00:00  00:00  00:00  00:00  00:00  00:00  00:00  00:00  00:00  00:00  00:00  00:00  00:00  00:00  00:00  00:00  00:00  00:00  00:00  00:00  00:00  00:00  00:00  00:00  00:00  00:00  00:00  00:00  00:00  00:00  00:00  00:00  00:00  00:00  00:00  00:00  00:00  00:00  00:00  00:00  00:00  00:00  00:00  00:00  00:00  00:00  00:00  00:00  00:00  00:00  00:00  00:00  00:00  00:00  00:00  00:00  00:00  00:00  00:00  00:00  00:00  00:00  00:00  00:00  00:00  00:00  00:00  00:00  00:00  00:00  00:00  00:00  00:00  00:00  00:00  00:00  00:00  00:00  00:00  00:00  00:00  00:00  00:00  00:00  00:00  00:00  00:00  00:00  00:00  00:00  00:00  00:00  00:00  00:00  00:00  00:00  00:00  00:00  00:00  00:00  00:00  00:00  00:00  00:00  00:00  00:00  00:00  00:00  00:00  00:00  00:00  00:00  00:00  00:00  00:00  00:00  00:00  00:00  00:00  00:00  00:00  00:00  00:00  00:00  00:00  00:00  00:00  00:00  00:00  00:00  00:00  00:00  00:00  00:00  00:00  00:00  00:00  00:00  00:00  00:00  00:00  00:00  00:00  00:00  00:00  00:00  00:00  00:00  00 | on per step<br>duration (h<br>0 (min)<br>0<br>0<br>0<br>0<br>0<br>0<br>0<br>0<br>0<br>0<br>0<br>0<br>0<br>0<br>0<br>0<br>0<br>0<br>0  | [min]<br>ours] 0<br>Period 3<br>00:00 ♥<br>00:00 ♥<br>00:00 ♥<br>00:00 ♥<br>00:00 ♥<br>00:00 ♥<br>00:00 ♥<br>00:00 ♥                                                                                                    | 30<br>I.O<br>I.O<br>I.O<br>I.O<br>I.O<br>I.O<br>I.O<br>I.O                                                             | Period 4<br>00:00 ¥<br>00:00 ¥<br>00:00 ¥<br>00:00 ¥<br>00:00 ¥                                                                                                    | DN [min]<br>0<br>0<br>0<br>0<br>0<br>0<br>0<br>0                                                        | Period 5<br>00:00 ¥<br>00:00 ¥<br>00:00 ¥<br>00:00 ¥<br>00:00 ¥<br>00:00 ¥ |         |
| Commen<br>Day of the week<br>Sunday<br>Monday<br>Tuesday<br>Wednesday<br>Thursday<br>Friday<br>Saturday<br>Daily<br>the ON dura<br>Time schedules                                        | Progr<br>Active<br>No<br>No<br>No<br>No<br>No<br>No<br>No<br>Progr<br>ts           | am No. → 1<br>00:00 ♥<br>00:00 ♥<br>00:00 ♥<br>00:00 ♥<br>00:00 ♥<br>00:00 ♥<br>00:00 ♥<br>00:00 ♥<br>00:00 ♥<br>00:00 ♥<br>00:00 ♥<br>00:00 ♥<br>am No. → 1                                                                                                    | ON [min]     O     O | Off durati<br>Work<br>00:00 ¥<br>00:00 ¥<br>00:00 ¥<br>00:00 ¥<br>00:00 ¥<br>00:00 ¥<br>00:00 ¥                                                                                                    | on per step<br>duration (h<br>0 (min)<br>0<br>0<br>0<br>0<br>0<br>0<br>0<br>0<br>0<br>0<br>0<br>0<br>0<br>0<br>0<br>0<br>0<br>0<br>0  | [min]<br>ours] 0<br>00:00 ♥<br>00:00 ♥<br>00:00 ♥<br>00:00 ♥<br>00:00 ♥<br>00:00 ♥<br>00:00 ♥<br>00:00 ♥                                                                                                    | 30<br>.0<br>I.0<br>I.0<br>I.0<br>I.0<br>I.0<br>I.0<br>I.0                                                              | Period 4<br>00:00 ¥<br>00:00 ¥<br>00:00 ¥<br>00:00 ¥<br>00:00 ¥                                                                                                    | DN [min]<br>0<br>0<br>0<br>0<br>0<br>0                                                                  | Period 5<br>00:00 ¥<br>00:00 ¥<br>00:00 ¥<br>00:00 ¥<br>00:00 ¥            |         |
| Commen<br>Day of the week<br>Sunday<br>Monday<br>Tuesday<br>Wednesday<br>Thursday<br>Friday<br>Saturday<br>Daily<br>the ON dura<br>Time schedules<br>Commen<br>Day of the week           | Progr<br>Active<br>No<br>No<br>No<br>No<br>No<br>No<br>No<br>Progr<br>ts<br>Active | am No. → 1<br>Period 1<br>00:00 ♥<br>00:00 ♥ | ON [min]<br>0<br>0<br>0<br>0<br>0<br>0<br>0<br>0<br>0<br>0<br>0<br>0<br>0<br>0<br>0<br>0<br>0<br>0<br>0                                                                                                    | Off durati<br>Work<br>00:00 💌<br>00:00 💌<br>00:00 💌<br>00:00 💌<br>00:00 💌<br>00:00 💌<br>00:00 💌<br>00:00 💌<br>00:00 💌                                                                                                    | on per step<br>duration (h<br>0 0<br>0 0<br>0 0<br>0 0<br>0 0<br>0 0<br>0 0<br>0 0<br>0 0<br>0                                        | [min]<br>ours] 0<br>0:00 ♥<br>00:00 ♥<br>00:00 ♥<br>00:00 ♥<br>00:00 ♥<br>00:00 ♥<br>00:00 ♥<br>00:00 ♥<br>00:00 ♥<br>00:00 ♥                                                                                                    | 30<br>I.Q<br>I.Q<br>I.Q<br>I.Q<br>I.Q<br>I.Q<br>I.Q<br>I.Q                                                             | Period 4<br>00:00 💌<br>00:00 💌<br>00:00 💌<br>00:00 💌<br>00:00 💌                                                                                                    | ON [min]<br>0<br>0<br>0<br>0<br>0<br>0<br>0                                                             | Period 5<br>00:00 ¥<br>00:00 ¥<br>00:00 ¥<br>00:00 ¥<br>00:00 ¥<br>00:00 ¥ |         |
| Commen<br>Day of the week<br>Sunday<br>Monday<br>Tuesday<br>Wednesday<br>Thursday<br>Friday<br>Saturday<br>Daily<br>the ON dura<br>Time schedules<br>Commen<br>Day of the week<br>Sunday | Progr<br>Active<br>No<br>No<br>No<br>No<br>No<br>No<br>No<br>No<br>No<br>No        | am No. → 1<br>Period 1<br>00:00 ♥<br>00:00 ♥<br>00:00 ♥<br>00:00 ♥<br>00:00 ♥<br>00:00 ♥<br>00:00 ♥<br>00:00 ♥<br>00:00 ♥<br>00:00 ♥<br>am No. → 1<br>Period 1<br>00:00 ♥                                                                                                    | ON [min]     O     O | Off durati<br>Work<br>00:00 ¥<br>00:00 ¥<br>00:00 ¥<br>00:00 ¥<br>00:00 ¥<br>00:00 ¥<br>00:00 ¥<br>00:00 ¥                                                                                                    | on per step<br>duration (h<br>0<br>0<br>0<br>0<br>0<br>0<br>0<br>0<br>0<br>0<br>0<br>0<br>0<br>0<br>0<br>0<br>0<br>0<br>0             | (min)                                                                                                    | 30<br>I.Q<br>I.Q<br>I.Q<br>I.Q<br>I.Q<br>I.Q<br>I.Q<br>I.Q                                                             | Period 4<br>00:00 ¥<br>00:00 ¥<br>00:00 ¥<br>00:00 ¥<br>00:00 ¥<br>00:00 ¥                                                                                                    | DN [min]<br>00<br>00<br>00<br>00<br>00<br>00<br>00<br>00<br>00<br>00<br>00<br>00<br>00                  | Period 5<br>00:00 ¥<br>00:00 ¥<br>00:00 ¥<br>00:00 ¥<br>00:00 ¥<br>00:00 ¥ |         |
| Commen<br>Day of the week<br>Sunday<br>Monday<br>Tuesday<br>Wednesday<br>Thursday<br>Friday<br>Saturday<br>Daily<br>Commen<br>Day of the week<br>Sunday<br>Monday                        | Progr<br>Active<br>No<br>No<br>No<br>No<br>No<br>No<br>No<br>No<br>No<br>No        | am No. → 1<br>Period 1<br>00:00 ♥<br>00:00 ♥<br>00:00 ♥<br>00:00 ♥<br>00:00 ♥<br>00:00 ♥<br>00:00 ♥<br>00:00 ♥<br>00:00 ♥<br>00:00 ♥<br>am No. → 1<br>Period 1<br>00:00 ♥<br>00:00 ♥                                                                                                    | ON [min]     O     O | Off durati<br>Work<br>Period 2<br>00:00 ¥<br>00:00 ¥<br>00:00 ¥<br>00:00 ¥<br>00:00 ¥<br>00:00 ¥<br>00:00 ¥<br>00:00 ¥<br>00:00 ¥<br>00:00 ¥<br>00:00 ¥<br>00:00 ¥                                                                                                    | on per step<br>duration (h<br>0<br>0<br>0<br>0<br>0<br>0<br>0<br>0<br>0<br>0<br>0<br>0<br>0<br>0<br>0<br>0<br>0<br>0<br>0             | [min]                                                                                                    | 30<br>.0<br>ION [min]<br>OON<br>0<br>0<br>0<br>0<br>0<br>0<br>0<br>0<br>0<br>0<br>0<br>0<br>0                          | Period 4 00:00  00:00  00:00  00:00  00:00  00:00  00:00  00:00  00:00  00:00  00:00  00:00  00:00  00:00  00:00  00:00  00:00  00:00  00:00  00:00  00:00  00:00  00:00  00:00  00:00  00:00  00:00  00:00  00:00  00:00  00:00  00:00  00:00  00:00  00:00  00:00  00:00  00:00  00:00  00:00  00:00  00:00  00:00  00:00  00:00  00:00  00:00  00:00  00:00  00:00  00:00  00:00  00:00  00:00  00:00  00:00  00:00  00:00  00:00  00:00  00:00  00:00  00:00  00:00  00:00  00:00  00:00  00:00  00:00  00:00  00:00  00:00  00:00  00:00  00:00  00:00  00:00  00:00  00:00  00:00  00:00  00:00  00:00  00:00  00:00  00:00  00:00  00:00  00:00  00:00  00:00  00:00  00:00  00:00  00:00  00:00  00:00  00:00  00:00  00:00  00:00  00:00  00:00  00:00  00:00  00:00  00:00  00:00  00:00  00:00  00:00  00:00  00:00  00:00  00:00  00:00  00:00  00:00  00:00  00:00  00:00  00:00  00:00  00:00  00:00  00:00  00:00  00:00  00:00  00:00  00:00  00:00  00:00  00:00  00:00  00:00  00:00  00:00  00:00  00:00  00:00  00:00  00:00  00:00  00:00  00:00  00:00  00:00  00:00  00:00  00:00  00:00  00:00  00:00  00:00  00:00  00:00  00:00  00:00  00:00  00:00  00:00  00:00  00:00  00:00  00:00  00:00  00:00  00:00  00:00  00:00  00:00  00:00  00:00  00:00  00:00  00:00  00:00  00:00  00:00  00:00  00:00  00:00  00:00  00:00  00:00  00:00  00:00  00:00  00:00  00:00  00:00  00:00  00:00  00:00  00:00  00:00  00:00  00:00  00:00  00:00  00:00  00:00  00:00  00:00  00:00  00:00  00:00  00:00  00:00  00:00  00:00  00:00  00:00  00:00  00:00  00:00  00:00  00:00  00:00  00:00  00:00  00:00  00:00  00:00  00:00  00:00  00:00  00:00  00:00  00:00  00:00  00:00  00:00  00:00  00:00  00:00  00:00  00:00  00:00  00:00  00:00  00:00  00:00  00:00  00:00  00:00  00:00  00:00  00:00  00:00  00:00  00:00  00:00  00:00  00:00  00:00  00:00  00:00  00:00  00:00  00:00  00:00  00:00  00:00  00:00  00:00  00:00  00:00  00:00  00:00  00:00  00:00  00:00  00:00  00:00  00:00  00:00  00:00  00:00  00:00  00:00  00:00  00:00  00:00  00:00  00:00  00:00  00:00  00:00  00:00 | DN [min]<br>0<br>0<br>0<br>0<br>0<br>0<br>0<br>0<br>0<br>0<br>0<br>0<br>0<br>0<br>0<br>0<br>0<br>0<br>0 | Period 5<br>00:00 ¥<br>00:00 ¥<br>00:00 ¥<br>00:00 ¥<br>00:00 ¥<br>00:00 ¥ |         |

Wednesday

Thursday

Saturday

Friday

Daily

No

No

No

No

No

00:00 💌

00:00 💌

00:00 💌

00:00 💌

08:00 💌 75

0

0

0

0

00:00 💌

00:00 💌

00:00 💌

00:00 💌

00:00 💌

0

0

0

0

0

00:00 💌

00:00 💌

00:00 💌

00:00 💌

00:00 💌

0 00:00 💌

0 00:00 💌

00:00 💌

00:00 💌

00:00 💌

0

0

0

0 00:00 💌

00:00 💌

00:00 💌

00:00 💌

00:00 💌

0

0

0

0

The entry form calculates the staring time of Period 2 automatically to 9:45 by adding the ON duration (75 min) and the fixed OFF duration (30 min) to the previous time stamp:

| Time schedules                                                                                   |        |          |          |             |            |          |          |          |          |          |    |  |
|--------------------------------------------------------------------------------------------------|--------|----------|----------|-------------|------------|----------|----------|----------|----------|----------|----|--|
| and a loss                                                                                       | Data   | entry    |          | Off duratic | n ner sten | [min]    | 30       |          |          |          |    |  |
| Uff duration per step [min]     30       Program No. →     1       Work duration [hours]     1.2 |        |          |          |             |            |          |          |          |          |          |    |  |
| Comment                                                                                          | 8      |          |          |             |            |          |          |          |          |          |    |  |
| Day of the week                                                                                  | Active | Period 1 | ON [min] | Period 2    | ON [min]   | Period 3 | ON [min] | Period 4 | ON [min] | Period 5 | ON |  |
| Sunday                                                                                           | No     | 00:00 💌  | 0        | 00:00 💌     | 0          | 00:00 💌  | 0        | 00:00 💌  | 0        | 00:00 💌  | *  |  |
| Monday                                                                                           | No     | 00:00 💌  | 0        | 00:00 💌     | 0          | 00:00 💌  | 0        | 00:00 💌  | 0        | 00:00 💌  |    |  |
| Tuesday                                                                                          | No     | 00:00 💌  | 0        | 00:00 💌     | 0          | 00:00 💌  | 0        | 00:00 💌  | 0        | 00:00 💌  |    |  |
| Wednesday                                                                                        | No     | 00:00 💌  | 0        | 00:00 💌     | 0          | 00:00 💌  | 0        | 00:00 💌  | 0        | 00:00 💌  |    |  |
| Thursday                                                                                         | No     | 00:00 💌  | 0        | 00:00 💌     | 0          | 00:00 💌  | 0        | 00:00 💌  | 0        | 00:00 💌  |    |  |
| Friday                                                                                           | No     | 00:00 💌  | 0        | 00:00 💌     | 0          | 00:00 💌  | 0        | 00:00 💌  | 0        | 00:00 💌  |    |  |
| Saturday                                                                                         | No     | 00:00 💌  | 0        | 00:00 💌     | 0          | 00:00 💌  | 0        | 00:00 💌  | 0        | 00:00 💌  |    |  |
| Daily                                                                                            | No     | 08:00 🔽  | 75       | 09:45 🔽     | 0          | 00:00 🔽  | 0        | 00:00 🔽  | 0        | 00:00 🔽  |    |  |
| 1                                                                                                |        |          |          |             |            |          |          |          |          |          |    |  |

Proceed in the same way to add more working sequences (up to eight) in a day. The 'Working duration' field accumulates the total working time in hours.

### 5.3.8 I/O Functions

Click on the 'I/O Functions' button to open the respective form:

| <u>.a</u> |
|-----------|
|           |
|           |
| n         |

You can setup up to 4 function blocks for ON/OFF or PID control. Select an analog input and a digital output, and click on the on the 'Insert record' button to create a function block:

| 📕 I/O Functi      | ons                 |          |              |                      |           |           |               |              | _ [        | JN |
|-------------------|---------------------|----------|--------------|----------------------|-----------|-----------|---------------|--------------|------------|----|
| On/Off & I<br>PID | PID control functio | n        |              |                      |           |           |               |              |            |    |
| → <b>I</b>        | Analog inp          |          | Digital outp | ut                   | Gain = 0  | > ON/OF   | F Control     |              |            |    |
|                   |                     |          |              | 3 <b>▼</b><br>1<br>2 | Liain > U | -> PID Co |               |              |            |    |
| IU Func           | Ion Al Mod. Num.    | AH/U Num | DU Mod. Num. | 3 n<br>4             | Set point | tain (%)  | I-I ime [sec] | D-Lime [sec] | Lycle time |    |
|                   |                     |          |              |                      |           |           |               |              |            |    |
| I                 |                     | 1        |              | 1                    |           |           |               |              | Þ          |    |

| 🖬 I/O Functions                   |                        |                                           |                     |
|-----------------------------------|------------------------|-------------------------------------------|---------------------|
| On/Off & PID control function     |                        |                                           |                     |
| PID                               |                        |                                           |                     |
| → ■   Analog input                | Digital output         | Gain = 0> ON/OFF Control                  |                     |
|                                   | - 0 - 3 -              | Gain > 0> PID Control                     |                     |
| Ţ                                 | Ţ                      |                                           |                     |
| ID Function Al Mod. Num. Al I/O N | um DOMod.Num. DOI/ONum | Set point Gain [%] I-Time [sec] D-Time [s | sec] Cycle time 📑 🕇 |
| 2 ON/OFF 0                        | 2 0 3                  | 3 0.0 0 0                                 |                     |
|                                   |                        |                                           |                     |
|                                   |                        |                                           |                     |
|                                   |                        |                                           |                     |
|                                   |                        |                                           | •                   |

The block function depends on the 'Gain' parameter value. 'Gain' zero value selects the ON/OFF Control function, while 'Gain' value > 0 selects the PID function.

The required parameters for a ON/OFF control function are:

- Al and DO channel selection.
- 'Set point' value between Scale low and Scale High of the respective analog input.
- 'Hysteresis' value in [%] of the analog input scale (0-20%).

The required parameters for a PID control function are:

- Al and DO channel selection.
- 'Set point' value between Scale low and Scale High of the respective analog input.
- 'Gain' value (P) between 1 and 100%.
- 'Integral time' (I) value between 1-1000 sec. A zero value disables the integral part.
- 'Derivative time' (D) value between 1-200 sec. A zero value disables the drivative part.
- 'Cycle time' value between 1 and 15 minutes, representing the pulse width modulation period of the digital output.

| 🚊 I/O Fu   | inctions  |                 |           |              |            |           |           |              |              | _ [        |  |
|------------|-----------|-----------------|-----------|--------------|------------|-----------|-----------|--------------|--------------|------------|--|
| On/Of      | f & PID c | ontrol functior | n         |              |            |           |           |              |              |            |  |
| Р          | ID        |                 |           |              |            |           |           |              |              |            |  |
| - <b>-</b> |           | + Analog inpu   | ıt        | Digital outp | ut         | Gain = 0  | > ON/OFI  | F Control    |              |            |  |
|            |           | 0 🔽             | 1 🔽       | 0 💌          | 1 💌        | Gain > 0  | > PID Cor | ntrol        |              |            |  |
|            |           |                 |           |              |            |           |           |              |              |            |  |
| ID F       | function  | Al Mod. Num.    | ALI/O Num | DO Mod. Num. | DO I/O Num | Set point | Gain [%]  | I-Time [sec] | D-Time [sec] | Cycle time |  |
| 10         | DN/OFF    | 0               | 2         | 0            | 3          | 45.0      | 0         | 0            | 0            |            |  |
| 2 F        | PID       | 0               | 1         | 0            | 1          | 23.0      | 12        | 25           | 6            |            |  |
|            |           |                 |           |              |            |           |           |              |              |            |  |
|            |           |                 |           |              |            |           |           | 8            | 0            |            |  |
| 1          |           |                 |           |              |            |           |           |              |              | Þ          |  |

# 5.4 Uploading a configuration

Prior to uploading a configuration, connect the target device to a PC serial port and select the port in the Application parameter form:

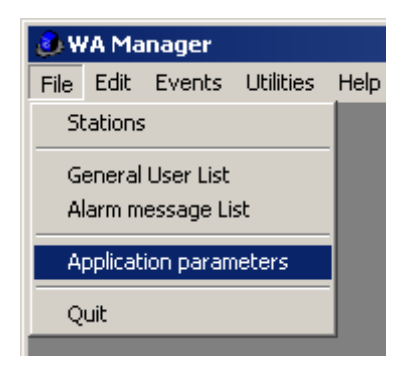

The Application Parameters form opens:

| Main parameters Ch                      | sracter Translation                                                         |
|-----------------------------------------|-----------------------------------------------------------------------------|
| WE Manager<br>North Statement           | Version 2.2                                                                 |
| John -                                  | Port Instant Port ■                                                         |
|                                         | XMODEM Null 26                                                              |
| Background pro                          | ocessing 🔾 On 🖲 Off                                                         |
| Status Message pe<br>Reject alarm event | riod margin [%]1 Actual Alarm period [h]24<br>s with time sequence [min] <2 |
| APN                                     | internet\                                                                   |
| Incoming SMS<br>files directory         | \\Intelserver\users\ChrisK\BSC50_INC                                        |
| Incoming SMS<br>mirror directory        | C:\COMMON\BSC50_INC_SMS                                                     |
| Outgoing SMS<br>files path              | \\Intelserver\users\ChrisK\BSC50_OUT                                        |
|                                         |                                                                             |

Type in the number of the serial port and click on the '**Communication test**' button. The following popup appears on a successful communication with the target device:

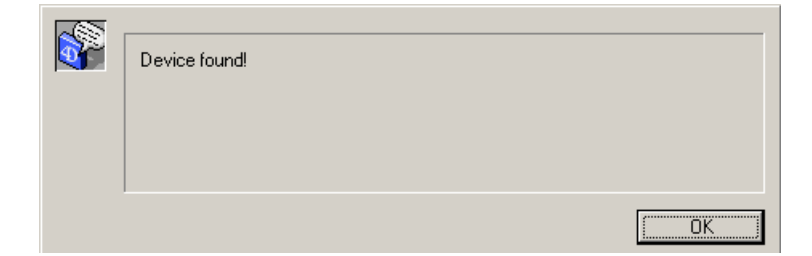

If the communication with the device fails:

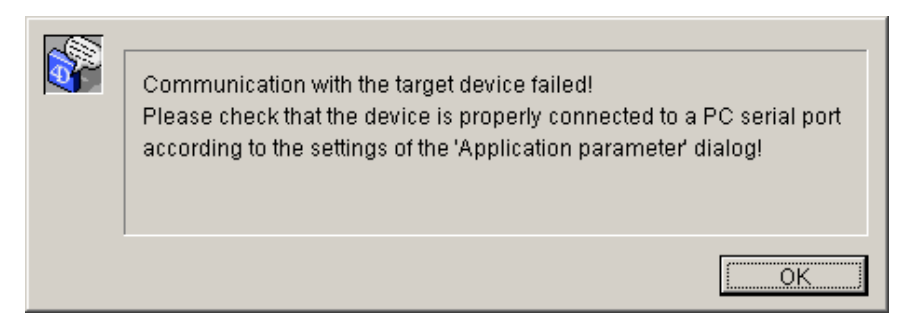

Open the Station List and select the respective Station for the Configuration uploading:

| 🛄 Sta    | ations: Defau       | lt view      |                  |          |
|----------|---------------------|--------------|------------------|----------|
| <b>N</b> | <b>1</b> 24         |              | <b>e</b>         |          |
| Recon    | ts: 4 in file, 4 in | list Vplo:   | ad configuration |          |
| ID       | Туре                | Station Name | Tel. Number      | Comments |
| 79       | SCOM-100            | A-155        |                  | <u> </u> |
| 82       | BSC-50-D            | B-103        |                  |          |
| 83       | BSC-50-E            | B-104        |                  |          |
| 84       | SCOM-100            | A-160        |                  |          |
|          |                     |              |                  |          |
|          |                     |              |                  |          |

Click on the 'Upload Configuration' button:

| Confirm |                                           |        |    |
|---------|-------------------------------------------|--------|----|
|         | Send the selected configuration to A-160? |        |    |
|         |                                           | Cancel | OK |

Click on the '**OK**' button to proceed. An Alert window appears stating that any previous configuration on the device will be deleted:

| Confirm |                                                                                                    |
|---------|----------------------------------------------------------------------------------------------------|
|         | The SCOM-100 parameter will be set to the factory defaults. The current<br>configuration will be deleted! |
|         | Cancel [OK]                                                                                               |

Click on the '**OK**' button to proceed. The uploading process begins:

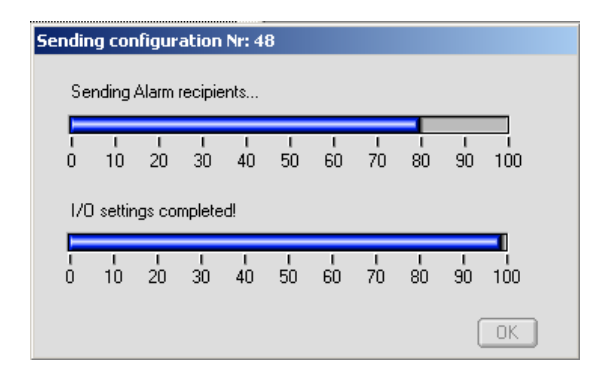

Wait until the configuration uploading is completed and click on the ' $\mathbf{OK}$ ' button to close the form.

# **5.5 Exporting a device configuration**

| 🔜 Sta | ations: Defau              | lt view      |                |
|-------|----------------------------|--------------|----------------|
|       | <b>1</b> 21                | D 🖻 🖻 🚅      | <b></b>        |
| Recon | d <u>e 3 in file, 3 in</u> | list 📉 🔀     | Export to File |
| ID    | Туре                       | Station Name | Tel. Number    |
| 1     | SCOM-100                   | SCOM-100     |                |
| 2     | BSC-50-E                   | BSC-50       |                |
| 3     | BSC-50-D                   | BSC-50       |                |
|       |                            |              |                |
|       |                            |              | •              |

Click on the 'Export SMS Text' button to export the configuration ASCII commands in a form of a text file:

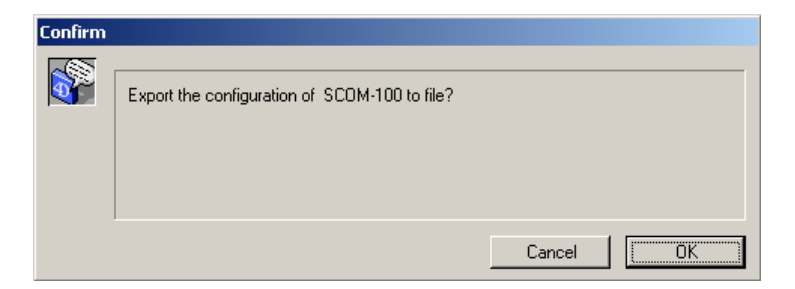

Click on the 'OK' button.

| Save the docum                                                         | ent                                                                    | <u>? ×</u>     |
|------------------------------------------------------------------------|------------------------------------------------------------------------|----------------|
| Save in:                                                               | 🗁 Shared Documents 💽 🗢 🖆 🏢                                             |                |
| My Recent<br>Documents<br>Desktop<br>Desktop<br>My Docs<br>My Computer | C Shared Music<br>C Shared Pictures<br>Shared Video                    |                |
| My Network<br>Places                                                   | File name:     Config_A145.txt       Save as type:     Custom document | Save<br>Cancel |

Type in a file name for the text document and click on the '**Save**' button.

| Ехрон | exporting configuration Nr: 47 |         |         |         |         |         |         |         |         |     |  |
|-------|--------------------------------|---------|---------|---------|---------|---------|---------|---------|---------|-----|--|
| E     | xporting                       | ) GPR   | 6 para  | meters  | s       |         |         |         |         | _   |  |
| 0     | і<br>10                        | ۱<br>20 | ı<br>30 | ı<br>40 | ו<br>50 | і<br>60 | ı<br>70 | ।<br>80 | ।<br>90 | 100 |  |
| A     | larm rec                       | pients  | settin  | igs coi | mplete  | d!      |         |         |         | _   |  |
| Ō     | і<br>10                        | 1<br>20 | і<br>30 | ۱<br>40 | і<br>50 | н<br>60 | і<br>70 | и<br>80 | и<br>90 | 100 |  |
|       |                                |         |         |         |         |         |         |         | (       | OK  |  |

Click on the '**OK**' button to close the form. A exported configuration looks as follows:

# **5.6 Opening the Device Control Panel**

| 🔜 Stations: Default view |                          |  |             |               |  |  |
|--------------------------|--------------------------|--|-------------|---------------|--|--|
|                          |                          |  |             |               |  |  |
| Recon                    | de: 3 in file, 3 in list |  |             | Control panel |  |  |
| ID                       | Station Name             |  | Tel. Number | Comments      |  |  |
| 47                       | A-145                    |  | 6972235766  |               |  |  |
| 48                       | A-150                    |  | 69727889001 |               |  |  |
| 49                       | B-168                    |  | 6946577888  |               |  |  |
|                          |                          |  |             | •             |  |  |

The Control Panel for an attached target device can be opened by clicking the '**Control panel**' button. See section 7.

### 5.7 Managing the Station List

You can change user data or remove a Station from the List using the respective buttons:

| 🚊 Sta | 🚊 Stations: Default view               |             |    |  |  |  |
|-------|----------------------------------------|-------------|----|--|--|--|
|       | ◣◙ዖ₦ ◘╔ॄ̂ॏॎख़ॗॗढ़ॗ                     |             |    |  |  |  |
| Recon | <u>te: 3 in file, 3 in list</u> 🗾 Edit | Station     |    |  |  |  |
| ID    | Station Name                           | Tel. Number | Co |  |  |  |
| 47    | A-145                                  | 6972235766  |    |  |  |  |
| 48    | A-150                                  | 69727889001 |    |  |  |  |
| 49    | B-168                                  | 6946577888  |    |  |  |  |
|       |                                        |             |    |  |  |  |
|       |                                        |             |    |  |  |  |
|       |                                        |             |    |  |  |  |

| 🚊 Sta | 🔜 Stations: Default view |                |   |  |  |  |
|-------|--------------------------|----------------|---|--|--|--|
|       | N. 2. P 🙌 🗅 🖻 💼 🚅 💂      |                |   |  |  |  |
| Recon | de: 3 in file, 3 in list | Delete Station |   |  |  |  |
| ID    | Station Name             | Tel. Number    | C |  |  |  |
| 47    | A-145                    | 6972235766     |   |  |  |  |
| 48    | A-150                    | 69727889001    |   |  |  |  |
| 49    | B-168                    | 6946577888     |   |  |  |  |
|       |                          |                |   |  |  |  |
|       |                          |                | ľ |  |  |  |

On deleting a Station from the list, all Station Alarm & Status events in the respective tables will also be deleted.

# 6. System operation

# 6.1 The 'GSMServer.exe' utility

Copy the GSMServ folder on your harddisk.

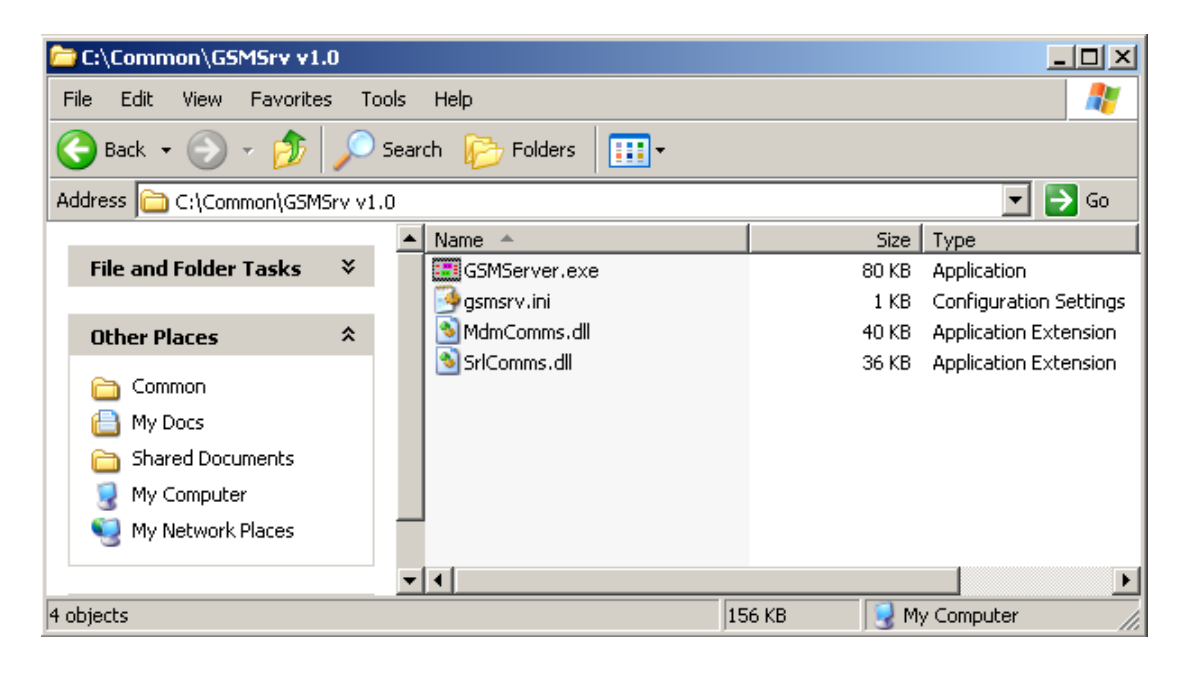

Connect a GSM modem to a PC serial port and execute the GSMserver.exe application.

| GSM Server - Stopped |
|----------------------|

Position the cursor over the GSM Server icon and click the right mouse button:

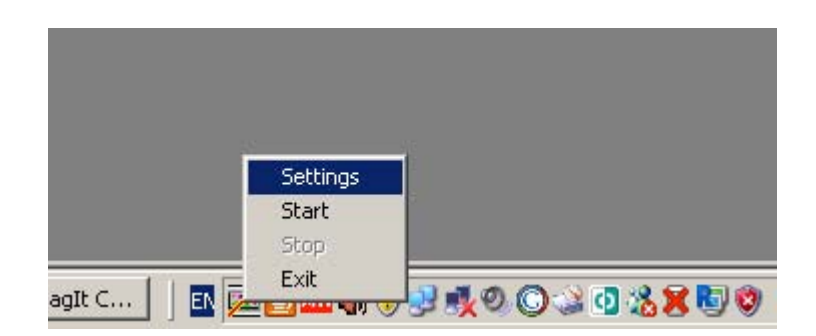

Click on the 'Settings' selection:

| GSM Serve | er Settings                                 | × |  |  |  |
|-----------|---------------------------------------------|---|--|--|--|
| Port:     | 1 Baudrate: 115200                          | 1 |  |  |  |
| Inc SMS:  | C:\Documents and Settings\User\Desktop\test |   |  |  |  |
| Out SMS:  | \\Intelserver\Users\ChrisK\BSC50_OUT        |   |  |  |  |
|           | ОК Акиро                                    |   |  |  |  |

Select the GSM Modem serial port by typing the port number in the '**Port**' entry field. Select the appropriate Baud rate for the serial communication with the GSM modem.

Select a folder for the incoming SMS by clicking on the respective directory selection button:

| Browse For Folder                                                | ? ×      |
|------------------------------------------------------------------|----------|
| Select incoming SMS folder                                       |          |
|                                                                  |          |
| Desktop                                                          | -        |
| Image: My Docs       Image: My Computer       Image: My Computer |          |
| My Network Places     Create-A-Label 3 v2.01                     |          |
|                                                                  |          |
| ilogPlus_Prosp                                                   |          |
| Components                                                       | <b>v</b> |
| Make New Folder OK Cano                                          | el       |

Click on the Start menu item to start with the program execution:

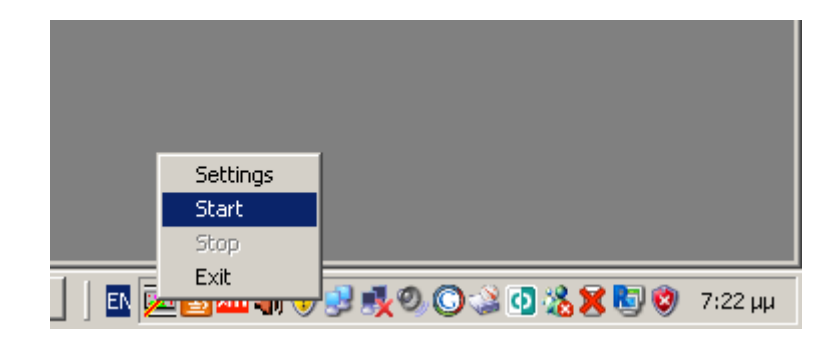

### 6.2 Selecting the Application parameters

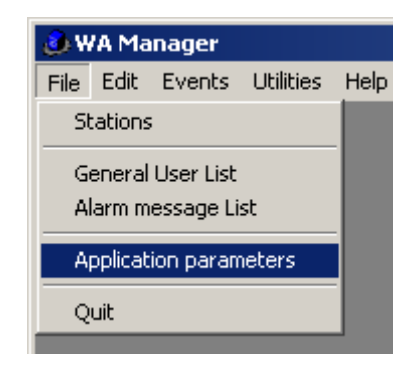

Open the Application Parameters Form:

| Main parameters Ch                                              | aracter Translation                                                                           |  |  |  |  |  |
|-----------------------------------------------------------------|-----------------------------------------------------------------------------------------------|--|--|--|--|--|
|                                                                 | Version     2.2       Port     1       BaudRate     115200 Image: C2       XMODEM Null     28 |  |  |  |  |  |
| Background pro                                                  | ocessing On Off                                                                               |  |  |  |  |  |
| Reject alarm even                                               | shop margin (%) Actual Alarm period (n)<br>swith time sequence (min) <2                       |  |  |  |  |  |
| APN                                                             | internet\                                                                                     |  |  |  |  |  |
| Incoming SMS<br>files directory                                 | \\Intelserver\users\ChrisK\BSC50_INC                                                          |  |  |  |  |  |
| Incoming SMS<br>mirror directory                                | Incoming SMS C:\COMMON\BSC50_INC_SMS                                                          |  |  |  |  |  |
| Outgoing SMS (\Intelserver\users\ChrisK\BSC50_OUT<br>files path |                                                                                               |  |  |  |  |  |
|                                                                 |                                                                                               |  |  |  |  |  |

- 1. **Status Message period margin%**: Specify a toleration intervall for the expected Station Status Messages. Type in a value between 1 and 100% of the Station Status message period in the respective field (e.g. 1%).
- 2. Actual Alarms period [h]: Specify a time depth period in hours for monitoring the actual alarm events (e.g. 24 hours).
- 3. **Reject alarm events with time sequence [min] <**: Type in '0' for accepting all alarm events. Type in a value in minutes (e.g. 15 min). A concecutive alarm of a specific input occuring during this period will be rejected.
- 4. **Incoming SMS files directory**: Select the incoming SMS folder of the GSM server application.
- 5. **Incoming SMS mirror directory**: Select a mirroring folder, where incoming SMS are copied after importing and archiving in the WA Manager application.
- 6. Outgoing SMS files path: Select a directory for outgoing SMS.
- 7. Click on the 'Save' button to accept the Application settings.
- 8. Background processing: if 'On' is selected, background processing (SMS importing) begins automatically upon program launching.

# 6.3 Real Time Monitoring

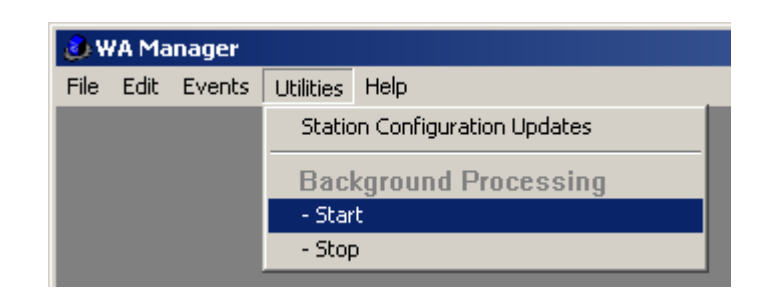

Select the menu item '**Start**' to launch the background processing e.g. automatic importing Alarm & Status SMS received by the GSM Server utility.

### 6.3.1 Alarm events monitoring

|    | Station | Date                                    | Time  | Input | # | Contents             |
|----|---------|-----------------------------------------|-------|-------|---|----------------------|
| 47 | A-145   | 30/09/09                                | 19:52 | DI    | 1 | DI 1 Low level Alarm |
| 47 | A-145   | 30/09/09                                | 19:49 | DI    | 1 | DI 1 Low level Alarm |
| 47 | A-145   | 30/09/09                                | 16:40 | DI    | 1 | DI 1 Low level Alarm |
| 47 | A-145   | 30/09/09                                | 14:17 | DI    | 1 | DI 1 Low level Alarm |
|    |         |                                         |       |       |   |                      |
|    |         |                                         |       |       |   |                      |
|    |         |                                         |       |       |   |                      |
|    |         |                                         |       |       |   |                      |
|    |         |                                         |       |       |   |                      |
|    |         | ••••••••••••••••••••••••••••••••••••••• |       |       |   |                      |

All stations alarm events are shown in an Actual Alarms List in real time and for a time depth, specified in the respective Applications settings parameter.

### 6.3.2 Status events monitoring

| 📕 Stat | us Message Monil | tor       |        |          |         |
|--------|------------------|-----------|--------|----------|---------|
|        |                  |           |        |          |         |
|        | Status messages  | - Previou | ls – _ | N∉       | ext —   |
| ID     | Station          | Date      | Time   | Date     | Time    |
| 47     | A-145            | 30/09/09  | 14:09  | 01/10/09 | 14:23 🔶 |
| 48     | A-150            | 30/09/09  | 14:34  | 07/10/09 | 16:15   |
| 49     | B-168            | 30/09/09  | 14:34  | 07/10/09 | 16:15   |
|        |                  |           |        |          |         |
|        |                  |           |        |          |         |
|        |                  |           |        |          |         |
|        |                  |           |        |          |         |
|        |                  |           |        |          |         |
|        |                  |           |        |          |         |
|        |                  |           |        |          |         |
|        |                  |           |        |          |         |
|        |                  |           |        |          |         |
|        |                  |           |        |          | -       |

A Status Messages monitor form contains one record for each declared station for attending the Station availability. Each record contains the time stamp of the last Status event received from the Station and and a time estimation for the arrival of the next event.

# 6.4 The Status Message File

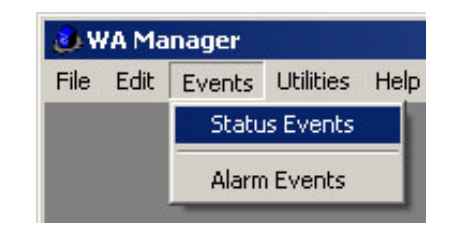

All Stations Status events are archived in the Status Events File:

| 🔜 Status Events: Default view |                 |            |         |  |  |
|-------------------------------|-----------------|------------|---------|--|--|
| <b>N. 2.</b> D                |                 | î 🖪        |         |  |  |
| Records: 7 in 1               | file, 7 in list |            |         |  |  |
| Station ID                    | Station Name    | Date       | Time    |  |  |
| 76                            | A-133           | 02/03/2010 | 13:43 📥 |  |  |
| 76                            | A-133           | 26/02/2010 | 19:12   |  |  |
| 76                            | A-133           | 26/02/2010 | 17:33   |  |  |
| 76                            | A-133           | 26/02/2010 | 17:21   |  |  |
| 76                            | A-133           | 26/02/2010 | 17:16   |  |  |
| 76                            | A-133           | 26/02/2010 | 16:49   |  |  |
| 76                            | A-133           | 23/02/2010 | 12:02   |  |  |
|                               | •               |            |         |  |  |
|                               | o               | •          |         |  |  |

Old Status event records can be selected and removed from the file:

| 🧮 Status Ev     | 🖬 Status Events: Default view |             |         |  |  |  |
|-----------------|-------------------------------|-------------|---------|--|--|--|
|                 |                               | 1           |         |  |  |  |
| Records: 7 in . | file, 7 in list               | Delete sele | ction   |  |  |  |
| Station ID      | Station Name                  | Date        | Time    |  |  |  |
| 76              | A-133                         | 02/03/2010  | 13:43 📥 |  |  |  |
| 76              | A-133                         | 26/02/2010  | 19:12   |  |  |  |
| 76              | A-133                         | 26/02/2010  | 17:33   |  |  |  |
| 76              | A-133                         | 26/02/2010  | 17:21   |  |  |  |
| 76              | A-133                         | 26/02/2010  | 17:16   |  |  |  |
| 76              | A-133                         | 26/02/2010  | 16:49   |  |  |  |
| 76              | A-133                         | 23/02/2010  | 12:02   |  |  |  |
|                 |                               |             |         |  |  |  |
|                 | •                             | ¢           |         |  |  |  |

Click on the 'Delete selection' button to remove the selected records.

| 🔜 Status Ev        | ents: Default view                     |            |         | - D × |
|--------------------|----------------------------------------|------------|---------|-------|
|                    |                                        | ð 🛃        |         |       |
| <u>Hecords 6 m</u> | <i>file, 6 in list</i><br>Station Name | Date       | on List |       |
| 76                 | A-133                                  | 02/03/2010 | 13:43   |       |
| 76                 | A-133                                  | 26/02/2010 | 19:12   |       |
| 76                 | A-133                                  | 26/02/2010 | 17:33   |       |
| 76                 | A-133                                  | 26/02/2010 | 17:21   |       |
| 80                 | B-145                                  | 02/03/2010 | 16:45   |       |
| 80                 | B-145                                  | 02/03/2010 | 15:03   |       |
|                    | •                                      |            |         |       |
|                    |                                        |            |         |       |
|                    |                                        |            |         |       |
|                    |                                        |            |         | -     |
| <b>I</b>           |                                        |            |         | Þ     |

A quick selection capability is available for selecting all Status Messages of a specific Station. Click on the "Station List' button. A Station List Palette opens:

| 🔜 Status Ev     | ents: Default view |            | _ [   | Ľ | 🛄 Stations     |          |
|-----------------|--------------------|------------|-------|---|----------------|----------|
| Records: 6 in J |                    | Û 🖪        |       |   | B-145<br>A-133 | <u>~</u> |
| Station ID      | Station Name       | Date       | Time  |   |                |          |
| 76              | A-133              | 02/03/2010 | 13:43 |   |                |          |
| 76              | A-133              | 26/02/2010 | 19:12 |   |                |          |
| 76              | A-133              | 26/02/2010 | 17:33 |   |                |          |
| 76              | A-133              | 26/02/2010 | 17:21 |   |                |          |
| 80              | B-145              | 02/03/2010 | 16:45 |   |                |          |
| 80              | B-145              | 02/03/2010 | 15:03 |   |                |          |
|                 |                    |            |       |   |                | -        |
|                 | •                  |            |       |   |                |          |
|                 | •                  |            |       |   |                |          |

Click on a Station in the Stations List to select the Status messages of the specific Station in the Table form.

| 🔛 Status Ev                   | vents: Default view             |            |       | - 🗆 🗵 |
|-------------------------------|---------------------------------|------------|-------|-------|
|                               |                                 | Î 🖪        |       |       |
| Heconds: 6 in .<br>Station ID | hile, 4 in list<br>Station Name | Date       | Time  |       |
| 76                            | A-133                           | 02/03/2010 | 13:43 | *     |
| 76                            | A-133                           | 26/02/2010 | 19:12 |       |
| 76                            | A-133                           | 26/02/2010 | 17:33 |       |
| 76                            | A-133                           | 26/02/2010 | 17:21 |       |
|                               | °                               |            |       |       |
|                               |                                 |            |       |       |
|                               |                                 |            |       |       |
|                               | ļ                               |            |       |       |
|                               |                                 |            |       |       |

In order to select all records in the Table form, close the Station List Palette and use the Record selection button on the Table form:

| ents: Default view | î 🖪                              | <u>-0×</u>                                                                                                    |
|--------------------|----------------------------------|----------------------------------------------------------------------------------------------------|
| Station Name       | Date                             | Time                                                                                                    |
| A-133              | 02/03/2010                       | 13:43 📥                                                                                                    |
| A-133              | 26/02/2010                       | 19:12                                                                                                    |
| A-133              | 26/02/2010                       | 17:33                                                                                                    |
| A-133              | 26/02/2010                       | 17:21                                                                                                    |
|                    | A-133<br>A-133<br>A-133<br>A-133 | Default view           Image: Constraint of the second second sec |

|          | Status Ev                 | vents: D | efault view |            |       | <u>-        </u> |
|----------|---------------------------|----------|-------------|------------|-------|------------------|
|          | All records               |          | ₽ <b>₩</b>  | Î 🖪        |       |                  |
| -        | Selected                  |          | ¥<br>IName  | Date       | Time  |                  |
| -        | Not select<br>Not in list | ea       |             | 02/03/2010 | 13:43 | <u> </u>         |
| <u> </u> | 76                        | A-133    |             | 26/02/2010 | 19:12 |                  |
|          | 76                        | A-133    |             | 26/02/2010 | 17:33 |                  |
|          | 76                        | A-133    |             | 26/02/2010 | 17:21 |                  |
|          |                           | ••••••   |             |            |       |                  |
|          |                           | 1        |             | •          |       |                  |

# 6.5 The Alarm Message File

| 👌 WA Manager |      |               |           |      |  |  |  |
|--------------|------|---------------|-----------|------|--|--|--|
| File         | Edit | Events        | Utilities | Help |  |  |  |
|              |      | Status Events |           |      |  |  |  |
|              |      | Alarm Events  |           |      |  |  |  |
|              |      | _             |           | _    |  |  |  |

All Stations Alarm events are archived in the Alarm Events File:

| 📕 Alarm Ev      | ents: Default view |            |       |      |     |                      |
|-----------------|--------------------|------------|-------|------|-----|----------------------|
|                 |                    | Î 🖪        |       |      |     |                      |
| Records: 4 in . | file, 4 in list    |            |       |      |     |                      |
| Station ID      | Station Name       | Date       | Time  | Туре | 1/0 | Contents             |
| 76              | A-133              | 02/03/2010 | 13:38 | DI   | 1   | DI 1 Low Level Alarm |
| 76              | A-133              | 26/02/2010 | 17:11 | DI   | 1   | DI 1 Low Level Alarm |
| 76              | A-133              | 26/02/2010 | 16:54 | DI   | 1   | DI 1 Low Level Alarm |
| 76              | A-133              | 26/02/2010 | 16:52 | DI   | 1   | DI 1 Low Level Alarm |
|                 |                    | o          |       |      |     |                      |

Old Alarm event records can be selected and removed from the file:

| 🚊 Alarm Ev      | ents: Default view |            |              |      |     |                        |
|-----------------|--------------------|------------|--------------|------|-----|------------------------|
|                 |                    | 1          |              |      |     |                        |
| Records: 4 in . | file, 4 in list    | Dele       | ete selectio | n    |     |                        |
| Station ID      | Station Name       | Date       | Time         | Туре | 1/0 | Contents               |
| 76              | A-133              | 02/03/2010 | 13:38        | DI   | 1   | DI 1 Low Level Alarm 📃 |
| 76              | A-133              | 26/02/2010 | 17:11        | DI   | 1   | DI 1 Low Level Alarm   |
| 76              | A-133              | 26/02/2010 | 16:54        | DI   | 1   | DI 1 Low Level Alarm   |
| 76              | A-133              | 26/02/2010 | 16:52        | DI   | 1   | DI 1 Low Level Alarm   |
|                 |                    |            |              |      |     |                        |
|                 |                    | •          |              |      |     |                        |

Click on the 'Delete selection' button to remove the selected records from the file.

You can quick select records of the Alarm Events file in the same manner as described in the Status Event file, using the Station List Palette (6.4).

# 7. The Device Control panel7.1 Opening the device Control panel

| 🛄 Sta | 🖼 Stations: Default view |  |             |                                        |  |  |  |
|-------|--------------------------|--|-------------|----------------------------------------|--|--|--|
|       | N 🗷 🔎 🕶 🗀 🗗 🖬 🖉 🖳        |  |             |                                        |  |  |  |
| Recon | de: 3 in file, 3 in list |  |             | Control panel                          |  |  |  |
| ID    | Station Name             |  | Tel. Number | Comments                               |  |  |  |
| 47    | A-145                    |  | 6972235766  |                                        |  |  |  |
| 48    | A-150                    |  | 69727889001 |                                        |  |  |  |
| 49    | B-168                    |  | 6946577888  |                                        |  |  |  |
|       |                          |  |             | •••••••••••••••••••••••••••••••••••••• |  |  |  |

The control panel utility facilitates the target device testing. You can pass commands simply by clicking on functional buttons to the target device and observe the device response. In order to open the Control panel, you must first connect the target device to a PC serial port (See also 5.3). Select a station in the station and open the control panel.

# 7.2 The BSC-50 Control panel

| BSC-50 Control panel    |                           |                |
|-------------------------|---------------------------|----------------|
| Command window          | 🔾 Local                   | C Remote C Off |
| BSC-50 response         | SIGNAL                    | IMEI CLEAR     |
|                         |                           |                |
| Configuration Actual    |                           |                |
| Device Name Al settings | DI settings Active I/O    | Get status     |
| SMS users SM Period     | SM Idle Period Send delay | Send Retries   |
| Factory settings        | Reset Set RTC             | Read RTC       |
|                         |                           |                |

The Control panel comprises two operation modes:

- **Local**: The target device must be connected to the serial port of the PC in order to select this operation mode.
- Remote: This mode is selectable only for devices which are steady connected to the GSM network, as BSC-50-E operating with power network supply. The GSM Server must be running in order to use the remote mode.

Available function buttons include:

- Viewing digital input configuration.
- Viewing the device user list.

- Viewing the device status.
- Setting and viewing the device real time clock.
- Resetting the device.
- Viewing important device parameters, as Status message period, Retries, etc.
- Setting Factory default parameters.
- Observing GSM Signal quality.

#### Example: Reading a digital input configuration

Connect a BSC-50-D device to the PC and open the Control panel:

| 3SC-50 Cont                    | rol panel                                 | _     |
|--------------------------------|-------------------------------------------|-------|
| Command win                    | ndow 💿 Local 🔾 Remote                     |       |
|                                |                                           |       |
|                                | Establishing connection                   |       |
|                                |                                           |       |
| BSC-50 respr                   | Preparing connection, please wait         |       |
| DOC-SUTESPC                    |                                           |       |
|                                |                                           |       |
|                                | 0 10 20 30 40 50 60 70 80 90 100          |       |
|                                |                                           |       |
|                                |                                           |       |
|                                |                                           |       |
|                                |                                           |       |
| L                              |                                           |       |
| O Configura                    | ation 🔾 Actual 🚽 🔰                        |       |
|                                |                                           |       |
| Davies New                     | Al settings DI settings Active I/D Get st | tatus |
| <ul> <li>Device Nam</li> </ul> |                                           |       |

Click on the 'Local' button to establish a connection to the device:

| 3SC-50 Control p | anel               |                     |            |              |
|------------------|--------------------|---------------------|------------|--------------|
| Command window   | Read digital input | settings DI ,1      | 🖲 Local    | ORemote Off  |
|                  |                    |                     |            | <b></b>      |
| BSC-50 response  |                    | SI                  | GNAL BRIEF | IMEI CLEAR   |
|                  |                    |                     |            | <u> </u>     |
|                  |                    |                     |            |              |
|                  |                    |                     |            |              |
|                  |                    |                     |            |              |
|                  |                    |                     |            | <b>T</b>     |
| O Configuration  | Actual             | <mark>1</mark><br>1 |            |              |
| Device Name      | Al settings        | DI setting 2        | ctive I/O  | Get status   |
| SMS users        | SM Period          | 4<br>SM Idle Period | Send delau | Send Betries |
|                  |                    | Sinnaich ciloa      |            |              |

Select the input number and click on DI settings button to view the DI configuration.

| BSC-50 Control pa                                                   | anel                                         |                |            |         | _ 🗆 ×   |
|---------------------------------------------------------------------|----------------------------------------------|----------------|------------|---------|---------|
| Command window                                                      | Read digital input                           | settings DI ,1 | 🖲 Local    | O Remot | e 🔾 Off |
| 3110,1                                                              |                                              |                |            |         | ▲<br>▼  |
| BSC-50 response                                                     |                                              | SIGN.          | AL BRIEF   | IMEI    | CLEAR   |
| ALARM:POSITIVE<br>ALARM MESSAGE<br>DELAY:3 SECOND<br>ALARM RECIPIEN | TRANSITION<br>S (HUMAN/DEVICI<br>S<br>TS:2,1 | E):1,0         |            |         |         |
| O Configuration (                                                   | Actual                                       | 1              |            |         |         |
| Device Name                                                         | Al settings                                  | DI settings    | Active I/O | Get     | status  |
| SMS users                                                           | SM Period                                    | SM Idle Period | Send delay | Send    | Retries |
| Factory                                                             | settings                                     | Reset          | Set RTC    | Read    | IRTC    |
|                                                                     |                                              |                |            |         |         |

# 7.3 The SCOM-100 Control panel

| 5COM-100 Control panel   |                                 |
|--------------------------|---------------------------------|
| Command window           | O Local O Remote Off            |
|                          |                                 |
| SCOM-100 response        | SIGNAL IMEI CLEAR               |
|                          | *                               |
|                          |                                 |
|                          |                                 |
| O Configuration O Actual |                                 |
| HELLO Read Al            | Read DI Set output Reset output |
| SMS users Active I/O     | Normal O Pulse 5 O Delay 00:02  |
| Get status BUN (Control) |                                 |
|                          |                                 |
| <b></b>                  |                                 |

The Control panel comprises two operation modes:

- **Local**: The target device must be connected to the serial port of the PC in order to select this operation mode.
- Remote: This mode is selectable only for devices which are steady connected to the GSM network. . The GSM Server must be running in order to use the remote mode.

Available function buttons include:

- Analog and digital input reading.
- Controlling digital outputs.
- Viewing input configuration.
- Viewing user list.
- Viewing the device status.
- Setting the device status.
- Setting and viewing the device real time clock.
- Commanding the device to perform reset.
- Setting Factory default parameters.

Attach an SCOM-100 device to the PC serial port and wait until booting is completed. Click on the local radio button of the SCOM-100 Control Panel:

| SCOM-100 Co | ontro | l pane  | 2l     |        |        |        |    |    |    | 1     |     |             |
|-------------|-------|---------|--------|--------|--------|--------|----|----|----|-------|-----|-------------|
| Command win | dow   |         |        |        |        |        |    |    | 0  | Local | ⊖ r | emote 🖲 Off |
|             | Estal | olishin | ig cor | inecti | ion    |        |    |    |    |       |     |             |
| SCOM-100 re | Prep  | paring  | conne  | ction, | please | e wait |    |    |    |       |     | CLEAR       |
|             |       | T       | Т      | Т      | -      | I      | I  | 1  | 1  | 1     |     |             |
|             | 0     | 10      | 20     | 30     | 40     | 50     | 60 | 70 | 80 | 90    | 100 |             |
|             |       |         |        |        |        |        |    |    |    |       |     |             |

### 7.3.1 Reading the device inputs

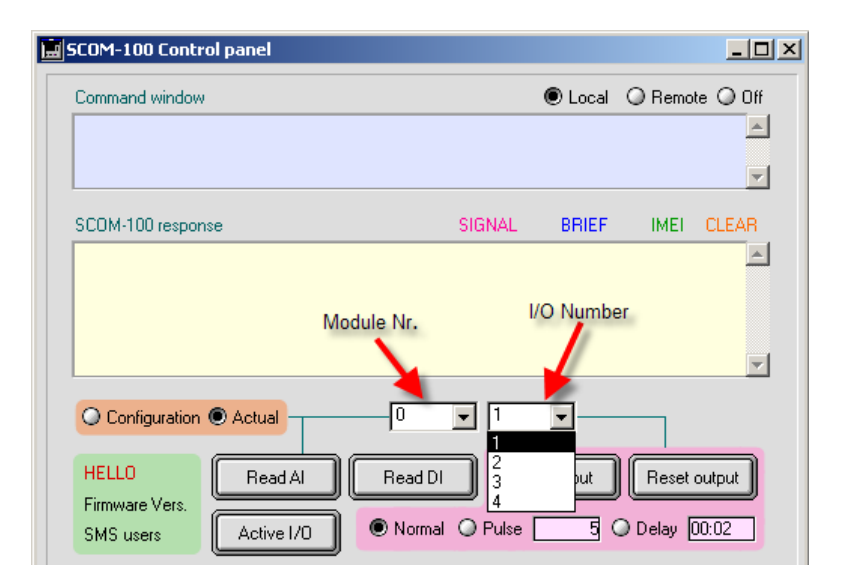

Use the pull down menus to select the I/O module and I/O number. Click on the '**Read DI**' button to view the digital input state:

| SCOM-100 Control panel                                                               |                |           |        |          |
|--------------------------------------------------------------------------------------|----------------|-----------|--------|----------|
| Command window Read digital input DI 0,1<br>3100,0,1                                 |                | Local     | ◯ Remo | te 🔾 Off |
| SCOM-100 response                                                                    | SIGNAL         | BRIEF     | IMEI   | CLEAR    |
| DI 0.1 (0,1)<br>STATE:OFF                                                            |                |           |        | ▲<br>▼   |
| Configuration Actual<br>HELLO<br>Firmware Vers.<br>SMS users<br>Active I/O<br>Normal | I  Se  O Pulse | et output | Reset  | output   |

The '3100' ASCII command is sent to the SCOM device. The device response appears in the 'SCOM-100 response' window.

You can read in the same way the analog inputs by selecting the respective module and I/O number and clicking on the 'Read AI' button.

### 7.3.2 Reading the input configuration

| atsms="3210,0,1"                                                                                                    | Read analog input settings AI U, I      |          |       | <u> </u> |
|----------------------------------------------------------------------------------------------------|-----------------------------------------|----------|-------|----------|
| SCOM-100 response                                                                                                    |                                         | BRIEF    | IMEI  | CLEAR    |
| Room Temp (0,1)<br>SENSOR SCALE:2031<br>SCALE:-25105<br>ALARM LIMITS:15.0,3<br>UNIT:oC<br>ALARM MESSAGES (<br>DELAY:0 SECONDS<br>ALARM RECIPIENTS:<br>PID CONTROL:NO | 3096<br>2.0<br>LOW/HIGH}:0,0<br>ALL     |          |       | •        |
| ELLO                                                                                                    | Actual 0 1<br>Al settings DI settings D | settings | Reset | output   |

Select an analog input and click on the 'Configuration' radio button to view the input configuration. The 'Read' buttons lables change to 'Settings'. Click on the 'AI settings' button. The analog input configuration report appears in the 'SCOM-100 response' window.

| Command mindom                        | Pulse output     | DO 0,3       |      |           |       |          |
|---------------------------------------|------------------|--------------|------|-----------|-------|----------|
| atsms="1010,0,3,5"                    |                  |              |      |           |       | ▲<br>▼   |
| SCOM-100 response                     |                  |              |      | BRIEF     | IMEI  | CLEAR    |
| COMMAND PROCESS                       | ED OK            |              |      |           |       | <b>_</b> |
|                                       |                  |              |      |           |       |          |
|                                       |                  |              |      |           |       |          |
|                                       |                  |              |      |           |       |          |
|                                       |                  |              |      |           |       |          |
|                                       |                  |              |      |           |       | <b>_</b> |
|                                       |                  | 0            |      |           |       | •        |
| O Configuration                       | ctual            |              | • 3  |           |       | T        |
| C Configuration  A                    | ctual Read Al    | 0<br>Read DI | J [3 | et output | Reset | output   |
| Configuration  A HELLO Firmware Vers. | Ctual<br>Read Al | 0<br>Read DI |      | et output | Reset | output   |

### 7.3.3 Controlling the digital outputs

Select the pulse radio button and enter a pulse duration in seconds in the respective field. Click on the 'Set output' button to set the output in pulse mode.

### 7.3.4 Setting the real time clock

| Command window                                            | Set date & tir   | ne                               |                                                  |           |       |                 |
|-----------------------------------------------------------|------------------|----------------------------------|--------------------------------------------------|-----------|-------|-----------------|
| atsms="1600,20,4,2007,                                    | ,14,48,21''      |                                  |                                                  |           |       | <u> </u>        |
| SCOM-100 response                                         |                  |                                  |                                                  | BRIEF     | IMEI  | CLEAR           |
| COMMAND PROCESSE                                          | ED OK            |                                  |                                                  |           |       | <u> </u>        |
|                                                           |                  |                                  |                                                  |           |       |                 |
|                                                           |                  |                                  |                                                  |           |       |                 |
|                                                           |                  |                                  |                                                  |           |       |                 |
|                                                           |                  |                                  |                                                  |           |       |                 |
|                                                           |                  |                                  |                                                  |           |       | <b>•</b>        |
| O Configuration   Addition                                | ctual            | 0                                | <b>-</b> 3                                       |           |       | <b>•</b>        |
| Configuration C Ar                                        | ctual<br>Read Al | 0<br>Read DI                     |                                                  | et output | Reset | output          |
| Configuration Are<br>HELLO<br>Firmware Vers.<br>SMS users | Read AI          | 0<br>Read DI                     | <ul> <li>3</li> <li>Se</li> <li>Pulse</li> </ul> | et output | Reset | output          |
| Configuration Art<br>HELLO<br>Firmware Vers.<br>SMS users | Read AI          | 0<br>Read DI<br>O Normal<br>STOP |                                                  | et output | Reset | output<br>00:02 |

Click on the 'Set RTC' button to set the device real time clock to the PC current date and time.

# 8. Updating a Remote Station Configuration

BSC-50 devices are commonly battery operated. A remote device is not available on the GSM network during normal operation. The WA Manager supports remote BSC-50 station configuration via SMS. Update actions are added in form of records in a respective update table. Every record of the update table represents a configuration SMS to be sent to a remote station. The SMS is sent immediately after receiving a Status SMS from the respective station.

# The value of the "Status Idle time Period' station parameter must be se between 30 and 180 sec in order to permit remote configuration.

Remote configuration is limited to the following actions:

- 1. Replace a user in the General User List.
- 2. Remove a User from the General User List.
- 3. Change General Station Parameters.
- 4. Set up your own SMS with the appropriate configuration commands.

### 8.1 Replacing a user in the General User List

Open a User record of the General User List:

| 📕 Edit U | lser           |          |       |      |         |
|----------|----------------|----------|-------|------|---------|
|          | User List      |          |       |      |         |
|          |                |          |       |      |         |
|          | Update Station |          |       | 966  | ] 🗇 🗙 🚯 |
|          | ID             |          | 1     |      |         |
|          | Name           | George P |       |      |         |
|          | Phone          | 69747886 | 56    |      |         |
|          | User flags     |          |       |      |         |
|          | Config Use     | rs       | 🔘 Yes | No   |         |
|          | Config Dev     | rice     | 🖲 Yes | O No |         |
|          | Alarm recip    | ient     | 🖲 Yes | O No |         |
|          | M2M            |          | 🔘 Yes | ● No |         |

Replace the field values with the new user data:

| 🧮 Edit U | lser       |               |       |      |        |
|----------|------------|---------------|-------|------|--------|
|          | User List  |               |       |      | 1 of 1 |
|          | 🗶 Upda     | ate Station   |       | 1000 | ×      |
|          | ID         |               | 1     |      |        |
|          | Name       | Theodor       | еK    |      |        |
|          | Phone      | 6946667       | 7888  |      |        |
|          | User flags | :             |       |      |        |
|          | Config Us  | sers          | 🖲 Yes | O No |        |
|          | Config De  | Config Device |       | ⊖ No |        |
|          | Alarm rec  | ipient        | 🖲 Yes | ⊖ No |        |
|          | M2M        |               | 🔘 Yes | No   |        |

Click on the 'Update Station' Check box and save the record.

The WA Manager creates a record of the new user configuration in the Station Configuration Updates table for each occurrence of the replaced user in the Stations User Lists. The Station Configuration Updates table can be opened through the respective menu item:

| 👶 WA Manager |      |        |                               |                    |  |  |  |  |  |  |
|--------------|------|--------|-------------------------------|--------------------|--|--|--|--|--|--|
| File         | Edit | Events | Utilities                     | Help               |  |  |  |  |  |  |
|              |      |        | Station Configuration Updates |                    |  |  |  |  |  |  |
|              |      |        | Bacl                          | kground Processing |  |  |  |  |  |  |
|              |      |        | - Star                        | t                  |  |  |  |  |  |  |
|              |      |        | - Stop                        | D                  |  |  |  |  |  |  |

| 📓 Station Configuration Updates: Default view |          |            |              |          |          |                                      |                                      |           |  |  |
|-----------------------------------------------|----------|------------|--------------|----------|----------|--------------------------------------|--------------------------------------|-----------|--|--|
|                                               |          |            |              |          |          |                                      |                                      |           |  |  |
| SMS ID                                        | SMS Sent | Station ID | Station Name | Date     | Time     | SMS Contents                         | Reason                               | Object ID |  |  |
| 1                                             | No       | 1          | A-134        | 28/02/10 | 21:03:06 | 0500,1,Theodore K,6946667888,1,1,1,0 | Change User in the General User List | 2         |  |  |
| 2                                             | No       | 2          | A-122        | 28/02/10 | 21:03:06 | 0500,1,Theodore K,6946667888,1,1,1,0 | Change User in the General User List | 2         |  |  |
| 3                                             | No       | 3          | B-101        | 28/02/10 | 21:03:06 | 0500,1,Theodore K,6946667888,1,1,1,0 | Change User in the General User List | 2         |  |  |
|                                               |          |            |              |          |          |                                      |                                      |           |  |  |
|                                               |          |            |              |          |          |                                      |                                      |           |  |  |
|                                               |          |            |              |          |          |                                      |                                      |           |  |  |
|                                               |          | •          | •            |          |          |                                      |                                      |           |  |  |
|                                               |          |            |              |          |          |                                      |                                      |           |  |  |
|                                               |          | •          | •            |          | ••••••   |                                      |                                      |           |  |  |
|                                               |          | •          | •            |          | •        |                                      |                                      |           |  |  |

# 8.2 Removing a user from the General User List

Open the General User List:

| 💩 WA Ma    | nager                    |            |              |               |                 |     |          |   |
|------------|--------------------------|------------|--------------|---------------|-----------------|-----|----------|---|
| File Edit  | Events Utilities Help    |            |              |               |                 |     |          |   |
| 🚊 Gener    | al User List: Default vi | ew         |              |               |                 |     | _ 0      | × |
| Records: 4 |                          | Df         |              |               |                 |     |          |   |
| User ID    | Name                     | Phone      | Config Users | Config Device | Alarm Recipient | M2M | Comments |   |
| 2          | Theodore K               | 6946667888 | Yes          | Yes           | Yes             | No  |          | - |
| 4          | George P                 | 6972765899 | Yes          | Yes           | Yes             | No  |          |   |
| 5          | SCOM-100-3               | 6946563699 | No           | No            | Yes             | Yes |          |   |
| 6          | WA Manager               | 6972222455 | Yes          | Yes           | Yes             | No  |          | - |
|            |                          |            |              |               |                 |     |          |   |
|            |                          |            |              |               |                 |     |          |   |
|            | •<br>•                   |            |              | •             |                 |     |          | _ |
|            |                          |            |              |               |                 |     |          |   |
|            |                          | 1          |              |               | 1               | 1   | 1        |   |

Click on the 'Delete record' button:

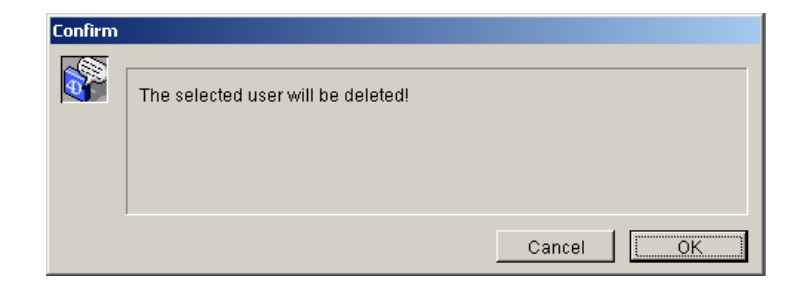

Click on the 'OK' button.

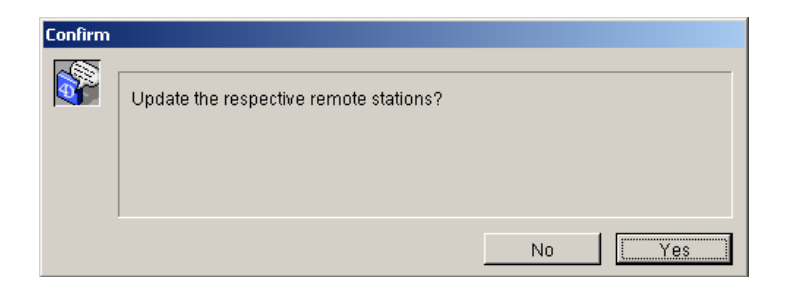

The WA Manager creates one record for every occurrence of the removed user in the Stations User Lists in the Station Configuration Updates table.

# 8.3 Changing the General Station Parameters

Open a Station Configuration form:

| Edit Station                                                     |                | _ 🗆 🗵 |
|------------------------------------------------------------------|----------------|-------|
| Configurations 3 of 3                                            | Update Station |       |
| General Users Digital IN                                         |                |       |
| ID 3 Phone number 6745344477 Type BSC-50-D                       |                |       |
| Station name B-101                                               |                |       |
| PIN number Verbose response 🕱 Merge alarms 🕱                     |                |       |
| Available SMS alarm limit0 SMS counter preset0                   |                |       |
| Retries 3 Retry delay [sec] 10                                   |                |       |
| Status Message period [Days] 7 Status Idle Time period [sec] 120 |                |       |
| Comments                                                         | ×              |       |
|                                                                  |                |       |

Following parameters can be updated:

- 1. Retries on a SMS transmission failure.
- 2. Delay between retries.
- 3. Period for the Status messaging.
- 4. Status Idle Time period.

Change a parameter value, click on the 'Update Station' Check box and save the record. A respective record is created in the Stations Configuration Updates table.

# 8.4 Editing the Station Configuration Update records

Open a Station Configuration Updates form:

| 📕 Station C                   | 📰 Station Configuration Updates: Default view |              |          |          |                                  |                                      |  |  |  |  |  |  |  |
|-------------------------------|-----------------------------------------------|--------------|----------|----------|----------------------------------|--------------------------------------|--|--|--|--|--|--|--|
|                               |                                               |              |          |          |                                  |                                      |  |  |  |  |  |  |  |
| Records: 2 in file, 2 in fist |                                               |              |          |          |                                  |                                      |  |  |  |  |  |  |  |
| SMS Sent                      | Station ID                                    | Station Name | Date     | Time     | SMS Contents                     | Reason                               |  |  |  |  |  |  |  |
| No                            | 80                                            | B-145        | 02/03/10 | 17:13:05 | 0640,3;0641,10;0650,7;0651,45    | Change Station Parameters 📃          |  |  |  |  |  |  |  |
| No                            | 76                                            | A-133        | 02/03/10 | 17:14:03 | 0500,2,WA Manager,6957642406,1,1 | Change User in the General User List |  |  |  |  |  |  |  |
|                               |                                               |              |          |          |                                  |                                      |  |  |  |  |  |  |  |
|                               |                                               |              |          |          |                                  |                                      |  |  |  |  |  |  |  |
|                               |                                               |              |          |          |                                  |                                      |  |  |  |  |  |  |  |
|                               |                                               |              |          |          |                                  |                                      |  |  |  |  |  |  |  |
|                               |                                               |              |          |          |                                  |                                      |  |  |  |  |  |  |  |

Following actions are available:

- Add a new update record for a station.
- Edit an existing record.
- Delete a record.

### 8.4.1 Add a new Update Record

| 📕 Station C    | Station Configuration Updates: Default view |              |            |          |                                  |                                      |   |  |  |  |  |  |
|----------------|---------------------------------------------|--------------|------------|----------|----------------------------------|--------------------------------------|---|--|--|--|--|--|
|                |                                             |              |            |          |                                  |                                      |   |  |  |  |  |  |
| Records 2 in . | file, 2 in list                             |              | New record |          |                                  |                                      |   |  |  |  |  |  |
| SMS Sent       | Station ID                                  | Station Name | Date       | Time     | SMS Contents                     | Reason                               |   |  |  |  |  |  |
| No             | 80                                          | B-145        | 02/03/10   | 17:13:05 | 0640,3;0641,10;0650,7;0651,45    | Change Station Parameters            |   |  |  |  |  |  |
| No             | 76                                          | A-133        | 02/03/10   | 17:14:03 | 0500,2,WA Manager,6957642406,1,1 | Change User in the General User List |   |  |  |  |  |  |
|                |                                             |              |            |          |                                  |                                      |   |  |  |  |  |  |
|                |                                             |              |            |          |                                  |                                      |   |  |  |  |  |  |
|                |                                             |              |            |          |                                  |                                      |   |  |  |  |  |  |
|                |                                             |              |            |          |                                  |                                      |   |  |  |  |  |  |
|                |                                             |              |            |          |                                  |                                      |   |  |  |  |  |  |
|                |                                             |              |            |          |                                  |                                      | - |  |  |  |  |  |
|                |                                             |              |            |          |                                  |                                      |   |  |  |  |  |  |

Click on the 'New record' button. The respective Entry form opens:

| 📕 Edit Config | uration Update        |   |
|---------------|-----------------------|---|
|               | 1 of 1                |   |
| Station       | 80 <mark>B-145</mark> |   |
| Contents      |                       |   |
|               |                       | Y |

Click on the Station selection pull down menu to select a station.

| 📕 Edit Configu | <u>-0×</u>      |            |
|----------------|-----------------|------------|
|                | 1 of 1          | × 5        |
| Station        | 80 <b>B-1</b> 4 | 5          |
| Contents       | ₩-13            | 5<br>3<br> |

Type in a set of valid device configuration commands. The command text must not exceed the maximum number of 160 characters.

| 🧮 Edit Config | guration Update                     |   |
|---------------|-------------------------------------|---|
|               | 3 of 3                              | × |
| Station       | 80 B-145                            | • |
| Contents      | 0640,3;0641,5;0650,7;0651,42;0501,3 | × |

Click on the 'Accept' button to save the new record.

| Station Configuration Updates: Default view       Image: Configuration Updates: Default view         Image: Configuration Updates: Default view       Image: Configuration Updates: Default view         Image: Configuration Updates: Default view       Image: Configuration Updates: Default view         Image: Configuration Updates: Default view       Image: Configuration Updates: Default view         Image: Configuration Updates: Default view       Image: Configuration Updates: Default view         Image: Configuration Updates: Default view       Image: Configuration Updates: Default view         Image: Configuration Updates: Default view       Image: Configuration Updates: Default view         Image: Configuration Updates: Default view       Image: Configuration Updates: Default view         Image: Configuration Updates: Default view       Image: Configuration Updates: Default view         Image: Configuration Updates: Default view       Image: Configuration Updates: Default view         Image: Configuration Updates: Default view       Image: Configuration Updates: Default view         Image: Configuration Updates: Default view       Image: Configuration Updates: Default view         Image: Configuration Updates: Default view       Image: Configuration Updates: Default view         Image: Configuration Updates: Default view       Image: Configuration Updates: Default view         Image: Configuration Updates: Default view       Image: Configuration Updates: Default view |            |              |          |          |                                         |                                      |          |  |  |  |
|----------------------------------------------------------------------------------------------------|------------|--------------|----------|----------|-----------------------------------------|--------------------------------------|----------|--|--|--|
| SMS Sent                                                                                                    | Station ID | Station Name | Date     | Time     | SMS Contents                            | Reason                               | 0        |  |  |  |
| No                                                                                                    | 80         | B-145        | 02/03/10 | 17:13:05 | 0640,3;0641,10;0650,7;0651,45           | Change Station Parameters            | <u> </u> |  |  |  |
| No                                                                                                    | 76         | A-133        | 02/03/10 | 17:14:03 | 0500,2,WA Manager,6957642406,1,1,1,0    | Change User in the General User List |          |  |  |  |
| No                                                                                                    | 80         | B-145        | 02/03/10 | 18:01:26 | 0640,3;0641,5;0650,7;0651,42;0501,3     | Custom Configuration                 |          |  |  |  |
|                                                                                                    |            |              |          |          |                                         |                                      |          |  |  |  |
|                                                                                                    |            |              | 1        |          | • · · · · · · · · · · · · · · · · · · · | 1                                    | ····     |  |  |  |

### 8.4.2 Edit an existing record

| 🚊 Statio  | 🔝 Station Configuration Updates: Default view |                |          |          |                                      |                                      |          |  |  |  |  |  |  |  |
|-----------|-----------------------------------------------|----------------|----------|----------|--------------------------------------|--------------------------------------|----------|--|--|--|--|--|--|--|
|           |                                               |                |          |          |                                      |                                      |          |  |  |  |  |  |  |  |
| Records 3 | Records: 3 in file, 3 in fixt                 |                |          |          |                                      |                                      |          |  |  |  |  |  |  |  |
| SMS Se    | nt Station I                                  | D Station Name | Date     | Time     | SMS Contents                         | Reason                               | 0        |  |  |  |  |  |  |  |
| 1         | lo 8                                          | 0 B-145        | 02/03/10 | 17:13:05 | 0640,3;0641,10;0650,7;0651,45        | Change Station Parameters            | <u> </u> |  |  |  |  |  |  |  |
| 1         | lo 7                                          | '6 A-133       | 02/03/10 | 17:14:03 | 0500,2,WA Manager,6957642406,1,1,1,0 | Change User in the General User List |          |  |  |  |  |  |  |  |
| ١         | lo 8                                          | 80 B-145       | 02/03/10 | 18:01:26 | 0640,3;0641,5;0650,7;0651,42;0501,3  | Custom Configuration                 |          |  |  |  |  |  |  |  |
|           |                                               |                |          |          |                                      |                                      |          |  |  |  |  |  |  |  |
|           |                                               |                |          |          |                                      |                                      |          |  |  |  |  |  |  |  |
|           |                                               |                | 1        |          |                                      | 1                                    |          |  |  |  |  |  |  |  |

Select an existing record and click on the 'Edit record' button to open the it:

| 🔜 Edit Config | juration Update                                           |   |
|---------------|-----------------------------------------------------------|---|
|               | 2 of 3                                                    | × |
| Station       | 80 B-145                                                  | • |
| Contents      | 0500,2,WA Manager,6957642406,1,1,1,0; <mark>0501,4</mark> |   |

Edit the SMS contents field and click on the 'Accept' button to save the record.

| 🔝 Station Configuration Updates: Default view |                 |              |          |          |                                             |                           |           |  |  |  |  |
|-----------------------------------------------|-----------------|--------------|----------|----------|---------------------------------------------|---------------------------|-----------|--|--|--|--|
|                                               |                 |              |          |          |                                             |                           |           |  |  |  |  |
| Records: 3 in .                               | file, 3 in list |              |          |          |                                             |                           |           |  |  |  |  |
| SMS Sent                                      | Station ID      | Station Name | Date     | Time     | SMS Contents                                | Reason                    | Object ID |  |  |  |  |
| No                                            | 80              | B-145        | 02/03/10 | 17:13:05 | 0640,3;0641,10;0650,7;0651,45               | Change Station Parameters | 80 📥      |  |  |  |  |
| No                                            | 80              | B-145        | 02/03/10 | 17:14:03 | 0500,2,WA Manager,6957642406,1,1,1,0;0501,4 | Custom Configuration      | 30        |  |  |  |  |
| No                                            | 80              | B-145        | 02/03/10 | 18:01:26 | 0640,3;0641,5;0650,7;0651,42;0501,3         | Custom Configuration      | -1        |  |  |  |  |
|                                               |                 |              |          |          |                                             |                           |           |  |  |  |  |

### 8.4.3 Delete a record

| 🖬 Station Configuration Updates: Default view |            |              |          |          |                                             |                           |           |  |  |  |  |
|-----------------------------------------------|------------|--------------|----------|----------|---------------------------------------------|---------------------------|-----------|--|--|--|--|
|                                               |            |              |          |          |                                             |                           |           |  |  |  |  |
| Records: 3 in life: 3 in life:                |            |              |          |          |                                             |                           |           |  |  |  |  |
| SMS Sent                                      | Station ID | Station Name | Date     | Time     | SMS Contents                                | Reason                    | Object ID |  |  |  |  |
| No                                            | 80         | B-145        | 02/03/10 | 17:13:05 | 0640,3;0641,10;0650,7;0651,45               | Change Station Parameters | 80 📥      |  |  |  |  |
| No                                            | 80         | B-145        | 02/03/10 | 17:14:03 | 0500,2,WA Manager,6957642406,1,1,1,0;0501,4 | Custom Configuration      | 30        |  |  |  |  |
| No                                            | 80         | B-145        | 02/03/10 | 18:01:26 | 0640,3;0641,5;0650,7;0651,42;0501,3         | Custom Configuration      | -1        |  |  |  |  |
| Î                                             |            |              | •        |          |                                             |                           |           |  |  |  |  |

Select a record and click on the 'Delete record' button to remove it from the table:

| Estation Configuration Updates: Default view |                 |              |          |              |                                             |                           |           |  |  |  |
|----------------------------------------------|-----------------|--------------|----------|--------------|---------------------------------------------|---------------------------|-----------|--|--|--|
|                                              |                 |              |          |              |                                             |                           |           |  |  |  |
| Records 3 in ,                               | file, 3 in list |              | D        | elete record | ]                                           |                           |           |  |  |  |
| SMS Sent                                     | Station ID      | Station Name | Date     | lime         | SMS Contents                                | Reason                    | Object ID |  |  |  |
| No                                           | 80              | B-145        | 02/03/10 | 17:13:05     | 0640,3;0641,10;0650,7;0651,45               | Change Station Parameters | 80 📥      |  |  |  |
| No                                           | 80              | B-145        | 02/03/10 | 17:14:03     | 0500,2,WA Manager,6957642406,1,1,1,0;0501,4 | Custom Configuration      | 30        |  |  |  |
| No                                           | 80              | B-145        | 02/03/10 | 18:01:26     | 0640,3;0641,5;0650,7;0651,42;0501,3         | Custom Configuration      | -1        |  |  |  |
|                                              |                 |              |          |              |                                             |                           |           |  |  |  |
|                                              |                 |              | •<br>•   |              |                                             | •                         |           |  |  |  |

| Station Configuration Updates: Default view |            |              |          |          |                                     |                           |           |
|---------------------------------------------|------------|--------------|----------|----------|-------------------------------------|---------------------------|-----------|
|                                             |            |              |          |          |                                     |                           |           |
| Records: 2 in file, 2 in list               |            |              |          |          |                                     |                           |           |
| SMS Sent                                    | Station ID | Station Name | Date     | Time     | SMS Contents                        | Reason                    | Object ID |
| No                                          | 80         | B-145        | 02/03/10 | 17:13:05 | 0640,3;0641,10;0650,7;0651,45       | Change Station Parameters | 80 📥      |
| No                                          | 80         | B-145        | 02/03/10 | 18:01:26 | 0640,3;0641,5;0650,7;0651,42;0501,3 | Custom Configuration      | -1        |
|                                             |            |              |          |          |                                     |                           |           |
|                                             |            |              | •        |          |                                     | •                         |           |